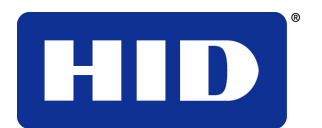

15370 Barranca Pkwy Irvine, CA 92618-3106

# HDP5000 & HDPii Plus

# 高解像度カードプリンタ/エンコーダ

ユーザーガイド

L000950 Rev 3.0 2013 年 7 月

© 2012, 2013 HID Global Corporation。不許複製。

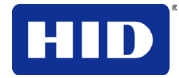

### 商標

HID GLOBAL, HID, the HID logo, iCLASS and SIO are the trademarks or registered trademarks of HID Global Corporation, or its licensors, in the U.S. and other countries.

### 改訂履歴

|     | 日付       | 資料タイトル                                                                                        |
|-----|----------|-----------------------------------------------------------------------------------------------|
| 3.0 | 2013年7月  | 「インヒビットパネル」の新機能と「詳細設定」セクションの更新                                                                |
| 2.0 | 201211 月 | HDP5000 および HDPii Plus ユーザーガイドを統合し、新たな機能を追加しました。                                              |
| 1.9 | 2011年3月  | HDP5000 高解像度カードプリンタ/エンコーダユーザーガイド<br>Windows 7、32 および 64 ビットに対するサポートを追加<br>フィルム整列手順を追加         |
| 1.8 | 2010年6月  | HDP5000 高解像度カードプリンタ/エンコーダユーザーガイド – プリント<br>速度修正                                               |
| 1.7 | 2010年1月  | HDP5000 高解像度カードプリンタ/エンコーダユーザーガイド – 電源接続<br>方法改訂                                               |
| 1.6 | 2009年12月 | HDP5000 高解像度カードプリンタ/エンコーダユーザーガイド – Vista 64<br>ビットに対するサポートを追加<br>カナダ規格準拠声明                    |
| 1.5 | 2009年5月  | HDP5000 高解像度カードプリンタ/エンコーダユーザーガイド – YMCKI リ<br>ボンに対するサポート、RAW 磁気エンコーディング、新たに磁気クリーニ<br>ング手順を追加。 |
| 1.4 | 2009年1月  | HDP5000 高解像度カードプリンタ/エンコーダユーザーガイド                                                              |

### 改訂履歴

| North America       | Europe, Middle East and<br>Africa | Asia Pacific              | Brazil                     |
|---------------------|-----------------------------------|---------------------------|----------------------------|
| 15370 Barranca      | Phoenix Road,                     | 19/F 625 King's Road,     | Av Guido Caloi 1985 Prédio |
| Parkway, Irvine, CA | Haverhill, Suffolk CB9 7AE,       | North Point, Island East, | 18                         |
| 92618,              | England                           | Hong Kong                 | São Paulo – SP,            |
| USA                 | +441440 711822                    |                           | CEP: 05802-140             |
| 866 607-7339, #6    | M-TH 8:30-17:30 GMT               | +852 3160 9833            | 55 11 5514-7110            |
| M-F 7am-6pm CST     | (FR 8:30-17:00)                   | M-F 9am-6pm GMT +8        | M-F 9am-6pm ATC            |
|                     |                                   |                           |                            |

support.hidglobal.com

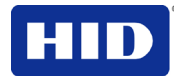

## 目次

| ユーザ | ーガイド | s<br>                               | 1  |
|-----|------|-------------------------------------|----|
| 1   | 仕様   |                                     | 5  |
|     | 1.1  | 法令遵守                                | 5  |
|     | 1.2  | Safety Messages (Review Carefully)  | 7  |
|     | 1.3  | 技術仕様                                | 10 |
| 2   | 設定と  | インストールの手順                           | 15 |
|     | 2.1  | 検査 -カードプリンタ                         | 15 |
| 3   | プリン  | タドライバー操作                            | 15 |
|     | 3.1  | カードタブの使用                            | 15 |
|     | 3.2  | コンフィグレーション                          | 19 |
|     | 3.3  | ラミネートモジュールキャリブレーションタブの選択            | 21 |
|     | 3.4  | フィルムキャリブレーションタブの選択                  | 21 |
|     | 3.5  | リボンキャリブレーションタブの選択                   | 22 |
|     | 3.6  | プリンタクリーニング                          | 23 |
|     | 3.7  | 詳細設定タブの選択                           | 25 |
|     | 3.8  | デバイスオプション                           | 38 |
|     | 3.9  | 両面グループ機能の使用                         | 41 |
|     | 3.10 | イメージカラー                             | 47 |
|     | 3.11 | イメージ転写                              | 51 |
|     | 3.12 | 磁気エンコードタブの使用                        | 54 |
|     | 3.13 | ラミネート                               | 61 |
|     | 3.14 | Κ パネルレジンタブの使用                       | 63 |
|     | 3.15 | インヒビットパネル                           | 65 |
|     | 3.16 | プリンタ消耗品タブの使用                        | 68 |
| 4   | トラブ  | ルシューティング                            | 69 |
| 5   | ラミネ  | ートモジュール                             | 90 |
|     | 5.1  | プリンタユニット:カードラミネート加工モジュールの詳細         | 90 |
| 6   | プリン  | タの調整                                | 91 |
|     | 6.1  | テストカードのプリント                         | 91 |
| 7   | ワーク・ | ベンチ                                 | 93 |
|     | 7.1  | ワークベンチプリンタユーティリティへのアクセス             | 93 |
| 8   | UVパオ | ペルの使用方法                             | 94 |
|     | 8.1  | ワークベンチを使用した UV データのコンフィグレーション       | 94 |
|     | 8.2  | UV データ(YMCFK リボン用 F-パネル)のコンフィグレーション | 98 |
|     |      |                                     |    |

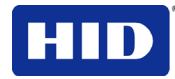

| 9  | インヒビットパネルの使用                            | 100 |
|----|-----------------------------------------|-----|
|    | 9.1 インヒビットパネル (ワークベンチプリンタユーティリティ)の使用    | 100 |
| 10 | ファームウェアのアップデート                          | 106 |
|    | 10.1 ファームウェアのアップデートの実施                  | 106 |
| 11 | 付属書 A:HDPii Plus                        | 108 |
|    | 11.1 付属手順 – セキュリティロック(ケンジントンロック)スロットを使用 | 108 |

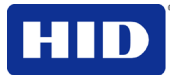

### **1** 仕様

このセクションの目的は、HDPii Plusおよび HDP5000 カードプリンタの法規制の遵守、政府機関リスト、技術仕様、および機能仕様に関する具体的情報を提供することです。

### 1.1 法令遵守

| 用語    | 説明                                                                                                |
|-------|---------------------------------------------------------------------------------------------------|
| UL    | 本カードプリンタは UL 60950-1 (第2版) 情報技術機器にリストされています                                                       |
|       | 注:本製品は、Class 2 のマークがついた直流 24 V、3.3A の定格を持つ指定電源ユニットに<br>よって電源が供給されるものとします。                         |
| CSA   | 本プリンタメーカーは UL により、同社のカードプリンタを「IEC 60950-1-07 第 2 版の                                               |
| (cUL) | CSA 基準 C22.2 IEC 269-1-03 により CSA 証明済み」と表示することを認められています                                           |
|       | ファイル番号:E145118                                                                                    |
| FCC   | 本カードプリンタは、Class A デジタル装置に関する FCC 規則 Part 15 の必要条件を遵守しています。                                        |
| CE    | 本カードプリンタはテストされ、EN300-330-1、EN300-330-2、EN301-489-1、EN60950-<br>1:2006 + A11:2009 を遵守することが証明されています |
|       | <b>注:</b> 上記のテストに基づき、本プリンタメーカーは、カードプリンタが欧州共同体による以下の指令を遵守していることを保証し、カードプリンタに CE マークを貼付します。         |
|       | LVD 2006/95/EC、EMC 2004/108/EC、R+TTE 1999/5/EC、ROHS 2002/95/EC                                    |
| 環境適応  | 電力供給効率レベル IV 最小、RoHS、中国 RoHS                                                                      |

### 1.1.1 政府機関リスト

| 用語       | 説明                                                                                                    |
|----------|----------------------------------------------------------------------------------------------------|
| 排出基準     | FCC Part 15 Class A、RSS-GEN、RSS 210、CNS 13438、EMC 2004/108/EC、<br>R&TTE 1999/5/EC、GB9254-2008、GB 17625 |
| 安全規格     | UL -IEC 60950-1 (第 2 版), CAN/ CSA C22.2 No. 60950-1 第 2 版, LVD 2006/95/EC,<br>GB4943                   |
| 追加政府機関一覧 | CCC, BSMI, KC                                                                                          |

### **1.1.2** United States

This device complies with Part 15 of the FCC rules. Operation is subject to the following two conditions:

(1) This device may not cause harmful interference.

(2) This device must accept any interference received, including interference that may cause undesired operation.

**Note:** This equipment has been tested and found to comply with the limits for a Class A digital device, pursuant to part 15 of the FCC Rules. These limits are designed to provide reasonable protection against harmful interference when the equipment is operated in a commercial environment. This equipment generates, uses, and can radiate radio frequency energy and, if not installed and used in accordance with the instruction manual, may cause harmful interference to radio communications. Operation of this equipment in a residential area is likely to cause harmful interference; in which case, you are required to correct the interference at your expense.

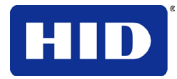

**IMPORTANT:** Changes or modifications to an intentional or unintentional radiator not expressly approved by the party responsible for compliance could void the user's authority to operate the equipment.

### 1.1.3 Canada

This device complies with Industry Canada license-exempt RSS standard(s). Operation is subject to the following two conditions: (1) this device may not cause interference, and (2) this device must accept any interference, including interference that may cause undesired operation of the device.

Le présent appareil est conforme aux CNR d'Industrie Canada applicables aux appareils radioexempts de licence. L'exploitation est autorisée aux deux conditions suivantes : (1) l'appareil nedoit pas produire de brouillage, et (2) l'utilisateur de l'appareil doit accepter tout brouillageradioélectrique subi, même si le brouillage est susceptible d'en compromettre le fonctionnement.

### 1.1.4 Taiwan

經型式認證合格之低功率射頻電機,非經許可,公司、商號或使用者均不得擅自變 更頻率、加大功率或變更原設計之特性及功能。低功率射頻電機之使用不得影響飛 航安全及干擾合法通信;經發現有干擾現象時,應立即停用,並改善至無干擾時方 得繼續使用。前項合法通信,指依電信法規定作業之無線電通信。低功率射頻電機 須忍受合法通信或工業、科學及醫療用電波輻射性電機設備之干擾。

### 1.1.5 Japan

この装置は総務省の型式指定を受けています。" (総務省指定番号は第 AC-13048, AC-13049 号です) 本製品は電波を使用した RFID 機器の読み取り・書き込み装置です。 そのため使用する用途・場所によっては、医療機器に影響を与える恐れがあります

### 1.1.6 Korean

이기기는업무용(A급) 전자파적합기기로서판매자또는사용자는이점을주의하시길바라며, 가정외의지역에서사용하는것을목적으로합니다.

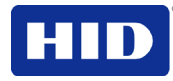

### 1.2 Safety Messages (Review Carefully)

| Symbol | Critical Instructions for Safety Purposes                                                                                                    |
|--------|----------------------------------------------------------------------------------------------------|
|        | Failure to follow these guidelines results in personal injury or death.                                                                                                   |
|        | To prevent personal injury or death:                                                                                                    |
|        | <ul> <li>Reference the following safety messages before performing an operation.</li> </ul>                                                                               |
|        | <ul> <li>Always remove the power cord prior to performing repair procedures,<br/>unless otherwise specified.</li> </ul>                                                   |
|        | <ul> <li>Ensure only qualified personnel perform these procedures.</li> </ul>                                                                                             |
|        | This device is electro statically sensitive. You may damage the device if exposing it to static electricity discharges.                                                   |
| ESD    | To prevent damage:                                                                                                    |
|        | <ul> <li>Reference the following safety messages before performing an<br/>operation.</li> </ul>                                                                           |
|        | <ul> <li>Observe all established Electrostatic Discharge (ESD) procedures<br/>while handling cables in or near the Circuit Board and Printhead<br/>Assemblies.</li> </ul> |
|        | <ul> <li>Always wear an appropriate personal grounding device.</li> </ul>                                                                                                 |
|        | <ul> <li>Always remove the Ribbon and Cards from the Printer before making<br/>any repairs, unless otherwise specified.</li> </ul>                                        |
|        | <ul> <li>Remove jewelry and thoroughly clean hands before working on the<br/>Printer.</li> </ul>                                                                          |
| 4      | This symbol warns of an electrical hazard that could result in personal injury or death.                                                                                  |

For safety purposes, do not use Ethernet for a direct connection outside of the building.

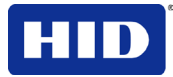

### 1.2.1 Taiwan

繁體中文 射頻發射及安全指令安全訊息(小心檢查)

| 標記       | 重要的安全事項說明                                                                           |
|----------|-------------------------------------------------------------------------------------|
| 危險:      | 未按照說明安裝可能造成人員傷亡。                                                                    |
| $\wedge$ | 在可能產生潛在安全問題的地方有警示標記。<br>(如左圖所示)。                                                    |
|          | 為了避免人員傷害,在進行有此警示標記的操作前,請先參考安全資訊提示。<br>為了避免人員傷害,在沒有特別說明的情況下,修理前請關掉電源開關。              |
| 小心:      | 此設備對靜電很敏感。如果受到靜電放電,設備會損壞。                                                           |
|          | 在可能產生潛在靜電安全問題的地方有警示標記。<br>(如左圖所示)。                                                  |
|          | 為了避免損壞設備,在進行有此警示標記的操作前,請先參考安全資訊提示。                                                  |
|          | 為了避免損壞設備,在排放電路板和プリント頭聯合裝置裡面或附近的電線時,請注意觀<br>察所有的靜電放電設備。                              |
|          | 為了避免損壞設備,請隨時佩戴合適的接地裝置(比如:手腕上戴一個高品質的接地手腕帶以免受到可能的傷害)。                                 |
|          | 為了避免損壞設備,如果沒有特殊說明,在做任何修理前,請取下印表機上的色帶和卡。<br>為了避免損壞設備,在使用印表機之前,請摘下戒指和手上飾品,並仔細清洗手上的油脂。 |

### 1.2.2 China

安全消息(请仔细阅读)

| 符号  | 涉及安全的重要过程                                               |
|-----|---------------------------------------------------------|
| 危险: | 如果不遵循这些安装指南进行操作,可能会导致重伤,甚至死亡。                           |
|     | 可能引发安全问题的信息由警告符号(如左图所示)来表示。                             |
|     | 为了确保人身安全,在执行前面带有此符号的操作之前,请先阅读下面的安全消息。                   |
|     | 为了确保人身安全,除非另有规定,否则在执行维修过程前,始终应断开电源。                     |
| 小心: | 此设备为静电敏感设备。如果暴露在静电电流下,可能会损坏设备。                          |
|     | 可能引发静电安全问题的信息由警告符号(如左图所示)来表示。                           |
|     | 为了防止设备或介质受损,在执行前面带有此符号的操作之前,请先阅读下面的安全消息。                |
| ESD | 为了防止设备或介质受损,请在处理电路板和打印头部件中或附近的电缆时,遵守所有规定的静电放电 (ESD) 过程。 |
|     | 为了防止设备或介质受损,请始终佩带适当的个人接地设备(例如,已接地避免出现潜在损坏的高质量腕带)。       |
|     | 为了防止设备或介质受损,除非另有规定,否则在执行任何维修过程前,始终应将色带和证 卡与打印机分离。       |
|     | 为了防止设备或介质受损,在操作打印机前,请取下手指和手上的珠宝饰物,并将手上的油<br>渍和污渍彻底清洗干净。 |

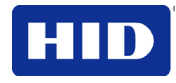

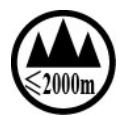

仅适用于海拔2000m 以下地区安全使用 Use only at altitudes not more than 2000m above sea level.

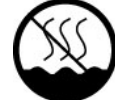

仅适用于非热带气候条件下安全使用

Use only in non-tropical conditions.

环境保护(中国-RoHS)

环保使用期是基于本产品用于办公环境。

Environmental Protection Use Period is based on the product being used in an office environment.

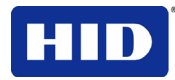

### 1.3 技術仕様

| 用語                     | 説明                                                                                                    |
|------------------------|----------------------------------------------------------------------------------------------------|
| プリント方法                 | 染料昇華転写/レジン熱転写                                                                                             |
| プリント解像度                | 300 dpi (11.8 ドット/mm)、連続したトーン                                                                             |
| プリントモード                | 2種類のプリントモード (パフォーマンスおよびノーマル)                                                                              |
|                        | <ul> <li>ノーマルプリントモード (デフォルト)</li> </ul>                                                                   |
|                        | <ul> <li>パフォーマンスプリントモードは比較的低い画質で高速にプリントし、</li> <li>ほとんどのレジンテキストによる最小限の色に最適。</li> </ul>                    |
| 色                      | 1 ピクセル当たり最大 1670 万色/256 階調                                                                                |
| 使用可能なカードタイプ<br>(構成)    | ABS、ラミネート PVC、 PET、 PETG、スマートカード、磁気ストライプカー<br>ド、オプショナルメモリーカード、 HDP 再転写可能な 100%ポリカーボネート。                   |
| カードクリーニング              | 着脱式クリーニングローラー(各プリントリボンに付属)                                                                                |
| 入力ホッパーの容量              | 30 ミル厚カード 100 枚-標準ホッパー                                                                                    |
|                        | 枚、30-40 ミル厚カード 200 枚- オプションのデュアルインプットホッパー                                                                 |
| アウトプットホッパーカ            | 排出ホッパー容量:30-40 ミル厚カード 200 枚                                                                               |
| ード容量<br>               | 30 ミルカードが5枚以上収容できるリジェクトホッパーカード(フリッパーモジュール付き)                                                              |
| カードサイズ(使用可能な<br>標準サイズ) | これらのカードプリンタでは、30 ミルから 50 ミル(0.030/0.762mm)の厚さの標準<br>CR80 サイズのカード(3.370L x 2.125W / 85.6mmL x 54mmW)が使用可能。 |
|                        | ラミネート装置では、30 ミルから 50 ミルの厚さのカードが利用可能。                                                                      |
|                        | デュアルホッパーでは、30 ミルないし 40 ミルの厚さのカードのみが使用可能。                                                                  |
| 寸法                     | プリンタ:11.50"H x 12.25"W x 9.25"D / 292mmH x 313mmW x 235mmD                                                |
|                        | プリンタ + 両面モジュール: 11.50"H x 17.50"W x 9.25"D / 292mmH x 445mmW x<br>235mmD                                  |
|                        | プリンタ + 片面ラミネートモジュール:12.75"H x 25"W x 9.25"D / 324mmH x<br>635mmW x 235mmD                                 |
|                        | プリンタ + 両面モジュール + 両面ラミネートモジュール:12.75"H x 30"W x<br>9.25"D / 324mmH x 762mmW x 235mmD                       |
|                        | ラミネートモジュール:12.75"H x 12.25"W x 9.25"D / 324mmH x 313mmW x<br>235mmD                                       |
|                        | デュアル入力ホッパー:12"H x 5"W x 5.5"D                                                                             |
| 重量                     | プリンタ:16 lbs. / 7.3 kg                                                                                     |
|                        | プリンタ + 両面モジュール:22 lbs. / 10 kg                                                                            |
|                        | プリンタ + 片面ラミネートモジュール:28 lbs. / 12.7 kg                                                                     |
|                        | プリンタ + 両面モジュール + 両面ラミネートモジュール:36 lbs. / 16.4 kg                                                           |
| ディスプレー                 | OLED グラフィックディスプレイ                                                                                         |

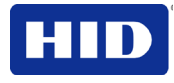

| 用語             | 説明                                                                                                    |
|----------------|----------------------------------------------------------------------------------------------------|
| エンコーディングオプシ    | • 単線エンコーディングオプション(USB もしくは Ethernet) - 「現場にて                                                                                                    |
| ョン             | 技術者によってアップグレード可能」                                                                                                    |
|                | <ul> <li>ISO 磁気ストライプエンコーディング、2 重高低保磁力、トラック 1、2<br/>および 3</li> </ul>                                                                                                    |
|                | <ul> <li>JIS 2 磁気エンコーディング</li> </ul>                                                                                                    |
|                | <ul> <li>カスタム&amp; Raw エンコーディング</li> </ul>                                                                                                    |
|                | • 接触型、非接触型スマートカード(OMNIKEY 5121 および 5125)                                                                                                    |
| ファーゴ認定品        | 重要!ファーゴカードプリンタでは、専用プリントリボンを試用しなければ正しく<br>動作しません。プリンタ寿命、信頼性、プリントカード品質、および耐久性を最<br>大限にするために、ファーゴ認定品のみを使用してください。このため、ファー<br>ゴ認定品以外が使用された場合、法律によって禁止されていない限り、ファーゴ<br>の保証は無効になります。追加注文の際は、認定再販業者へご連絡ください。 |
| InTM フィルムオプション | クリアフィルム、1,500 回プリント可能                                                                                                    |
|                | 標準ホログラフ (500回プリント可能)                                                                                                    |
|                | カスタムホログラフ、特注品 (500 回プリント可能)                                                                                                    |
|                | 高耐久透明フィルム (1000 枚)                                                                                                    |
| InTM フィルムの保管温度 | <b>77ºF (25ºC)</b> 以下で 1.5 年以内。                                                                                                    |
| 湿度             | 20%から 80%(結露なきこと)                                                                                                    |
| インタフェース        | USB 2.0 (高速)                                                                                                    |
|                | 内部プリントサーバ用 Ethernet                                                                                                    |
|                | E-カードオプション用インターフェース情報                                                                                                    |
| ロック            | ハードウェアのロックは、オプション機能。                                                                                                    |
|                | <ul> <li>機械式ロックとキーロックを使用し、インプットカードカートリッジの<br/>ドア、プリンタへのアクセスドア、ラミネート装置、およびアウトプッ<br/>トカードホッパーの安全を確保。</li> </ul>                                                                                        |
|                | <ul> <li>インプットカードカートリッジは、プリンタのアクセスドア内部にある</li> <li>トグルラッチにより、プリンタ機構に手動で固定される。</li> </ul>                                                                                                    |
|                | <ul> <li>プリンタとラミネート装置には、ケンジントンロックと互換性を有する<br/>穴が有り。</li> </ul>                                                                                                    |
| メモリー           | 16MB RAM                                                                                                    |
| 動作温度           | 65°F カゝら 90°F (18°C カゝら 32°C).                                                                                                    |
|                | 湿度範囲 20% - 80% 結露なきこと                                                                                                    |
| オプション          | <ul> <li>カードラミネートモジュール - 片面もしくは両面</li> </ul>                                                                                                    |
|                | <ul> <li>フリッパーモジュール</li> </ul>                                                                                                    |
|                | <ul> <li>磁気ストライプエンコーディング</li> </ul>                                                                                                    |
|                | <ul> <li>2重入力ホッパー</li> </ul>                                                                                                    |
|                | • スマートカードエンコーディング(接触型/非接触型)                                                                                                    |
|                | • 非接触型 13.56MHz エンコーディングオプション                                                                                                    |
|                | <ul> <li>接触型チップエンコーディングオプション</li> </ul>                                                                                                    |
|                | <ul> <li>ドアおよびカートリッジロック</li> </ul>                                                                                                    |
|                | <ul> <li>プリンタクリーニングキット</li> </ul>                                                                                                    |

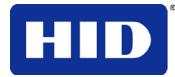

| 用語                 | 説明                                                                                                    |
|--------------------|----------------------------------------------------------------------------------------------------|
| オーバーラミネートオプ<br>ション | どのオーバーラミネートオプションも、クリアー、ホログラムグローブデザイン<br>もしくはカスタムホログラムデザインで可能。これらは、スマートカードおよび<br>磁気ストライプで使用できるように最適化することが可能。                                                                                                    |
|                    | オフション品:                                                                                                    |
|                    | <ul> <li>PolyGuard® オーバーラミネート、厚さ 1.0 ミルおよび .6 ミル、250 回<br/>プリント可能、(クリア、標準ホログラムおよびカスタムホログラム)</li> </ul>                                                                                                    |
| プリント範囲             | CR-80 カードにおけるオーバーザエッジ。                                                                                                    |
| プリント方法             | HDP™ 昇華型 / レジン熱転写                                                                                                    |
| プリントリボンオプショ<br>ン   | <ul> <li>(プリントまたは画像):</li> <li>YMC、750 回プリント</li> <li>YMCK* 500 回プリント</li> <li>YMCKK* 500 回プリント</li> <li>YMCKH* 500 回プリント</li> <li>YMCFK, 500 回プリント</li> <li>YMCFK, 500 回プリント</li> <li>YMCKI, 500 回プリント</li> <li>YMCKI, 375 回プリント</li> <li>YMCIKH, 375 回プリント</li> <li>YMCKIKI, 375 回プリント</li> <li>YMCKK ハーフパネル, 1000 回プリント</li> <li>YMCKK ハーフパネル, 750 回プリント</li> <li>プレミアムブラックレジン (K) 3000 プリント</li> <li>*プリントリボンの種類とリボンパネルを示す。Y = イエロー、M = マゼンタ、<br/>C = シアン、K = レジンブラック、I = インヒビット、F = UV 性を意味する</li> </ul> |
| レジンスクランブルオプ<br>ション | システムはレジンパネルでプリントした情報をすべて非表示にすることが可能。                                                                                                    |

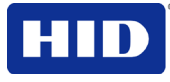

| 用語           | 説明                                                                                     |                                |                            |  |
|--------------|----------------------------------------------------------------------------------------|--------------------------------|----------------------------|--|
| プリント速度-バッチモー | 二種類のプリント                                                                               | 速度モードがあります:ノ                   | ーマルおよびパフォーマンス              |  |
| 7            |                                                                                        | パフォーマンスプリ<br>ントモード             | ノーマルプリントモー<br>ド            |  |
|              | YMC                                                                                    | カード1枚当たり<br>24秒/1時間あたり<br>150枚 | カード1枚当たり29秒/<br>1時間あたり124枚 |  |
|              | YMCK                                                                                   | カード1枚当たり<br>29秒/1時間あたり<br>124枚 | カード1枚当たり35秒/<br>1時間あたり103枚 |  |
|              | ҮМСКК                                                                                  | カード1枚当たり<br>40秒/1時間あたり<br>90枚  | カード1枚当たり49秒/<br>1時間あたり73枚  |  |
|              | <b>YMCK+</b> ラミネ<br>ート                                                                 | カード1枚当たり<br>34秒/1時間あたり<br>106枚 | カード1枚当たり40秒/<br>1時間あたり90枚  |  |
|              | <b>YMCKK+</b> ラミ<br>ネート                                                                | カード1枚当たり<br>48秒/1時間あたり<br>75枚  | カード1枚当たり55秒/<br>1時間あたり65枚  |  |
|              | 最小限の色および                                                                               | _<br>「主にレジンテキストに最i             | <b>適な性能を有します。</b>          |  |
|              | <ul> <li>プリント速度はバッチプリント速度の概数値を示し、カードがプリンタ</li> <li>に供給されてから排出されるまでの時間を示します。</li> </ul> |                                |                            |  |
|              | <ul> <li>プリント速度は、PC が画像を処理する際に要するエンコーディング時間<br/>や処理時間を含まず。</li> </ul>                  |                                |                            |  |
|              | <ul> <li>処理時間は、ファイルサイズ、CPU、RAMの量、およびプリント時に利用可能なリソースの量により変化。</li> </ul>                 |                                |                            |  |
| ソフトウェアドライバー  | 32 ビットをサポートする OS:                                                                      |                                |                            |  |
|              | Windows                                                                                | s XP                           |                            |  |
|              | Server 2                                                                               | 003                            |                            |  |
|              | 32、64 ビットを                                                                             | サポートする <b>OS</b> :             |                            |  |
|              | Vista                                                                                  | 000                            |                            |  |
|              | Server 2     Windows                                                                   | 000<br>5 7                     |                            |  |
|              | Windows     Windows                                                                    | \$ 8                           |                            |  |
|              | 64 ビットをサポー                                                                             | - トする <b>OS</b> :              |                            |  |
|              | Server 2                                                                               | 008 R2                         |                            |  |
|              | Server 2                                                                               | 012                            |                            |  |
| 電源周波数        | 50 Hz / 60 Hz                                                                          |                                |                            |  |
| 電源電圧         | 120-240 VAC                                                                            |                                |                            |  |
| 対応プリンタ/機種    | イーサネット                                                                                 |                                |                            |  |
|              | USB (2.0)                                                                              |                                |                            |  |

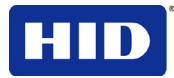

| 用語   | 説明                                                                                                 |  |
|------|----------------------------------------------------------------------------------------------------|--|
| 動作環境 | x86 ベースの PC またはその互換 PC                                                                             |  |
|      | • CPU 速度 500MHz コンピューター、256MB 以上の RAM を装着                                                          |  |
|      | <ul> <li>500MB 以上のハードディスクの空きスペース</li> </ul>                                                        |  |
| 保証   | <b>プリンタ:</b> 二年(アメリカ国内のみ1年目の <b>On-Call Express</b> );オプションの延長<br>保証プログラム(アメリカ国内のみ);詳細は以下をご覧ください。  |  |
|      | <ul> <li>3年工場保証</li> </ul>                                                                         |  |
|      | <ul> <li>部品および当社施設における修理をカバー</li> </ul>                                                            |  |
|      | <ul> <li>1年目の On-Call-Express 保証(プリンタ貸与、アメリカ国内のみ)</li> </ul>                                       |  |
|      | <ul> <li>2 年目の On-Call-Express は有料です。これは、1年目 On-Call-Express<br/>の有効期限内にご購入いただく必要があります。</li> </ul> |  |
|      | <ul> <li>         ・  延長保証が購入できます         ・         ・         ・</li></ul>                           |  |
|      | <b>プリントヘッド:</b> 無期限保証;ファーゴ認定カードによる無期限保証                                                            |  |

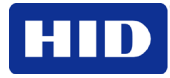

### 2 設定とインストールの手順

### **2.1** 検査 -カードプリンタ

- プリンタの開梱時に、出荷中に損傷がないことを確認するために外箱を検査してください。同梱品がすべて付属していることを確かめてください。
- カードプリンタクイックスタートガイドで、プリントリボン、転写 InTM フィルム、オ ーバーラミネートおよびカードストックの装着方法を確認してください。
- クイックスタートガイドを見て、プリンタおよびラミネートモジュールの電源を入れます。

プリンタドライバーのインストール中に指示されるまで、USB ケーブルを接続 しないでください。プロンプトに従い、ドライバーをインストールします。

### **3** プリンタドライバー操作

### **3.1** カードタブの使用

| Magnetic En                        | coding                              | Lamination                | K Panel F          | Resin | Supplies |            |
|------------------------------------|-------------------------------------|---------------------------|--------------------|-------|----------|------------|
| Card                               | Device O                            | ptions                    | Image Color        | Image | Transfer |            |
| Card Size<br>CR-80<br>Print Width: | 2.204 🚔                             | o inche     Print Length: | es 💿 mm<br>3.452 🚔 |       |          |            |
| Card Type                          |                                     |                           |                    |       |          |            |
| Fargo Ult                          | raCard III                          |                           | -                  |       |          | HDP5000 のみ |
| Card Hopper<br>First Ava           | r Selection<br>ilable<br>) Portrait | ·                         | ) Landscape        |       |          |            |
| Copies<br>1                        |                                     |                           |                    |       |          |            |
| Diagno:                            | stics                               | Test                      | Print              |       |          |            |
| ToolB                              | ox                                  | Abo                       | out                |       |          |            |
|                                    | Ok                                  | Ca                        | ancel A            | pply  | Help     |            |

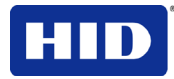

### 3.1.1 カードサイズを選択

| ステップ | 手順                                                                                                    |
|------|----------------------------------------------------------------------------------------------------|
| 1    | <b>カードサイズ</b> オプションを選択します:                                                                                                    |
|      | <ul> <li>CR-80: 本セクションは、プリンタの初期設定フォームサイズです。画像のプリントサイズは 2.125 X 3.374 インチで、4 辺にそれぞれ 0.04 インチの塗り足し代が含まれます。すなわち、フォーム全体のサイズは 2.204 X 3.452 インチ (56 X 87.7 mm) となります。カスタム:この選択肢を使用すると、1.0 x 3.0 インチないし 2.204 X 3.452 (25.4 X 76.2 mm ないし 56 X 87.7 mm)のカスタムフォームサイズが作成できます。</li> <li>各カードサイズの全プリント範囲の寸法は、プリント幅およびプリント長さボックスに表示されます。</li> </ul> |
|      | <ul> <li>これらのプリント範囲の寸法は、実物のカードサイズよりも 0.04" (1mm)大きくなります。これは、カードへ転写する際に画像が端から端までの間に表示されるよう、画像を刷り重ねるためです。</li> <li>このため、カードフォーマットをデザインする際は、カードサイズまたはページサイズを、必ず、カードデザインプログラム内のプリンタドライバの一覧にある正確なプリント長さと幅に合わせてください。</li> </ul>                                                                                                    |

### **3.1.2** カードタイプを選択

**カードタイプ**ドロップダウンリウトから、カードストックの構成に従い、ご希望の**カードタ** イプを選択します。

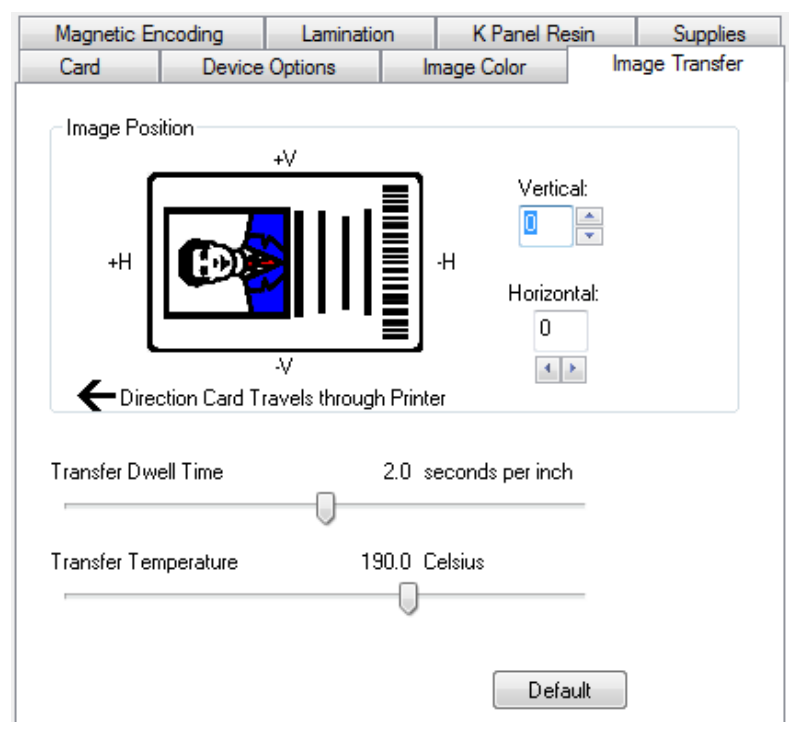

| ステップ | 手順                                                                                                    |  |  |  |
|------|----------------------------------------------------------------------------------------------------|--|--|--|
| 1    | 選択肢 (通常のプリントモードの中から選んでください):                                                                                           |  |  |  |
|      | ● FARGO ウルトラカード III (初期設定カードタイプ) = 175°および 2.0 秒                                                                       |  |  |  |
|      | • FARGO ウルトラカードプレミアム = 185°および 2.0 秒                                                                                   |  |  |  |
|      | • FARGO ウルトラカード = 175°および 2.0 秒                                                                                        |  |  |  |
|      | • HID Tech カード Composite = 190° およ 2.0 秒                                                                               |  |  |  |
|      | • HID Tech カード PVC =185°および 2.0 秒                                                                                      |  |  |  |
|      | • Indala FlexISO - 標準(FPISO) = 185°および 2.0 秒                                                                           |  |  |  |
|      | • Indala FLexISO XT-Composite (FPIXT) 190°および 2.0 秒                                                                    |  |  |  |
|      | <ul> <li>カスタム 1 = 175°および 2.0 秒</li> </ul>                                                                             |  |  |  |
|      | <ul> <li>カスタム 2 = 175°および 2.0 秒</li> </ul>                                                                             |  |  |  |
|      | 初期設定:プリンタドライバーソフトウェアは、これらのカードタイプに最適な転送を行うため                                                                            |  |  |  |
|      | に、初期設定転送温度および滞留時間を設定します。これらの初期設定は、カードタイプ、リボン<br>タイプ、片面または両面プリントに応じて自動的に設定されます。                                         |  |  |  |
|      | <b>カードタイプ選択:</b> これらの標準ファーゴカードタイプを使用している場合は、プリント前に、プリンタドライバの <b>カード</b> タブから正しいものを選択しているか確認してください。                     |  |  |  |
|      | <b>正しい設定:</b> すべてのカードタイプがこれらの初期設定で調節できるわけではありません。試行錯<br>誤を重ねて適切な設定を見つけてください。                                           |  |  |  |
|      |                                                                                                    |  |  |  |
|      |                                                                                                    |  |  |  |
|      | ▲ / ▲オプションを間違えると、画像転送中に不適切な滞留時間や温度が選択され、                                                                               |  |  |  |
|      | InTM フィルムの接着が悪くなったり、カードが反ることがあります。                                                                                     |  |  |  |
| 2    | 一覧にないカードストックを使用している場合、カスタム滞留時間および滞留温度コントロールを<br><b>画像転送</b> タブに保存するカスタム 1オプションを使用します。                                  |  |  |  |
|      | a. カスタムオプションをクリックし、カードストックの名称を入力します。                                                                                   |  |  |  |
|      | b. 画像転送タブをクリックし、滞留時間および温度スライダを適切な設定に調節します<br>(次のページをご覧ください)。注:プリンタドライバーセットアップウィンドウを閉じる<br>と、これらの設定がカスタムカードタイプ用に保存されます。 |  |  |  |
|      | <ul> <li>カスタムカードストック:カスタムカードストックの適切な設定を決定するため、テープ</li> <li>接着試験を行います。セクション 6.1.2 テープ接着テストの実施をご覧ください。</li> </ul>        |  |  |  |

### 3.1.3 方向の設定

縦もしくは横のどちらかの方向を選びます。

| ステップ | 手順                               |
|------|----------------------------------|
| 1    | 縦にカードをプリントする場合は、 <b>縦</b> を選びます。 |
|      | または                              |
|      | 横にカードをプリントする場合は、横を選びます。          |

### 3.1.4 カードホッパーの選択

プリンタにカードを補給するホッパーを指定します。ホッパートップを選択すると、トップ ホッパーからプリンタへ補給します。ホッパーボトムを選択すると、ボトムホッパーからプ リンタへ補給します。最後に供給されたホッパーからカードが補給され、その後、もう一方 のホッパーに切り替わります。

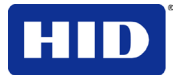

### 3.1.5 プリント枚数を指定

プリントする枚数を指定します 最大は10000部、最小は1部です。

**3.1.6** 診断ユーティリティボタンを選択します 診断ユーティリティをクリックし、ワークベンチプリンタユーティリティを起動します。

### 3.1.7 テストプリント画像をプリントする

**テストプリント**をクリックし、プリンタをテストします。

| ステップ | 手順                                                  |
|------|-----------------------------------------------------|
| 1    | 互換性のあるリボンをプリンタにインストールし、テストプリントを行います。                |
| 2    | ドライバー設定を開きます。                                       |
|      | a. PC のスタートアップメニューから、 <b>設定&gt;プリンタと FAX</b> を選びます。 |
|      | b. プリンタウィンドウのプリンタをダブルクリックします。                       |
|      | c. プリンタドロップダウンメニューのプリント設定を選びます。注:すると、プリント設定         |
|      | ウィンドウが表示されます。                                       |
| 3    | a. カードタブを選び、テストプリントをクリックします。                        |
|      | b. テストプリントボタンを選ぶと、画像がプリンタヘコピーされます。                  |

### 3.1.8 バージョン情報の選択

**バージョン情報**を選び、著作権、ドライバーバージョンおよび日付の入ったダイアログボックスを開きます。

### 3.1.9 ツールボックスボタンを選びます

| Diagnostics | Test Print |
|-------------|------------|
| ToolBox     | About      |

| ステップ | 手順                                                                             |                               |                    |
|------|--------------------------------------------------------------------------------|-------------------------------|--------------------|
| 1    | ツールボックスを選択すると、ツールボックスウィンドウとタブにアクセスされます。このツール<br>ボックスウィンドウとタブは、本セクション全体で使用されます。 |                               |                    |
|      | Calibrate Ribbon                                                               | Clean Printer                 | Advanced Settings  |
|      | Configuration                                                                  | Calibrate Laminator           | Calibrate Film     |
|      | <b>OK</b> ボタン: ドライバのダイア<br>イバーコンフィグレーションの                                      | ュグボックスが開いている場合<br>)変更が保存されます。 | ↑にはダイアログボックスが閉じ、ドラ |
|      | <b>キャンセル</b> ボタン:ドライバの<br>閉じ、ツールボックスの変更に                                       | ダイアログボックスが開いてい<br>は保存されません。   | いる場合には、ダイアログボックスが  |
|      | <b>ヘルプ</b> ボタン: <b>アクティブ</b> タブ                                                | 専用のヘルプが起動します。                 |                    |

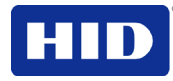

### 3.2 コンフィグレーション

| テップ | 手順                                                                                                    |
|-----|----------------------------------------------------------------------------------------------------|
| 1   | <b>コンフィグレーション</b> タブを選びます。                                                                                                    |
|     | <ul> <li>オプションのプリンタ機能で、チェックボックスにチェックし、機能を選択します。</li> </ul>                                                                                         |
|     | 初期設定では、このボックスがチェックされています。                                                                                                    |
|     | <ul> <li>このボックスがチェックされている場合、コンフィグレーションタブを起動すると、ドライバーはファームウェアからインストールされたプリンタの機能情報を取得し、自動的に両面、ラミネートおよび磁気エンコーダのいずれかのチェックボックスにチェックマークを入れます。</li> </ul> |
|     | <ul> <li>このボックスがチェックされている場合、両面、ラミネート装置および磁気エンコーダチェックボックスが読み込まれます。</li> </ul>                                                                       |
|     | <ul> <li>このボックスがチェックされている場合にプリンタが見つからないか、双方向能力が無効<br/>または利用できない場合、エラーメッセージ(図示)が表示されます。</li> </ul>                                                  |
|     | <ul> <li>このボックスがチェックされていない場合やチェックマークを消した場合、機能チェック<br/>ボックスが有効となり、手動で設定できます。</li> </ul>                                                             |
|     | <ul> <li>ドライバーが再インストールされると、このボックスがチェックされた初期設定状態にリ<br/>セットされます。</li> </ul>                                                                          |
|     | <ul> <li>イベントモニタリングで、モニタリングするイベントを選択します。(注:選択されたイベントが起こると、ドライバーからユーザーに対してプロンプトが表示されます。)</li> </ul>                                                 |
|     | <ul> <li>プリンタのLCDディスプレイ用の言語を設定で言語を選びます。</li> <li>注:イベントモニタリングおよび言語設定については、以下のセクションをご覧ください。</li> </ul>                                              |
|     | <ul> <li>「プリンタ LCD ディスプレイの言語を設定する」で言語を選択してください。</li> </ul>                                                                                         |

### 3.2.1 イベントモニタリンググループボックスの使用

このイベントモニタリンググループのボックスに、消耗品(リボン、ラミネートおよび再転 写フィルム)の残量が少ないことが表示されます。

- 初期設定では、このボックスがチェックされています。初期設定がチェックチェックされていて、プリンタからドライバーにリボン残量が少ないと報告された場合、プリントジョブを実行するたびにリボン残量減少のボックスが表示されます。
- 今後このメッセージを表示しない。このチェックボックスにチェックマークを入れると、 ドライバーインスタンスによるメッセージを消去できます。初期設定=チェックなし。

### 3.2.2 リボン減少メッセージの表示

| The ribbon in your printer is low.                                                       |                                   |
|------------------------------------------------------------------------------------------|-----------------------------------|
| To order additional ribbons, please refer to information on the ribbon label or on the S | o the reordering<br>Supplies tab. |
| Do not show this message again                                                           |                                   |
|                                                                                          | ОК                                |

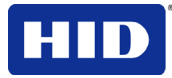

### 3.2.3 ラミネート減少メッセージの表示

| The laminate in your printer is low.                                                                                   |
|----------------------------------------------------------------------------------------------------|
| To order additional laminate, please refer to the reordering information on the laminate label or on the Supplies tab. |
| Do not show this message again           OK           OK                                                               |

初期設定では、このボックスがチェックされています。

- このボックスがチェックされていると、プリンタからドライバーにラミネート残量が少ないとを報告された場合、プリントジョブを実行するたびにラミネート減少メッセージボックスが表示されます。
- 今後このメッセージを表示しない。このチェックボックスにチェックマークを入れると、 ドライバーインスタンスによるメッセージを消去できます。初期設定=チェックなし。

### 3.2.4 再転写フィルム減少メッセージの使用

| The film in your printer is low.                                                                               |
|----------------------------------------------------------------------------------------------------|
| To order additional film, please refer to the reordering information on the film label or on the Supplies tab. |
| Do not show this message again           OK           OK                                                       |

初期設定では、このボックスがチェックされています。

- このボックスがチェックされていると、プリンタからドライバーに再転写フィルム残量 が少ないと報告された場合、プリントジョブ毎に再転写フィルム減少メッセージボック スが表示されます。
- 今後このメッセージを表示しない。このチェックボックスにチェックマークを入れると、 ドライバーインスタンスによるメッセージを消去できます。初期設定=チェックなし。

### 3.2.5 クリーンプリンタメッセージの使用

初期設定では、このボックスがチェックされています。このボックスがチェックされている と、**3000**回プリントした後に「プリンタのクリーニング」メッセージが表示されます。

### 3.2.6 エラーステータスメッセージの使用

初期設定では、このボックスがチェックされています。このボックスがチェックされていると、エラーが起こった場合、エラーメッセージ(解決案を含む)が表示されます。

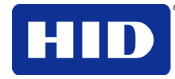

### 3.2.7 パスワードプロンプトメッセージの使用方法

初期設定では、このボックスがチェックされています。

- このボックスがチェックされていると、パスワードを要求するダイアログメッセージが 表示され、パスワードを入力しなければプリントが継続できません。
- ワークベンチでは、パスワード保護が設定され、有効となっています。

#### 3.2.8 言語の表示の選択

ワークステーションドライバーソフトウェアとプリンタディスプレイの二か所で、インター フェースの言語が変更できます。

ドライバーをインストールする際にドライバーソフトウェアの言語を選択します。初期イン ストール後にドライバーソフトウェアの言語を変更する場合は、**ツールボックス**を使用しま す。

初期設定プリンタ言語は英語です。プリンタへ言語パックファイルを送信すると、プリンタ は、他の言語に対応できるようになります。(プリンタへ適切な言語パックを送信した後で) ツールボックスを使用して、プリンタの言語を変更してください。プリンタファームウェア 内で使用できる(言語パックでダウンロードされた)言語のみ、ドロップダウンメニューで選 択できます。プリンタ言語パックを入手したい場合は、技術サポートへご連絡ください。

### 3.3 ラミネートモジュールキャリブレーションタブの選択

**ラミネート装置キャリブレーション**タブは、ラミネート装置が自動的に検出されるか、手動 で選択した場合に有効となります(コンフィグレーションタブのプリンタ機能)。ラミネー ト装置が検出されない場合、タブは有効ですが、機能は灰色で表示され、選択できません。

- キャリブレーションボタン:ラミネート装置キャリブレーションコマンドをプリンタへ送ります。指示に従ってプリンタを設定してください。
- **ヘルプ**ボタン:このタブ専用のヘルプが起動します。

| ステップ | 手順                                             |
|------|------------------------------------------------|
| 1    | -<br>ラミネート装置キャリブレーションタブを選びます。                  |
|      | a. カートリッジがラミネート装置から外してあることを確認してください。           |
|      | b. ラミネート装置のカバーが閉まっていることを確認してください。              |
|      | c. キャリブレーションをクリックします。(注:プリンタの LCD に、キャリブレーション終 |
|      | 了と表示されます。)キャリブレーション失敗のエラーメッセージが表示された場合、        |
|      | 「詳細設定」タブでセンサーキャリブレーション数を13まで増加すると、手動で解決で       |
|      | きます。自動キャリブレーション機能は使用しないでください。)                 |
|      | d. LCD ディスプレイの OK をクリックして手順を終了します。             |

### 3.4 フィルムキャリブレーションタブの選択

再転写フィルムキャリブレーションタブの2つのボタンについて説明します。

- キャリブレーションボタン:プリンタにフィルムキャリブレーションコマンドが送られ ます。指示に従ってプリンタを設定してください。
- **ヘルプ**ボタン:このタブ専用のヘルプが起動します。

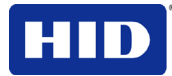

| ステップ | 手順                                                              |
|------|-----------------------------------------------------------------|
| 1    | フィルムキャリブレーションタブを選びます。                                           |
|      | a. 再転写フィルムカートリッジがインストールされていることを確認してください。                        |
|      | b. プリンタのカバーが閉まっていることを確認してください。                                  |
|      | <b>c. キャリブレーション</b> をクリックします。( <b>注:</b> プリンタの LCD に、キャリブレーション終 |
|      | 了と表示されます。)                                                      |
|      | d. LCD ディスプレイの <b>OK</b> をクリックして手順を終了します。                       |

### 3.5 リボンキャリブレーションタブの選択

下にリボンのキャリブレーションタブ用の2つのボタンが説明されます。

- キャリブレーションボタン:プリンタにリボンのキャリブレーションのコマンドが送ら れます。指示に従ってプリンタを設定してください。
- **ヘルプ**ボタン:このタブ専用のヘルプが起動します。

| ステップ | 手順                                                                                                    |
|------|----------------------------------------------------------------------------------------------------|
| 1    | リボンのキャリブレーションタブを選択します。                                                                                                    |
|      | a. リボンカートリッジが取り外してあることを確認してください。                                                                                              |
|      | b. プリンタのカバーが閉まっていることを確認してください。                                                                                                |
|      | <ul> <li>c. キャリブレーションをクリックします。(注:プリンタの LCD に、キャリブレーション終<br/>了と表示されます。)</li> <li>d. LCD ディスプレイの OK をクリックして手順を終了します。</li> </ul> |

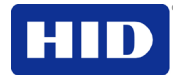

### **3.6** プリンタクリーニング

プリンタをクリーニングするためには、クリーンプリンタタブに書かれた指示に従います。

| Configuration                                                                                                    | Calibrate Laminator                               | Calibrate Film            |
|----------------------------------------------------------------------------------------------------|---------------------------------------------------|---------------------------|
| Calibrate Ribbon                                                                                                    | Clean Printer                                     | Advanced Settings         |
| <ol> <li>Remove Card, Film and Laminate cartridges and close the covers.</li> <li>Remove the paper backing from both sides of the Cleaning Card.</li> <li>Note: (DO NOT remove left liner if a magnetic encoding module is installed in your printer.)</li> <li>Insert the Cleaning Card into the Card Hopper's infeed rollers. See the diagram below.</li> <li>Click on the Clean button below.</li> <li>Guide the Cleaning Card into the printer if necessary.</li> <li>When the Cleaning routine is compelete, the Cleaing Card will exit the Printer.</li> <li>Reinstall the Card, Film and Laminate cartridges.</li> </ol> |                                                   |                           |
| Note: The Cleaning routine will<br>CR80 size cleaning card must b                                                                                                    | begin after all current print jobs ha<br>be used. | ave completed. A standard |
|                                                                                                    |                                                   |                           |
| Clean                                                                                                    |                                                   |                           |
|                                                                                                    | OK Cancel                                         | Help                      |

- クリーンボタン:クリーニングのルーチンを起動します。指示に従ってプリンタを設定してください。
- **ヘルプ**ボタン:クリーンプリンタタブのヘルプを起動します。

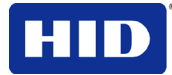

| ステップ | 手順                                                                                         |
|------|--------------------------------------------------------------------------------------------|
| 1    | <b>クリーンプリンタ</b> タブをクリックします。                                                                |
|      | <ol> <li>カード、再転写フィルムおよびラミネートカートリッジを取り外し、カバーを閉じてく<br/>ださい。</li> </ol>                       |
|      | b. クリーニングカードの両側からペーパーバックを取り外します。(注:磁気エンコーディングモジュールがプリンタにインストールされている場合、左のライナーは取り外さないでください。) |
|      | <b>c.</b> カードホッパーのインフィードローラーにクリーニングカードを挿入してください。                                           |
|      | d. <b>クリーン</b> ボタンをクリックします。                                                                |
|      | e. 必要ならば、プリンタにクリーニングカードが入るように位置を調整してください。                                                  |
|      | f. クリーニング作業が完了すると、クリーニングカードがプリンタから排出されます。                                                  |
|      | g. カード、再転写フィルム、およびラミネートカートリッジをもう一度取り付けてください。                                               |
|      | 実行中のプリントジョブがすべて終了すると、クリーニング作業が開始されます。標準 CR80 サイ<br>ズのクリーニングカードを使います。                       |

### 3.6.1 クリーンプリンタグループの使用

クリーンプリンタグループダイアログは、プリンタイベントモニタリング(コンフィグレー ションダイアログをご覧ください)から開始されるステータスメッセージです。表示された ら、今すぐクリーニングする(初期設定)が選択されています。クリーニング時期を知らせ るをクリックすると、希望する時期にリマインダーが表示されるように設定できます。これ にチェックマークを入れると、3000カードのプリント後にファームウェアEE設定が変更さ れる際に、プリンタクリーニング通知ダイアログが表示されます。(注:ファームウェアにク リーンコマンドが送信され、ファームウェア EE設定がリセットされます。)

| Printer N              | Needs Cleaning                                              |
|------------------------|-------------------------------------------------------------|
| What would you like to | do?                                                         |
| C Clean Now            |                                                             |
| Remind Me              | In 10 Prints  Never In 10 Prints In 50 Prints In 100 Prints |
| OK                     |                                                             |

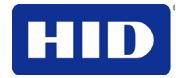

- クリーニング:これは初期設定です。OK をクリックすると、ツールボックスのクリーンプリンタタブが起動されます。
- クリーニングを知らせる:これにより、次回リマインダーが表示されるまでにプリント されるカード数を選択するドロップダウンが有効になります。表示しないを選択すると、 クリーンプリンタ通知は、コンフィグレーションタブに表示されなくなります。
- **OK** ボタン: **OK** をクリックすると、設定が有効になり、ダイアログが閉じられます。
- キャンセルボタン:キャンセルをクリックすると、変更を保存せずに、ダイアログが閉じます。クリーンをクリックせずに、ツールボックスを閉じると、プリンタクリーニングリマインダーダイアログボックスが次回のプリント時に再度表示されます。
- 3.6.2 ローラーのクリーニング

クリーニングに関する追加情報については、クリーニングキットに付属しているクリーニン グキット取扱説明書をご覧ください。

### **3.7** 詳細設定タブの選択

**詳細設定**タブを使い、プリンタの内部設定を調整します。各プリンタの設定をカスタマイズ し、プリンタのメモリ内に設定を保存します。(注:初期設定に戻すを選択すると、内部設定 が初期設定に戻ります。)

注意:普通は、工場でプリンタコンフィグレーションが設定された後に、これらの設定を調 整する必要はありません。ただし、まれに、これらの設定を調整する必要がある場合があり ます。これらは専門知識をお持ちの方のみが調整を行うことができます。

ここで説明した設定を行うと、ファームウェアの値が変更されます。以下で、各設定とその 使用法について説明します。

| Configuration        | Calibrate Laminator | Advanced Se | e Film<br>ettinas |
|----------------------|---------------------|-------------|-------------------|
| Setting              | Default             | Current     |                   |
| Head Resistance      | 2949                | 2949        | -ĥ                |
| Print Left of Form   | 4                   | 4           | Ξ                 |
| Image Darkness       | -4                  | -4          |                   |
| Print Top of Form    | 16                  | 16          |                   |
| Mag Top of Form      | -22                 | -22         |                   |
| TransferTOF          | -20                 | -15         |                   |
| TransferEOF          | 0                   | 0           |                   |
| Transfer Temp Offset | -10                 | -10         |                   |
| Print Flip Angle     | 0                   | 0           |                   |
| Encoder Flip Angle   | 0                   | 0           |                   |
| Apply Rest           | ore Defaults        |             |                   |
| ✔ Enable Mag Verify  |                     |             |                   |
|                      | OK Cancel           |             | Help              |

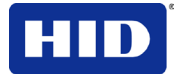

- 設定コラム:設定の種類が表示されます。
- 初期設定コラム:初期設定値が表示されます。
- 現在の設定コラム:現在の設定値が表示されます。
  - フィールドをクリックしコントロールを有効にし、新しい値を入力して、現在の値を変 更します。
- 適用ボタン:変更された値を適用します。
- 初期設定に戻すボタン:初期設定値に戻ります。

### **3.7.1** ヘッドレジスタンス

この値は工場にて設定されています。主基板またはプリントヘッドを交換した場合にはこの数値を調整してください。

- プリントヘッドの底面にプリントヘッド設定番号があることを確認します。
- この数字は R=XXXX という形式になっています。

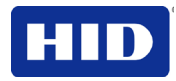

3.7.2 左端プリント位置調整の使用

**詳細設定**で、**左端プリント位置**調整を修正します。

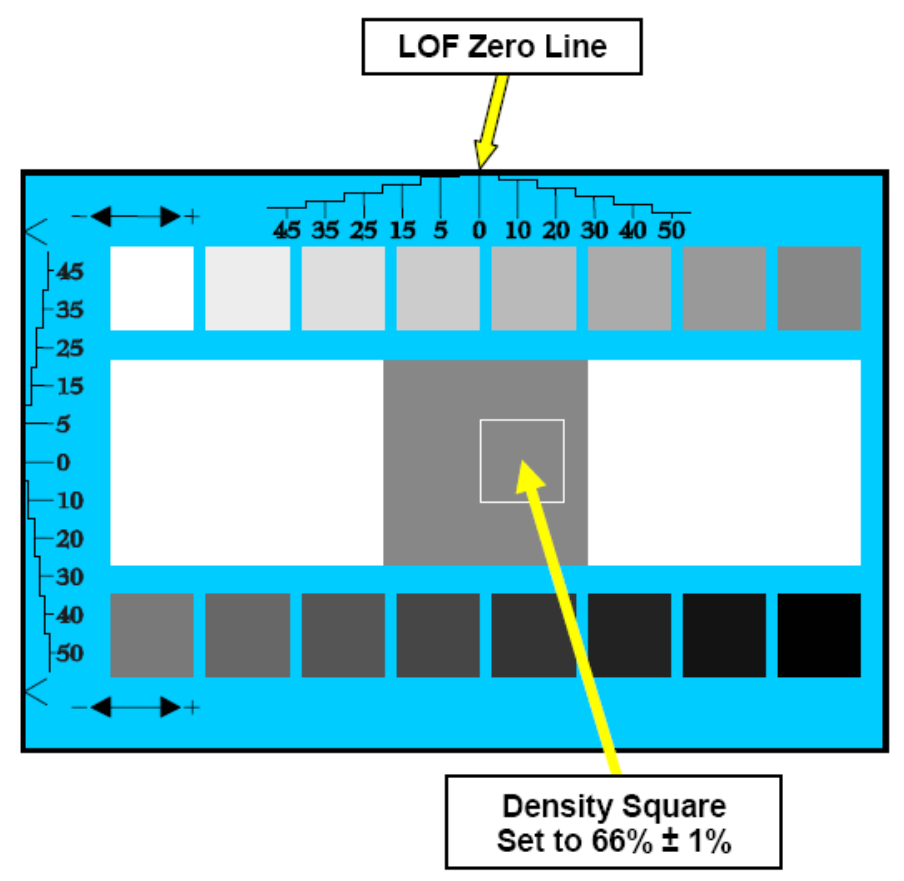

| ステップ | 手順                                                         |
|------|------------------------------------------------------------|
| 1    | 位置調整カードセルフテストをプリントします。                                     |
| 2    | 図示のように、LOF ゼロラインの境界が、カードの縁に現れるまで、プリント LOF を上下方向に<br>調整します。 |
| 3    | 図示のように、密度を示す正方形を測定します。                                     |
|      | 画像密度を 66% ± 1%に調整します。                                      |

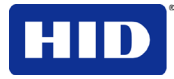

### 3.7.3 画像の暗さ

「イメージの明るさ設定」を使用すると、プリント時におけるプリントヘッドの消費熱量を 増減させて、プリント画像の全面の明るさを調節することができます。

| ステップ | 手順                                                       |
|------|----------------------------------------------------------|
| 1    | ◆ をクリックするとプリント画像が明るくなります。すなわち、負の値を入力すると、プリントへッドの熱が減少します。 |
|      | ●をクリックするとプリント画像が暗くなります。すなわち、正の値を入力すると、プリントヘッドの熱が増加します。   |
|      | A イメージの明るさ設定が高すぎると、リボンが詰まったり、破損することがあります。                |

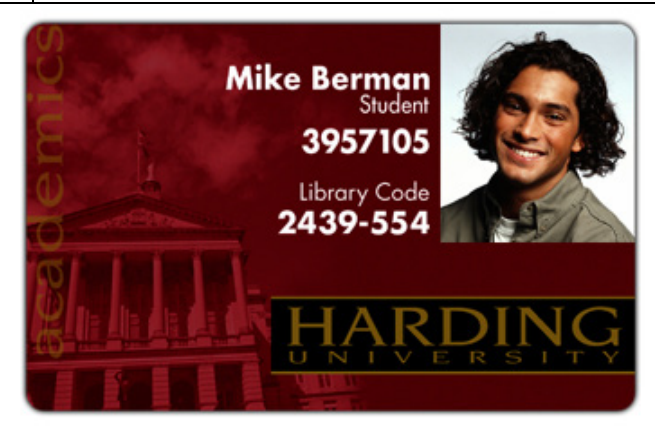

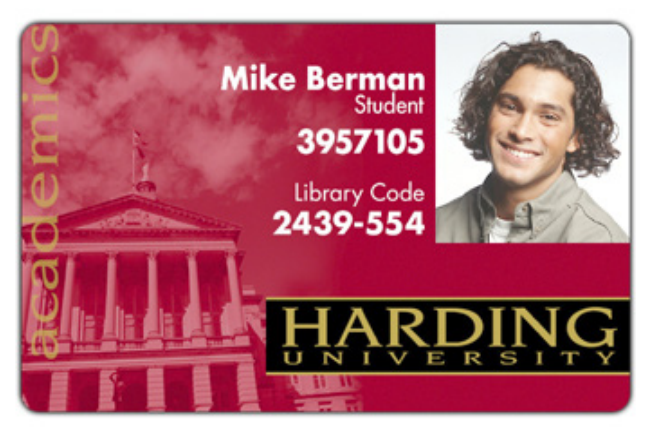

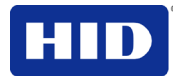

### 3.7.4 フォーム上面のプリント

詳細設定から、上端プリント位置設定を修正します。

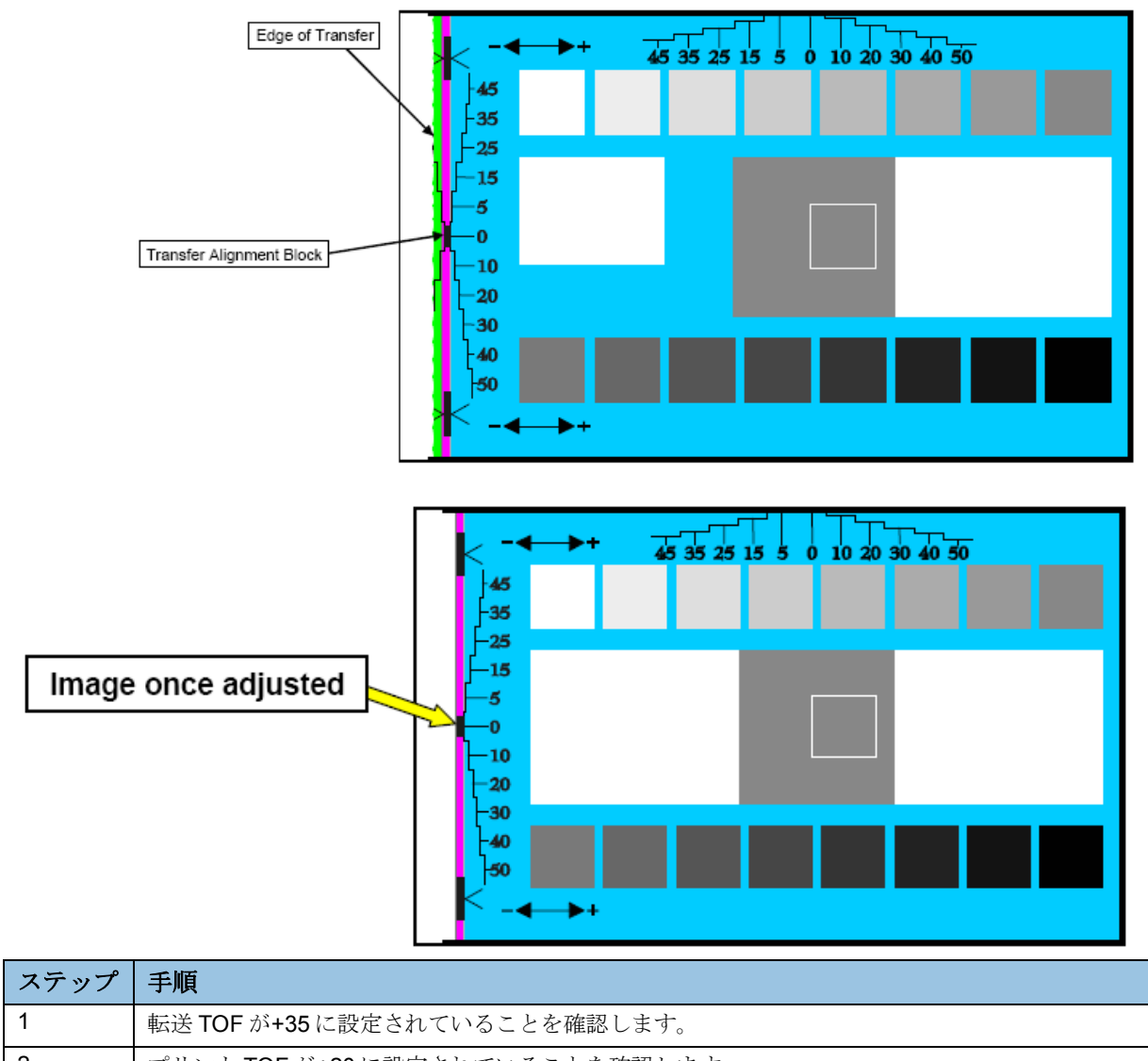

| 2 | プリント TOF が+20 に設定されていることを確認します。                                                                                          |
|---|----------------------------------------------------------------------------------------------------|
| 3 | プリント LOF が+7 に設定されていることを確認します。                                                                                           |
| 4 | 位置合わせカードセルフテストをプリントします(前端が図のようになるようにします)。                                                                                |
| 5 | 縁色の境界が消え、転送位置調整ブロックの全体がカードの中央に表示されるまで、プリント <b>TOF</b><br>を調節します。注:ローラーの位置調整がずれていると、縁色の縁がカード上部からわずかにずれた<br>角度で現れる場合があります。 |
| 6 | 位置調整ブロック全体が見えて、カードの中心から緑色の部分が消えた事を確認します。                                                                                 |

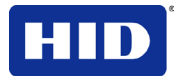

### 3.7.5 磁気エンコード上下位置調整の使用 高度な設定で、磁気エンコード上下位置調整を修正します。

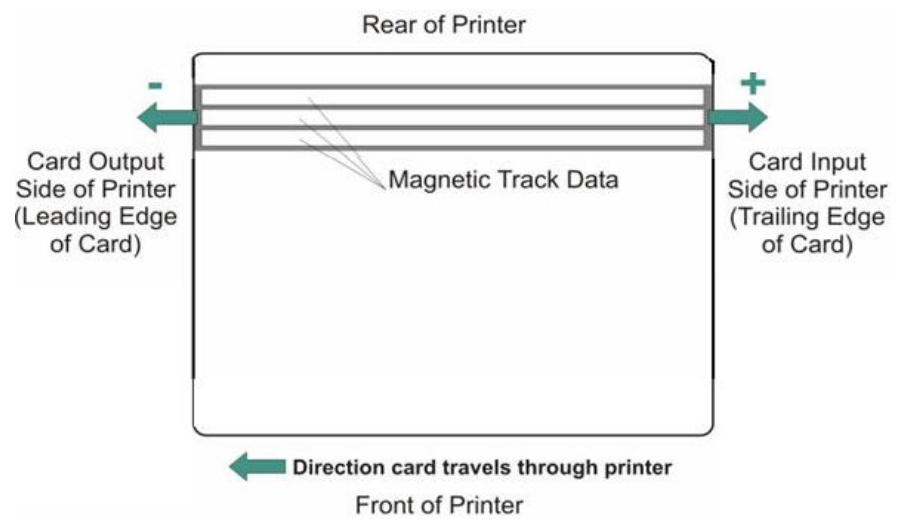

磁気ストライプはカードの表面(プリンタ前面)にあります。

プリンタに磁気ストライプエンコーダが内蔵されている場合にのみ、このオプションを使用 してください。

- その場合、このオプションによって、プリンタが磁気トラックデータをカードの磁気ストライプにエンコードする最初の位置が変更できます。
- この値を調整する時は、カードがプリンタ内を通るので、カードとその磁気ストライプ 相対位置が、必ず同一になるようにします。

図の表示内容:

- 磁気オフセット値を「正」または「負」にした際の、カードの磁気ストライプの固定位置に対する磁気データの移動方向。
- この図では、カードが透明で、カードの磁気ストライプがカードの上部または前面から 見えるものと仮定します。

| ステップ | 手順                                                                                                    |
|------|----------------------------------------------------------------------------------------------------|
| 1    | 磁気データの始点をカードの先端側、すなわち、プリンタの出力側に移動させるには、負の値を入<br>力します。または磁気データの始点をカードの末端側、すなわち、プリンタの挿入側に移動させる<br>には、正の値を入力します。 |
|      | <ul> <li>磁気データ方向:これらのボタンの矢印は、磁気データが、カードの磁気ストライプ上で動く方向を示します。</li> </ul>                                        |
|      | <ul> <li>最大調整範囲:最大調整範囲は±99です。(一般に、20は、約0.030"/0.8mmに相当します。)(注:調整過多とならないように、この点を留意してください。)</li> </ul>          |
|      | A<br>注意:負の値が大きすぎる場合、カードの磁気ストライプがエンコードヘッドに到達する                                                                 |

### 3.7.6 転送TOF設定の使用

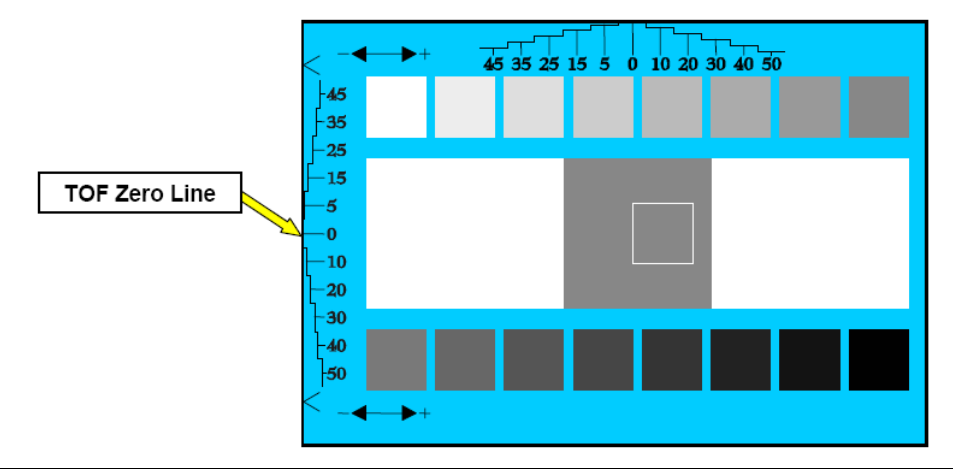

| ステップ | 手順                                         |
|------|--------------------------------------------|
| 1    | 位置調整カードセルフテストをプリントします。                     |
| 2    | 図示のように、TOF ゼロラインがカードの端に来るまで、転送 TOF を調整します。 |

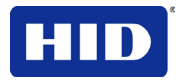

3.7.7 再転写フィルムの末端調整

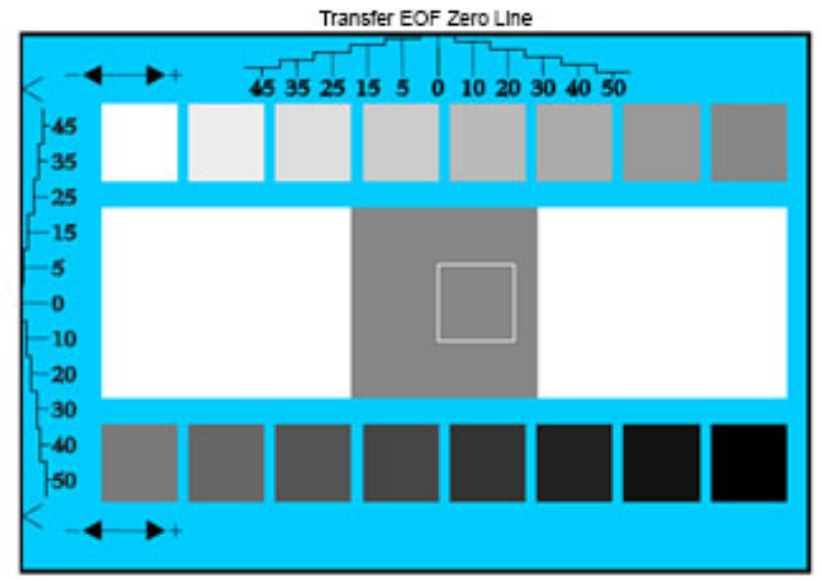

| Step | Procedure                                                 |
|------|-----------------------------------------------------------|
| 1    | アライメントカードの自己テストをプリントします。                                  |
| 2    | 図示のように「EOF ゼロライン」がカードの端に配置されるまで、「耐久消費財の用紙末端の転送」を調整してください。 |

### 3.7.8 転送温度オフセットの使用

このオプションによって、転送ローラーのプリンタ温度の測定値にオフセット値が追加されます。

## 注意:この設定は、転写ローラーの温度とLCDの目標値を一致させる場合にのみ使用してください。

- 画像転送タブスライダを使用し、カードストックの調整を行います。
- 「-」 (マイナス) 方向に調整すると、ローラーの温度が上昇します。

### 3.7.9 プリントフリップアングル設定の使用

プリントフリップアングルオプションを使用すると、フリップの操作後にフリッパーがカー ドパスと同一平面上になるようにフリッパーの位置が設定されます。

### 3.7.10 エンコーダフリップアングル設定の使用

**エンコーダ**フリップアングルオプションを使用し、フリッパーの位置を微調整します。 注:これは、プリンタがにこのオプションが搭載されている場合、プリンタの内蔵エンコー ダに対して実行されます。

### 3.7.11 使用プリントフリップレベル設定の使用

プリントフリップレベルオプションを使用すると、フリッパーがカードパスと同一平面上に なるようにフリッパーの位置が設定されます

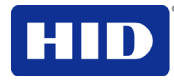

### 3.7.12 プリントリボン巻き取りテンション設定の使用

この手順によって、プリント中のカラーリボンのテンションが調整されます。

リボンのシワがカードに現れた場合、リボンテンションを調整してください。
 注:わずかに調整するだけでも、画像の長さが変化します。

### 3.7.13 プリントリボン供給テンション設定の使用

この手順によって、プリント中のカラーリボンのテンションが調整されます。リボンのシワ がカードに現れた場合、リボンテンションを調整してください。(注:わずかに調整するだけ でも、画像の長さが変化します。正方向に調整すると、シワが消える場合があります。)

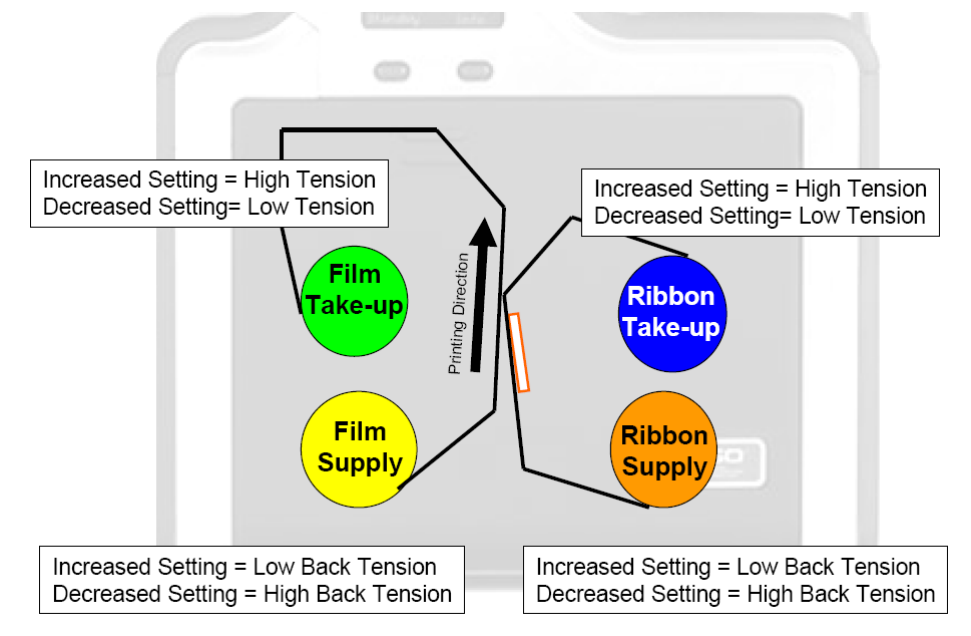

3.7.14 再転写プリントフィルム巻き取りテンション設定の使用 再転写フィルムドライブは、フィルムテンションの基準値を設定します。 再転写フィルムドライブを調整しないでください。

3.7.15 レジン熱調整設定の使用

ブラックレジンテキストやバーコードが消えたり、明るすぎる場合や暗すぎる場合にこの調整を使用します。

3.7.16 スリープ時間設定の使用

この設定は、電気を節約するため、プリンタが転送ローラーの電源を切るまでの時間を調整 します。「**0**」に設定されている場合は無効です。 **注**:スタンバイ時間が経過した後で、この設定のカウンタが起動します。

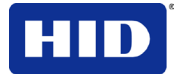

### 3.7.17 ブラッシュポイント設定の使用

ブラッシュポイントとは、プリント中の補正を示します:

- 染料は転送されません。
- カードに明るいグレーの線は表示されません。
- 白線になっているはずです。

### 3.7.18 LCDコントラスト設定の使用

この設定で、LCDパネル輝度が調整できます。

### 3.7.19 フィルム供給転写テンション設定の使用

調整を行うことにより、画像の長さが著しく変化します。感度が高いですから、細かく調整 を行うようお勧めします。

注意:調整することによって、光沢や染みが発生することがあります。フィルム巻き取り転 送テンション設定の使用

負の値に調整した場合、カードが詰まることがあります。 注:正の値に設定すると、詰まりが解消できますが、この調整をしたことにより、フラッシュやにじみに影響します。

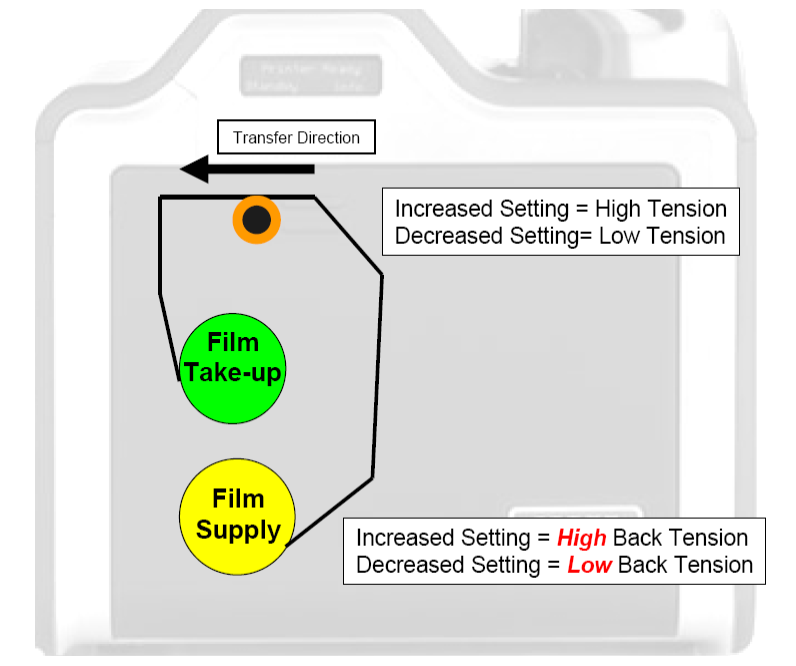

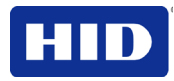

### 3.7.20 基线

この設定は、フィルムテンションのベースラインを確立します。調整しないでください。この値を変更すると、画像が変形してしまいます。

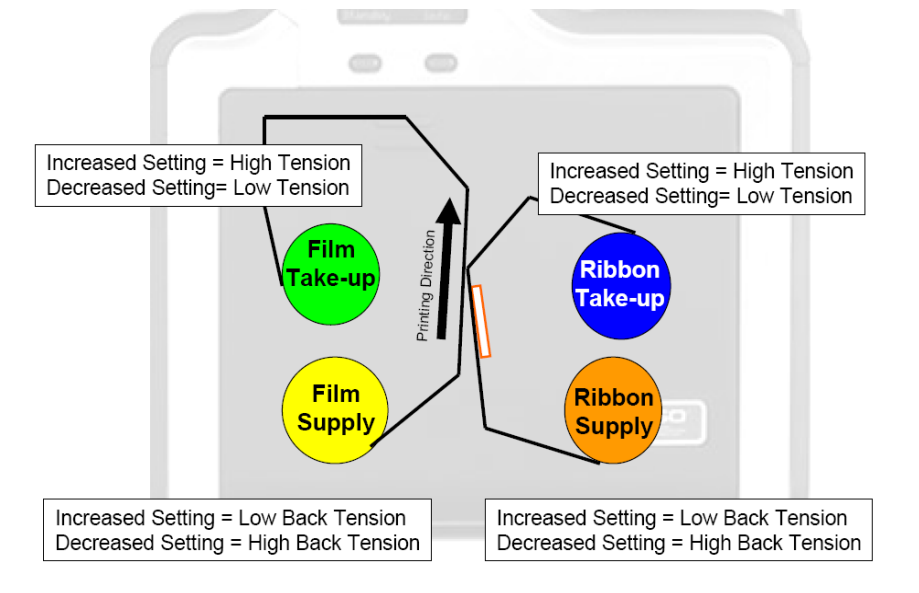

### 3.7.21 フィルムプリント冷却レベル

この設定によって、プリントプロセス中の転写ローラー/冷却ファンの速度が制御されます。 この設定はオフにしておいてください。再転写プリント冷却をオンにすると、画像中の色の 染みが解消されることがあります。冷却ファンの速度が速すぎると、しみができることがあ ります。

### 3.7.22 フィルム転写冷却レベル

この設定によって、転写プロセスにおける冷却ファンの初期設定速度が変更できます。 さらに、フィルム転写冷却レベルで、転写中のファン速度の調整できます。この設定によっ て、光沢や染みに影響が出ることがあります。

### 3.7.23 EAT ビープ音の解除

この設定は、注意音を制御し、オフにするとビープ音が鳴らなくなります

### 3.7.24 リボンのシワ補正の有効化

を切り替えます。「リボンのシワ補正の有効化」を使用すると、プリントヘッドの追加ピク セルが起動し、プリントプロセス中に発生するリボンのシワが解消されることがあります。

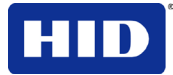

### 3.7.25 スタンバイ時間

この設定により、エネルギーを節約するためにプリンタの転写ローラー温度を低下させるまでの時間が調整できます。

ゼロ(0)に設定すると解除されます。設定の単位は分です

### 3.7.26 ビープ音の解除

#### 3.7.27 I-パネル熱オフセット

このオプションは、不要な再転写フィルムが除去される際に使用されるエネルギーを調整す るものです。調整は最小限にとどめてください。さもないと、プリントリボンやフィルムが 破損することがあります。

#### 3.7.28 ホログラム転写オフセット

このオプションによって、ホログラムオーバーラミネートオフセットが変更され、パラメータを設定させることができます。

### 3.7.29 スタンバイ温度設定の使用

このオプションで、プリンタがスタンバイモードになっている際の温度が変更できます。

#### 3.7.30 Hi-Co磁力電圧オフセット設定の使用

これで、磁気ヘッドに印加される電圧が変更できます。 Hi-Co磁力電圧オフセットは工場で設定されます。この設定は技術担当者にお任せください。

### 3.7.31 Lo-Co磁力電圧オフセット設定の使用

このオプションで磁気ヘッドに印加される電圧が変更できます。

Lo-Co磁力電圧オフセットは工場で設定されます。この設定は技術担当者にお任せください。

### 3.7.32 磁気フリッパ角度オフセット設定の使用

このオプションで、フリッパーテーブルの角度が変更できます。フリッパー角度を上げると、 フリッパーテーブルが時計周りに回転します。磁気フリッパ角度オフセットは工場で設定さ れます。この設定は技術担当者にお任せください。

#### 3.7.33 UV 熱オフセット

この設定を使用して、UV (F) パネルのプリント明暗を調整します。数値の範囲は±20です。

#### 3.7.34 加熱遅延時間

この設定を使用すると、転写ローラーが転写開始温度に達した後に転写が開始されるまでの プリンタの待ち時間(単位:分)が調整できます。数値の範囲は**0~20**です。

#### 3.7.35 リボンとフィルム節約設定の起動

この設定で、通電後のリボンとフィルムが節約できます。これを有効化すると、電源投入後 に、リボンとフィルムは新しいパネルまでスキップされません。カバーの開閉動作は影響さ れないので、カバーを閉じるとリボンとフィルムは別のパネルまでスキップされます。

### 0-無効/1-有効。
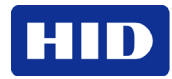

#### 3.7.36 転写時の遅延時間の調整

この設定を使用して、転写中のカードの画像の長さが調整できます。値の範囲は-10~+10 です。この数値を増加すると画像の長さが長くなります。

#### 3.7.37 転写冷却遅延←日本語でお願いします

この設定を使用して、カードの第2面を転写するまでの遅延時間(単位:秒)が調整できま す。値の範囲は 0~180 です。数値を増加すると遅延時間が長くなります(単位:秒)。

3.7.38 ホログラムフィルム転写リリーステンションこの設定を使用すると、ホログラム

フィルム使用時に、リリース段階におけるフィルムの逆テンションを調整することができま す。マイナスの値を増加させると逆テンションが増加します。逆テンションを増加させると 後端の光沢が解消できます。

#### 3.7.39 両面転写リリースの起動

この設定を使用すると両面転写リリース作業が起動/解除できます。これを起動すると、プリンタ温度が低い場合のしみの発生が改善されます

#### 3.7.40 近接エンコーダーカードオフセット

この設定を使用すると、ベイ2に近接エンコーダーをドッキングさせた場合に、カードの位置が微調整できます。この設定によって、カードが配置される完全ドッキング位置からのステップ数が調整されます。

#### 3.7.41 「プリンタが接続されていません」エラーメッセージの確認

ドライバがプリンタと通信できない場合、以下のエラーメッセージが表示され、グリッドが 空白になります。

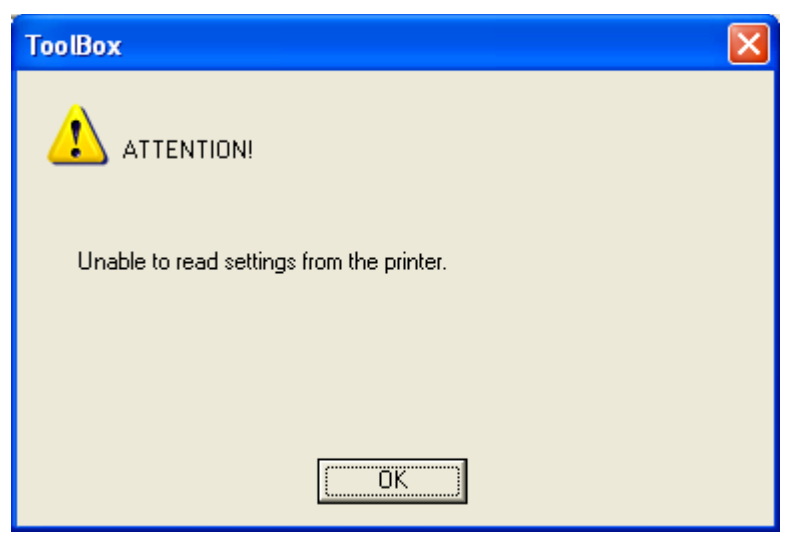

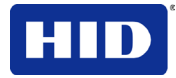

## 3.7.42 「値が範囲外」エラーメッセージの確認

範囲外の値を入力した場合、コントロールを閉じる際に、設定に応じてエラーメッセージが 表示されます

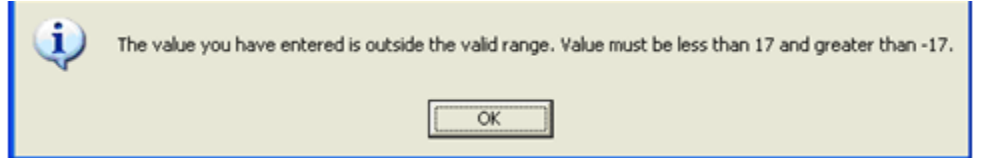

## 3.8 デバイスオプション

| Magnetic Encoding                                                                                                    | Lamination<br>ce Options            | K Panel Re  | esin Supplies            |
|----------------------------------------------------------------------------------------------------|-------------------------------------|-------------|--------------------------|
| Supplies           Image color         Image realistic           Image color         Image realistic           Image color         Image realistic           Image color         Image realistic |                                     |             |                          |
| Ribbon Type:                                                                                                    | Resin Black                         | _           |                          |
| Film Type:                                                                                                    | Hesin Diack                         |             |                          |
| Clear                                                                                                    |                                     | -           |                          |
| Dual Sided<br>Print Both Sides<br>Split 1 Set of Rib<br>Print Back Image                                                                                                    | bon Panels<br>on Front of Card<br>y |             |                          |
| Options<br>Rotate Front 180 D<br>Rotate Back 180 D<br>Disable Printing<br>Jual Pass                                                                                                    | egrees<br>egrees                    | 🔲 Enable Re | esin Scramble<br>ob Data |
| Invert F-panel Image Use Substitute Panel Data Print Mode Normal                                                                                                    |                                     |             |                          |
|                                                                                                    | ок с                                | Cancel Ap   | ply Help                 |

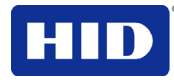

## プリント時に消耗品を検知する機能

| ステップ | 手順                                                                                                    |
|------|----------------------------------------------------------------------------------------------------|
| 1    | リボンや再転写フィルムといった消耗品を自動的に検出するには、 <b>消耗品</b> チェックボックスにチェ<br>ックマークを入れてください。                                                                                                    |
|      | <ul> <li>ファームウェアの初期化の際に、値(インストールされたリボン、転送再転写フィルム、およびラミネートを表す)が、更新されます(カバーを閉じる際も同様)。</li> </ul>                                                                                   |
|      | <ul> <li>ファームウェアは、PRN ファイルのリボンや再転写フィルム値を値と比較します(現在インストールされている消耗品に関する値を保持する)。</li> </ul>                                                                                          |
|      | 値が一致しない場合、LCD が <b>間違ったリボン</b> または <b>間違ったフィルム</b> エラーを表示し、ドライバが<br>それに対応するエラーメッセージを表示します。                                                                                       |
| 2    |                                                                                                    |
|      | <ul> <li>リボンおよび再転写フィルムタイプドロップダウンボックスは無効で、インストールされた補給品の値が入力されます。検出された消耗品に対して、両面およびオプションが初期設定に戻されます。</li> </ul>                                                                    |
|      | <ul> <li>例えば、フリッパーがインストールされていなければ、両面オプションは、使用できません。自動的に消耗品が検出されるか否かにかかわらず、この機能によって、インストールされた機能が自動的に検出されます。</li> </ul>                                                            |
|      | <ul> <li>ドライバが各ジョブを開始する前に、ドライバはファームウェアから消耗品の値を取得し<br/>ます。</li> </ul>                                                                                                    |
|      | <ul> <li>プリンタまたはリボンが検索されない場合に、消耗品チェックボックスが有効になっていると、以前に選択されたリボンおよび再転写フィルム値はそのまま残ります。エラーメッセージが表示されます。</li> </ul>                                                                  |
|      | <ul> <li>装置オプションタブを有効にすると、自動的にリボンおよび再転写フィルムタイプが再入<br/>力されます。(注:装置オプションタブが有効で、プリンタが検知されない場合、エラーメ<br/>ッセージが表示されます。)</li> </ul>                                                     |
| 3    | <b>消耗品</b> チェックボックスにチェックが入っていない場合、または選択されていた状態から、選択が<br>外された(チェックが消された)場合、 <b>リボン</b> および <b>再転写フィルム</b> ドロップダウンボックスが有効<br>になり、自動選択されたリボンおよび再転写フィルムタイプはそのまま残ります(手動で変更される<br>まで)。 |

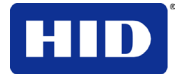

## 3.8.1 リボンの種類の調整

リボンの種類ドロップダウンメニューを使い、リボンの種類を一致させます。

| ステップ | 手順                                                                                                 |
|------|----------------------------------------------------------------------------------------------------|
| 1    | 「リボンの種類」の選択肢が、プリンタに装着されているリボンの種類と一致するように調整され<br>ます。                                                |
|      | <ul> <li>YMC (フルカラー):イエロー、マゼンタ、シアン<br/>または</li> </ul>                                              |
|      | <ul> <li>YMCK (フルカラー/レジンブラック):イエロー、マゼンタ、シアン、レジンブラック<br/>または</li> </ul>                             |
|      | <ul> <li>YMCKK (フルカラー/2 レジンブラック):イエロー、マゼンタ、シアン、レジンブラック、レジンブラックまたは</li> </ul>                       |
|      | <ul> <li>YMCKH (フルカラー/レジンブラック/ヒートシール):イエロー、マゼンタ、シアン、レジ<br/>ンブラックおよびヒートシール<br/>または</li> </ul>       |
|      | <ul> <li>YMCFK (フルカラー/レジンブラック/UV 色):イエロー、マゼンタ、シアン、UV UV 色お<br/>よびレジンブラック</li> </ul>                |
|      | <ul> <li>YMCIKH、(フルカラー/禁止/レジンブラック/熱シール): 黄色、マゼンタ、シアン、レジンブラック、熱シール、禁止</li> </ul>                    |
|      | <ul> <li>YMCKI (フルカラー/レジンブラック/インヒビット):イエロー、マゼンタ、シアン、レジ<br/>ンブラック、インヒビット</li> </ul>                 |
|      | <ul> <li>YMCKHI, (フルカラー/レジンブラック/ヒートシール/インヒビット):イエロー、マゼン<br/>タ、シアン、レジンブラック、ヒートシール、インヒビット</li> </ul> |
|      | <ul> <li>YMCKIKI, (フルカラー/レジンブラック/ インヒビット/ レジンブラック/ インヒビット)</li> <li>YMCK ハーフパネル</li> </ul>         |
|      | • <b>MCK</b> $n - 2n x h$                                                                          |
|      | • $\mathbf{K} \mathcal{T} \mathcal{V} \mathcal{I} \mathcal{V} \mathcal{I} \mathcal{V}$             |
|      |                                                                                                    |

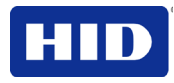

### 3.8.2 (再転写)フィルムタイプの調整

| ステップ | 手順                                                                                                    |
|------|----------------------------------------------------------------------------------------------------|
| 1    | 現在プリンタに装着されている再転写フィルムのタイプに適した再転写フィルムタイプオプション<br>が選択できます。                                                                                                    |
|      | <ul> <li>「クリア」オプションを選択すると、事前定義された初期設定に最適な転送時間や温度に<br/>自動的に調整されます。(注:カードタブにノンカスタムのカードタイプが選択されている<br/>場合、このオプションを選択すると、転送温度と滞留時間が初期設定に自動的に調整され<br/>ます。)</li> </ul> |
|      | または                                                                                                    |
|      | <ul> <li>ホログラムオプションを選択すると、ホログラム再転写フィルムを機能させるために必要な内部プリンタ設定に変更されます。(注:カードタブにノンカスタムのカードタイプが選択されている場合、このオプションを選択すると、転送温度と滞留時間が初期設定に自動的に調整されます。)</li> </ul>          |
|      | • 高耐久性透明再転写フィルム                                                                                                    |
|      | <ul> <li>注意:これによって、必要な転写温度やドライバのドエル設定も調整され、高耐久透明再<br/>転写フィルムのパフォーマンスが最適化されます。</li> </ul>                                                                         |

### 3.9 両面グループ機能の使用

フリッパーが自動的に検知されないか、両面プリントが手動でオフになっている場合、両面 グループチェックボックスは無効になっています。

#### 3.9.1 両面- 両面プリントオプションの使用

両面プリントが使用され、自動的にカードの両面にプリントされます。

| ステップ | 手順                                                                                                    |                                                                                                    |
|------|----------------------------------------------------------------------------------------------------|----------------------------------------------------------------------------------------------------|
| 1    | 両面プリントをサポートするプログラムだけでなく、 <b>両面プリント</b> も選択されます。(注:プログラムは、同一文書をプリントする際に、別々に2ページまたはそれ以上のページを送出するように設定されてなければなりません。) | Dual Sided  Frint Both Sides  Split 1 Set of Ribbon Panels  Frint Back Image on Front of Card  Frint Back Side Only |
| 2    | <b>1ページ目</b> 、はカードの表面に転送されます。                                                                                     |                                                                                                    |
|      | <b>2ページ目</b> 、はカードの裏面に転送されます。                                                                                     |                                                                                                    |
|      | このオプションを選択すると、 <b>プリンタドライバ</b> 全奇数ページ<br>裏面にプリントします。                                                              | <sup>ジ</sup> をカードの表面に、全偶数ページを                                                                                       |

### 3.9.2 両面プリントーリボンパネルの1組分割オプションの使用

このオプションを使用すると、リボンパネルの1組が分割され、そのそれぞれによってカードの各面がプリントされるので、最も経済的な方法で、両面カードがプリントできます。

- このオプションは、両面プリントにチェックを入れると、有効になります。
- YMCKK にチェックが入っている場合を除き、初期設定は「有効」です。

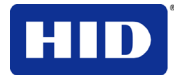

| ステップ | 手順                                                                                                    |                                                                                                    |
|------|----------------------------------------------------------------------------------------------------|----------------------------------------------------------------------------------------------------|
| 1    | このオプションを選択すると、自動的に、カードの表面がフル<br>カラーでプリントされ、カードの裏面がレジンブラックでプリ<br>ントされます(YMCKK プリントリボンを使用する場合)。<br>YMCKK リボンを使用すると、カードの表面が YMCK パネル<br>でプリントされ、裏面が第 2K パネルでプリントされます。<br>注:<br>これは、YMCKK リボンを選択すると、自動的に有効になりま<br>す。<br>YMCKH リボンを使用している場合には、このオプションは使<br>用できません。 | Dual Sided     ✓ Print Both Sides     ✓ Split 1 Set of Ribbon Panels     ✓ Print Back Image on Front of Card     ✓ Print Back Side Only |

### 3.9.3 両面プリント-カードの表面にバックイメージプリントの使用

このオプションは、**両面プリント**にチェックを入れると、有効になります。初期設定は有効 で、チェックが入っていません。

| ステップ | 手順                                                                                                    |                                                                                                    |
|------|----------------------------------------------------------------------------------------------------|----------------------------------------------------------------------------------------------------|
| 1    | <ul> <li>次の場合にこのオプションを選択ししてください。</li> <li>カードの裏面に2ページの文書の1ページ目をプリントする必要がある場合。</li> <li>または</li> </ul> | <ul> <li>Dual Sided</li> <li>✓ Print Both Sides</li> <li>✓ Split 1 Set of Ribbon Panels</li> <li>✓ Print Back Image on Front of Card</li> </ul> |
|      | <ul> <li>レジンブラックをスマートカードのチップ側にプリントする必要がある場合。</li> <li>文書の2ページ目は、カードの表面にプリントされます。</li> </ul>           | Print Back Side Only                                                                                                    |

## 3.9.4 「両面- 裏面のみプリント」オプションの使用

このオプションを使用すると、カードの裏面のみにプリントされます。 (注:裏面のみプリントチェックボックスは、初期設定では有効で、チェックが入っていません。)

| ステップ | 手順                                                                                                    |                                                                                                    |
|------|----------------------------------------------------------------------------------------------------|----------------------------------------------------------------------------------------------------|
| 1    | <ul> <li>裏面のみプリントを選択すると、磁気ストライプまたはスマートカードチップがエンコードされた予備プリント済みカードの裏面のみがプリントされします。(注:通常通りにカードを装入してください。)</li> <li>このオプションを選択すると、両面プリントオプションは、自動的に無効になります。)</li> <li>2ページの文書をプリントする際(裏面のみプリントが選択されている場合)、文書の1ページ目はカードの裏面にプリントされます。</li> <li>文書の2ページ目は2枚目のカードの裏面にプリントされます。</li> </ul> | Dual Sided  Print Both Sides  Split 1 Set of Ribbon Panels  Print Back Image on Front of Card  Print Back Side Only |

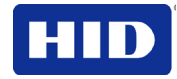

## 3.9.5 オプショングループの使用

| Options                  |                             |
|--------------------------|-----------------------------|
| Options                  |                             |
| Rotate Front 180 Degrees | Enable Resin Scramble       |
|                          |                             |
| Rotate Back 180 Degrees  | Encrypt Job Data            |
| Disable Printing         |                             |
| 🗖 Dual Pass              |                             |
| Invert F-panel Image     | 🔲 Use Substitute Panel Data |
| Print Mode               |                             |
|                          |                             |
| Normal 💌                 |                             |
|                          |                             |

#### 3.9.5.1 180 度回転(表面もしくは裏面)の使用

このオプションを使用すると、カードの磁気ストライプやスマートチップによって設定された位置に、画像の位置が変更されします。

| ステップ | 手順                                                                    |
|------|-----------------------------------------------------------------------|
| 1    | 表面を180度回転オプションを選択すると、カードの表面に、画像が180度回転された状態でプリ                        |
|      | ントされます。<br>または                                                        |
|      | <b>裏面を 180 度回転</b> オプションを選択すると、カードの裏面に、画像が 180 度回転された状態でプリ<br>ントされます。 |

#### 3.9.5.2 プリント無効オプションの使用

このオプションを使用すると、プリンタにカードにエンコードさせたままで、プリンタのプ リント機能を無効にすることができます。(注:このオプションを使用すると、時間やプリン ト消耗品を無駄に使用させずに、プリント済みカードをエンコードまたは再エンコードさせ ることができます。)

| ステップ | 手順                                                                                  |
|------|-------------------------------------------------------------------------------------|
| 1    | このオプションを選択すると、プリンタには、プリントデータは送信されません(ただし、ソフトウ<br>ェア内での設定に応じたエンコードに関する指示はすべて送信されます)。 |
|      | このオプションでは、カードをラミネートすることも可能です。                                                       |

#### 3.9.5.3 「デュアルパスおよび F-パネル画像の逆転」オプションの使用

94ページのワークベンチを使用したUVデータのコンフィグレーション手順をご覧ください。

 デュアルパスオプション:このオプションでは、HDP 再転写フィルムの別のパネルに UV 色染料が塗布できます。(注:まず、YMC インクが再転写フィルムパネルに塗布され ます。次に、F および K を別のパネルに塗布します。これが実行されない場合、UV 性 塗料は YMC 色と混合し、その UV 特性が劣化する可能性があります。さらに、混合状 態が目で識別できない可能性もあります。

他の染料が使われている場所に UV 色画像を上からプリントする場合、または Fパネル を逆するを選択している場合、初期設定であるデュアルパスオプションを使用してください。

F-パネルを逆転するオプション:これは、画像の明るい部分や白の部分を、UV 性の色や暗い色にできる能力を示しています。この場合、プリントされたカードが紫外線にさらされても、発光しません。(注:これは、ブラックライトが照射された時に、UV 性染料の色が明るく発光できるように要望された機能です。初期設定では、画像の暗い部分は、カード上でUV を発し、明るい部分や白色の部分には染料が塗布されません。)

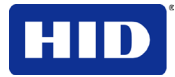

**F-パネルを逆転する**オプションを選択すると、デザイン上の黒い部分がカード上に暗い 色でプリントされます。写真をプリントする場合、このオプションをおすすめします。

### 3.9.6 「レジンスクランブル」オプションの使用

| Options                   |                             |  |
|---------------------------|-----------------------------|--|
| Rotate Front 180 Degrees  | 🔽 Enable Resin Scramble     |  |
| 🔽 Rotate Back 180 Degrees | 🗖 Encrypt Job Data          |  |
| 🗖 Disable Printing        |                             |  |
| 🗖 Dual Pass               |                             |  |
| Invert F-panel Image      | 🔲 Use Substitute Panel Data |  |
| Print Mode                |                             |  |
| Normal                    |                             |  |
|                           |                             |  |

「レジンスクランブル」によって、使用済みリボンパネルから個人データが追跡できないよ うになっています。これで個人情報の盗難が防止されます。

イエロー、マゼンタ、シアンおよびレジン(K)の各パネルは通常通りプリントされます。ただし、転送の前に、フィルムは、前に使用したフィルムパネルに対して逆転するので、リボンは、レジン(K)パネルの初めに巻き戻されます。

次に、ホワイトノイズ画像が、レジン(K)パネルの使用済フィルムパネルヘプリントされま す。次に、フィルムとリボンはもう一度逆転します。ホワイトノイズ画像がもう一度プリン トされますが、最初のパスとは異なるポイントからフィルムが始まります。 その結果、リボンにはレジンが残らず、フィルムにはスクランブル画像が残ります。

ての紀末、リホンにはレシンが残らり、フィルムにはヘクランフル画像が残りま Kパネルのリボンのドライバのみ、このオプションが使用できます。

### 3.9.7 ジョブデータの暗号化の使用

AES256暗号化により、コンピュータからプリンタへ移動したデータが保護されます。 注意:HDPii と HDPii Plus プリンタでは、自動的に「ジョブデータの暗号化」が起動します。

| - Options                |                             |
|--------------------------|-----------------------------|
| options                  |                             |
| Rotate Front 180 Degrees | 🔲 Enable Resin Scramble     |
| Rotate Back 180 Degrees  | 🔽 Encrypt Job Data          |
| 🗖 Disable Printing       |                             |
| 🗖 Dual Pass              |                             |
| Invert F-panel Image     | 🔲 Use Substitute Panel Data |
| Print Mode               |                             |
| Normal                   |                             |
|                          |                             |

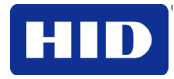

### 3.9.8 代替パネルデータの使用

FまたはIパネルのリボンのドライバのみ、このオプションが使用できます。

| Options                    |                             |
|----------------------------|-----------------------------|
| 🔲 Rotate Front 180 Degrees | 🔲 Enable Resin Scramble     |
| 🔽 Rotate Back 180 Degrees  | Encrypt Job Data            |
| 🗖 Disable Printing         |                             |
| 🗖 Dual Pass                |                             |
| Invert F-panel Image       | 🔽 Use Substitute Panel Data |
| Print Mode                 |                             |
| Normal                     |                             |
|                            |                             |

ドライバで分割モードを選択し、フリッパーモジュールが装着されている場合、文書の1ペ ージ目は、YMCリボンパネルでカードの表面にプリントされます。次に、2ページ目は、F リボンパネルでカードの表面にプリントされます。最後に、3ページ目は、Kリボンパネルで 裏面にプリントされます。

分割モードを選択せず、フリッパーモジュール装着されている場合、文書の1ページ目は、 YMCリボンパネルでカードの表面にプリントされます。続いて、UVリボンパネルで、カー ドの表面に2ページ目がプリントされます。最後に、4ページ目は、Fリボンパネルでカード の裏面にプリントされます。

代替パネルデータの使用」を有効にした場合の詳細は以下の通りです。

#### **3.9.8.1** YMCFK リボン

#### リボン分割オン(両面)

1ページ目はYMCで表面に、2ページ目はFで表面に、3ページ目はKで裏面にプリントされます。WBエントリーおよび「~」コマンドは無視されます。

#### リボン分割オフ(両面)

1ページ目はYMCで表面に、2ページ目はFで表面に、3ページ目はYMCで裏面、4ページ目はFで裏面にプリントされます。WBエントリーおよび「~」コマンドは無視されます。

#### リボン分割オフ(片面)

1ページ目はYMCKで表面に、2ページ目はFで表面にプリントされます。WBエントリーおよび「~」コマンドは無視されます。

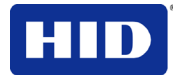

#### **3.9.8.2** YMCKI リボン

#### リボン分割オン(両面)

1ページ目はYMCで表面に、2ページ目はFで裏面に、3ページ目はIで裏面でプリントされます。WBエントリーおよび「~」コマンドは無視されます。

#### リボン分割オフ(両面)

1ページ目はYMCKで表面に、2ページ目はIで表面に、3ページ目はYMCKで裏面に、4ページ目はIで裏面でプリントされます。WBエントリーおよび「~」コマンドは無視されます。

#### リボン分割オフ(片面)

1ページ目はYMCKで表面に、2ページ目はIで表面にプリントされます。WBエントリーおよび「~」コマンドは無視されます。

#### **3.9.8.3 YMCKIKI** リボン

#### リボン分割 ON (デュープレックス)

1ページ目は表面に YMCK で、2 ページ目は表面に I で、3 ページ目は裏面に K で、4 ページ目は裏面に I でプリントされます。

#### リボン分割 OFF (デュープレックス)

1ページ目は表面に YMCK で、2 ページ目は表面に I で、3 ページ目は裏面に YMCK で、 4 ページ目は裏面に I でプリントされます。

#### リボン分割 OFF (片面)

1ページ目は表面に YMCK で、2 ページ目は表面に I でプリントされます。

#### 3.9.9 代替パネルデータの使用-解除

#### **3.9.9.1** YMCFK リボン

#### 3.9.9.2 リボン分割オン(両面)

1ページ目はYMCで表面に、2ページ目はKで裏面にプリントされます。Fパネルは、「~」コ マンドもしくはWBエントリーで表面にプリントされます。

#### 3.9.9.3 リボン分割オフ(両面)

1ページ目はYMCKで表面に、2ページ目はYMCKで裏面にプリントされます。Fパネルは、 「~」コマンドもしくはWBエントリーで表面もしくは裏面にプリントされます。

#### 3.9.9.4 リボン分割オフ(片面)

1ページ目は表面に YMCK でプリントされます。

#### **3.9.9.5** YMCKI リボン

#### リボン分割オン(両面のみ)

1ページ目はYMCで表面、2ページ目はKで裏面にプリントされます。WBエントリーおよび 「~」コマンドは無視されます。

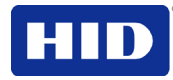

### リボン分割オフ (両面)

1ページ目はYMCKIで表面、2ページ目はYMCKIで裏面にプリントされます。WBエントリーおよび「~」コマンドは無視されます。

#### リボン分割オフ (片面)

1ページ目はYMCKIで表面にプリントされます。WBエントリーおよび「~」コマンドは無視 されます。

#### 3.9.10 プリントモードの使用

プリントモードには二種類あります。(パフォーマンスおよび通常)

- 通常プリントモード (初期設定)。
- パフォーマンスプリントモードは比較的低い画質で高速にプリントし、ほとんどのレジンテキストを最小限の色でプリントする場合に最適です。

## **3.10** イメージカラー

このタブを使用し色のプロパティを調整します。(注:プリンタのプリント設定ウィンドウには、プリンタ-LC プリント設定ウィンドウと同じ画像色タブ機能があります。)

| C    | Magnetic E                                           | ncoding                                                     | Laminatie      | m K. Panel Re                            | nin Suppl        | ies         |
|------|------------------------------------------------------|-------------------------------------------------------------|----------------|------------------------------------------|------------------|-------------|
|      | Card                                                 | Device                                                      | Options        | Image Color                              | Image Transf     | fer         |
|      | Image Qua<br>Color M<br>System<br>Resin D<br>Optimiz | ality<br>atching:<br>Color Mana;<br>ither:<br>red for Graph | gement<br>ics  | ¥<br>¥                                   |                  |             |
|      | Heat<br>Dye<br>'<br>Res<br>'<br>Res<br>'             | -Sub Intensit                                               | y: (YMC)<br>   | - 0 %<br>- 0 %<br>- 0 %<br>- 0 %<br>- De | fault He         | qt          |
| マテップ | 手順                                                   |                                                             |                |                                          |                  |             |
|      | 「システ<br>カラーバ                                         | ームカラー<br>バランスや                                              | 管理」カラ<br>シ、プリン | ラーマッチングス<br>ト画像の鮮明さ、                     | オプションをi<br>コントラス | 選択し、<br>トおよ |

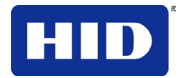

### 3.10.1 画質カラーマッチングの使用-

| ステップ | 手順                                                                                                    |
|------|----------------------------------------------------------------------------------------------------|
| 1    | 使用しないを選択します                                                                                                    |
|      | プリントカラーよりもプリント速度を向上させたい場合、                                                                                                    |
|      | プリント画像の色補正が既に行われている場合、または                                                                                                    |
|      | 他のカラーマッチングソフトウェアを使用している場合。                                                                                                    |
|      | または                                                                                                    |
|      | <b>システムカラー管理</b> を選択すると、プリンタドライバは、代数オプションと同等ではあるが複雑な<br>カラーマッチングアルゴリズムを使用した色補正が実行することができます。注:このオプションを<br>使用すると、色が変化し、画像の色は、画面上に表示される色に近くなります。 |
| 2    | カラー濃度スライドを調整し、ダイサブプリント画像の全体的な暗さと明るさをコントロールしま                                                                                                  |
|      | す。                                                                                                    |
|      | スライドを左へ動かすと、プリント工程で使う熱量が減り、明るいプリントになります。                                                                                                    |
|      | または                                                                                                    |
|      | スライドを右へ動すと、プリント工程で使う熱量が増え、暗いプリントになります。                                                                                                    |
|      | <b>注:</b> このスライドは、ダイサブリボンパネル(YMC)でプリントされた画像にのみ影響します。                                                                                          |
| 3    | レジン熱量スライドを調整すると、プリンタがレジンブラックパネルでプリントする際に使用する<br>熱量がコントロールできます。                                                                                |
|      | スライドを左へ動かすと、プリント工程で使う熱量が減り、レジン画像が明るくなります。すなわ<br>ち、彩度が下がります。                                                                                   |
|      | または                                                                                                    |
|      | スライドを右へ動かすと、プリント工程で使う熱量が増え、レジン画像が暗くまります。すなわ<br>ち、彩度が上がります。                                                                                    |
|      | (注:このコントロールは、レジンテキストおよびバーコードの鮮明さの微調整に便利です。)                                                                                                   |
| 4    | 必要であれば、 <b>初期設定</b> ボタンをクリックすると、すべてのオプションが工場設定に戻ります。                                                                                          |

### 3.10.2 レジンのディザー処理の調整

プリントする画像の種類に応じて、適切なディザー処理方法を選びます。(注:このオプションは、カードの裏面にYMCK、YMCKKおよびYMCKIプリントリボンのレジンブラックパネルでプリントしたものにのみ影響します。これは、1枚以上のKパネルを使用し、パネルの1セットを分割した両面プリントを有効にすると起動されます。)

| ステップ | 手順                                                    |
|------|-------------------------------------------------------|
| 1    | レジンで低い画質の画像をプリントする(例、クリップアート、ロゴなど)場合、 <b>グラフィック用に</b> |
|      | <b>最適化</b> を選択します。                                    |
|      | または                                                   |
|      | レジンで写真品質の画像をプリントする場合、 <b>写真用に最適化</b> を選択します。          |

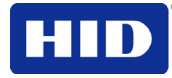

## 3.10.3 高度な画像色ウィンドウの使用

| Magnetic Encoding<br>Card Device Op<br>Image Quality<br>Color Matching:<br>System Color Managen<br>Resin Dither:<br>Optimized for Graphics | Image Quality           Sharpness: |  |
|----------------------------------------------------------------------------------------------------|------------------------------------|--|
| Heat                                                                                                    |                                    |  |
| Dye-Sub Intensity: (                                                                                                    | Balance                            |  |
| Resin Heat, Front (M                                                                                                    | Yellow Balance:                    |  |
| Resin Heat, Back:                                                                                                    | Magenta Balance:                   |  |
| Advanced Settings                                                                                                    | Cyan Balance:                      |  |
| ОК                                                                                                    | OK Cancel Default                  |  |

| ステップ | 手順                                                                                                    |
|------|----------------------------------------------------------------------------------------------------|
| 1    | <b>詳細設定</b> をクリックし、高度な画像色ウィンドウを出します。                                                                                                    |
| 2    | <b>OK</b> をクリックすると、(このスライダーバーで)初期設定の変更が受諾され、「画像色」タブウィンドウに戻ります。                                                                           |
|      | <b>キャンセル</b> をクリックすると、スライドの変更が保存されず、「画像色」タブウィンドウに戻りま<br>す。                                                                               |
|      | 初期設定をクリックすると、変更がクリアされ、このウィンドウの変更が初期設定に戻ります。                                                                                              |
|      | その他の指示:                                                                                                    |
|      | シャープネス(初期設定は0%):スライドを左へ動かしてマイナスの値にすると、シャープネスが低下します。スライドを右へ動かしてプラスの値にすると、プリント画像のシャープネスが増加します。画像(右側)を分析して、シャープネスが適切あるか否かを判断してください。         |
|      | コントラスト(初期設定は0%):スライドを左へ動かしてマイナスの値にすると、コントラストが低下します。スライドを右へ動かしてプラスの値にすると、プリント画像のコントラストが上昇します。画像(右側)を分析して、コントラストが適切あるか否かを判断してください。         |
|      | <b>ガンマ値(初期設定は0%)</b> :スライドを左へ動かしてマイナスの値にすると、ガンマ値が低下しま<br>す。スライドを右へ動かしてプラスの値にすると、プリント画像のガンマ値が上昇します。画像(右<br>側)を分析して、ガンマ値が適切あるか否かを判断してください。 |

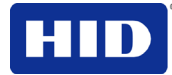

| ステップ | 手順                                                                                                    |
|------|----------------------------------------------------------------------------------------------------|
| 3    | バランススライダーバーの設定については、以下をご覧ください。                                                                                                    |
|      | <b>OK</b> をクリックすると、(このスライダーバーで)初期設定の変更が受諾され、「画像色」タブウィンドウに戻ります。                                                                                             |
|      | <b>キャンセル</b> をクリックすると、スライドの変更が保存されず、 <b>画像色</b> タブウィンドウに戻ります。                                                                                              |
|      | 初期設定をクリックすると、変更がクリアされ、このウィンドウの変更が初期設定に戻ります。                                                                                                    |
|      | 追加の指示:                                                                                                    |
|      | イエローバランス (初期設定は 0%): スライドを左へ動かしてマイナスの値にすると、黄色のバラン                                                                                                    |
|      | スが弱くなります。スライドを右へ動かしかしてプラスの値にすると、黄色のバランスが強くなり<br>ます。画像(右側)を分析して、黄色のバランスが適切あるか否かを判断してください。。                                                                  |
|      | マゼンタバランス (初期設定は 0%): スライドを左へ動かしてマイナスの値にすると、マゼンタのバ                                                                                                    |
|      | ランスが弱くなります。スライドを右へ動かしかしてプラスの値にすると、マゼンタのバランスが                                                                                                    |
|      | 強くなります。画像(石側)を分析して、マセンタのパランスか適切あるか否かを判断してくたさい。                                                                                                    |
|      | *。。<br><b>シアンバランス (初期設定は 0%):</b> スライドを左へ動かしてマイナスの値にすると、シアンのバラン<br>スが弱くなます。スライドを右へ動かしてプラスの値にすると、シアンのバランスが強くなりま<br>す。画像(右側)を分析して、シアンのバランスが適切あるか否かを判断してください。 |
| 4    | 初期設定をクリックすると、このウィンドウの変更が初期設定に戻りますが、高度な画像色ダイア<br>ログボックスは変更されません。                                                                                            |

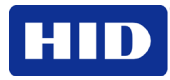

## 3.11 イメージ転写

このタブを使用し、イメージ位置、転送滞留時間および転送温度を調整します。(注:プリン タのプリント設定ウィンドウには、プリンタ-LC プリント設定ウィンドウと同じ「画像色」 タブ機能があります。)

| Magnetic E                                                               | ncoding                                 | Laminatio                                          | on K      | (Panel Pos    | in Supplies    |
|--------------------------------------------------------------------------|-----------------------------------------|----------------------------------------------------|-----------|---------------|----------------|
| Card                                                                     | Device                                  | Options                                            | Image     | Color         | Image Transfer |
| Image Pos<br>+H<br>← Dire<br>Transfer <u>D</u> w<br>Transfer <u>I</u> er | ition ction Card T ell Time: nperature: | +V<br>V<br>ravels through<br>2.0 second<br>175.0 C | h Printer | Vertica       | k<br>•<br>at   |
|                                                                          |                                         |                                                    |           | <u>De</u> fau | it             |
|                                                                          |                                         | ок                                                 | Cancel    | APP           | Help           |

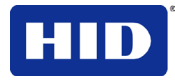

## 3.11.1 画像の位置コントロールの調整

**画像の位置**コントロールを使用し、カード上の画像の位置を決めます(調整用)。

画像の位置にプラスまたはマイナスの値を入力すると、カードの固定位置に対する画像の位 置が変化します。

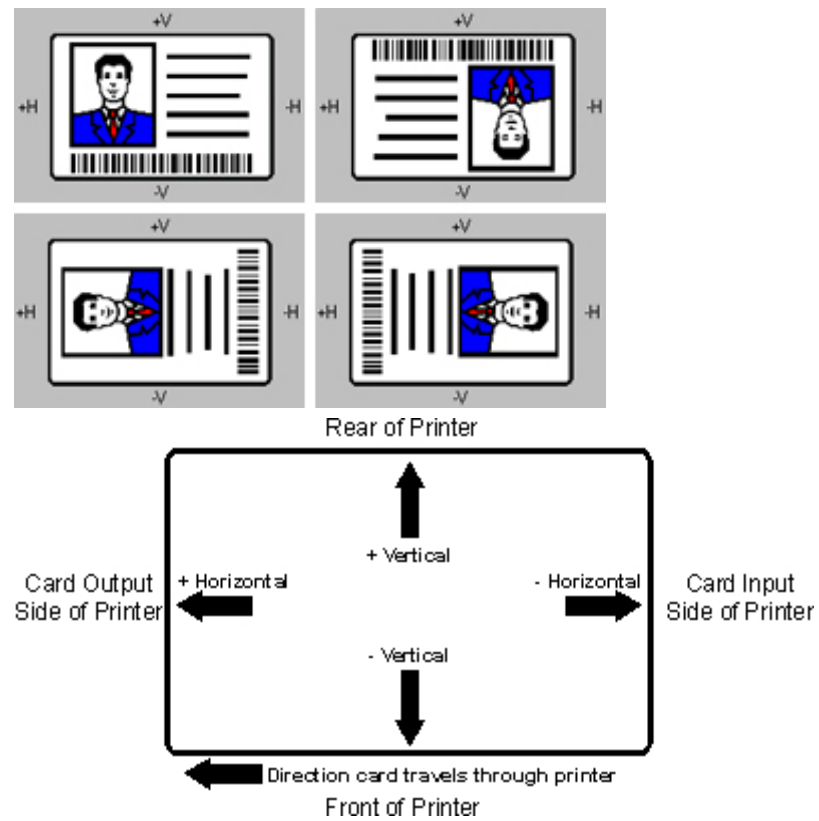

| ステップ | 手順                                                                               |
|------|----------------------------------------------------------------------------------|
| 1    | 垂直および水平調整矢印をクリックし、イメージ位置値を調整します。                                                 |
|      | <ul> <li>これらは、画像の方向に関係なく、カードがプリンタ内で常に同じ位置を通るようにする<br/>ための値です。</li> </ul>         |
|      | <ul> <li>カードの図(画像位置ボックスに表示)は、縦、横、180度回転の選択に応じて、フリップ<br/>され回転します。</li> </ul>      |
|      | <ul> <li>図の輪郭は常に横方向のままです。</li> </ul>                                             |
| 2    | <b>垂直</b> 調整にプラスの数字が入力されるとプリンタの前面へ、マイナスの数字が入力されるとプリン<br>タの背面へ、画像が移動します。          |
|      | または                                                                              |
|      | <b>水平</b> 調整に、プラスの数字が入力されるとプリンタのカード排出側に、マイナスの数字が入力され<br>るとプリンタのカード装入側に、画像が移動します。 |
|      | <b>注:垂直</b> および <b>水平</b> 調整範囲の最大値は、±100 ピクセル(10 ピクセル= 0.03 (0.8mm)です。           |

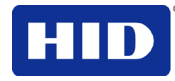

#### 3.11.2 転送滞留時間および温度の調整

画像転送を使用して、転送滞留時間と温度を調整します。

- これらの設定で、プリント画像が再転写フィルムからカードへ転送される際の速度と温度が調整されます。これらの設定はカードタイプに応じて変化します。
- プリンタドライバは、**カードタイプ**オプションで行われた選択に応じて、これらの設定 を自動的に最適化します。
- 滞留時間と温度設定に対して行われた変更は、選択されたカードタイプオプションに保存されます(プリンタのコントロールパネルからプリンタドライバセットアップを閉じたときに変更される)。

| ステップ | 手順                                                                                         |
|------|--------------------------------------------------------------------------------------------|
| 1    | 転送滞留時間は再転写フィルム転送の滞留時間を設定します。最小=1.0秒/インチ、最大=3.0秒/                                           |
|      |                                                                                            |
|      | <ul> <li>ウルトラカード III – コンポジット:初期設定 = 2.0 秒/インチ</li> </ul>                                  |
|      | <ul> <li>ウルトラカード-PVC: 初期設定 = 2.0 秒/インチ</li> </ul>                                          |
|      | <ul> <li>カスタム:初期設定 = 2.0 秒/インチ</li> </ul>                                                  |
| 2    | 転送温度は再転写フィルム転送の温度を設定します。最小=150.0℃、最大=210.0℃                                                |
|      | <ul> <li>ウルトラカード III – コンポジット:初期設定 =175.0 ℃</li> </ul>                                     |
|      | <ul> <li>ウルトラカード- PVC: 初期設定 = 175.0 ℃</li> </ul>                                           |
|      | • カスタム:初期設定 = 175.0 ℃                                                                      |
| 3    | 初期設定ボタンをクリックすると、選択したカードタイプが工場初期設定に戻ります。                                                    |
|      | <b>カードタイプ</b> 光沢 PVC またはマット <b>PVC</b> オプション以外のカードを使用する場合、カードタイプカ<br>スタムオプションから1つ選択してください。 |
| 4    | 画像が正しく転送されるように、滞留時間と温度設定を調整します。 <b>転送滞留時間</b> および <b>転送温度</b>                              |
|      | を初期設定にし、カードストックに対して適切な設定を決定します。カードをプリントします。                                                |
|      | a. 再転写フィルムが正しく転送されない場合、これらの設定を調整してください。または                                                 |
|      | b. 再転写フィルムが正しく転送された場合、テープテストと呼ばれる最終耐久性試験を行い                                                |
|      | ます。                                                                                        |
| 5    | 初期設定ボタンを使用し、現在選択されているカードタイプの <b>転送滞留時間と転送温度</b> を初期設定<br>にリセットします。                         |

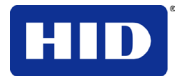

## 3.12 磁気エンコードタブの使用

プリンタにオプションのストライプエンコードモジュールがインストールされている場合の み、これらのオプションが使用できます。

(注:エンコーダが検出されない場合は、タブは有効ですが、全ての機能は灰色で表示され、 使用できません。)

| Card Device Options        | Image Color      | Image Transfer |
|----------------------------|------------------|----------------|
| Magnetic Encoding Laminati | on K Panel Re    | sin Supplies   |
| ncoding Options            |                  |                |
| Encoding Mode              |                  |                |
| ISO Encoding 🗾 💌           |                  |                |
| Coercivity                 |                  |                |
| High(2,750 Oe)             | 📕 Shift Data Lef |                |
|                            |                  |                |
| agnetic Track Options      |                  |                |
| Track 1 Track 2 Track 3    |                  |                |
| index all index of         |                  | 1              |
| Encoding Mode              | LRC Generation   |                |
| ISO Encoding 🖉 💌           | Even Parity      | Ŧ              |
| Character Size             | Character Parity |                |
| 7 Bits                     | Odd Parity       | Ψ.             |
| ASCII Offset               | E Beverse Bit (  | Irder          |
| SPACE                      | Add Leading      | Zeros          |
| Bit Density                | _                |                |
| 210 BPI 210                | Del              | ault           |
|                            |                  |                |
|                            |                  |                |
|                            |                  |                |
|                            | Canad            | -lu Hala       |

| ステップ | 手順                                                                                                    |
|------|----------------------------------------------------------------------------------------------------|
| 1    | <b>磁気エンコード</b> タブを選択し、磁気ストライプエンコードプロセスをコントロールするオプション<br>を表示します。(注:以下はこれらのオプションとプリンタの磁気エンコードプロセスに適用されま<br>す。) |

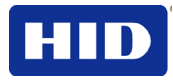

3.12.1 エンコードモードオプションを使用し、磁気エンコードを指定します

| カテゴリー                                            | 説明                                                                                                    |
|--------------------------------------------------|----------------------------------------------------------------------------------------------------|
| 磁気エンコードオプショ<br>ン (変更および修正)                       | これらの磁気エンコードオプションを正しく調整して、エンコードモードおよび保<br>磁力設定を変更したり、トラック 1、2、3の ISO 規格を変更します。                                                                                                    |
| <b>ISO エンコードモード</b> 選<br>択(機能を有効または無効<br>にする)    | <b>ISO エンコード</b> を選択すると、フォーマット済の文字セットが送信されます。(注:<br>これを選択するとトラックタブが起動します。ただし、トラックタブの全機能が無<br>効(灰色)になり、ISO 初期設定が表示されます。これは、下の各トラックに列記<br>されている初期設定です。データを左側へ移動チェックボックスにチェックは入ら<br>ず、無効のままになります。) |
| カスタムエンコードモー<br>ド選択(機能を有効または<br>無効にする)            | カスタムエンコードを選択した場合、オプションはすべてアクティブになります。<br>デフォルトは ISO エンコードです。(注:初期設定は、ISO エンコード初期設定と同<br>様です。ただし、磁気トラックオプションタブの全ての機能は有効になります。)                                                                   |
| <b>RAW バイナリエンコード</b><br>モード選択(機能を有効ま<br>たは無効にする) | RAW バイナリエンコードを選択すると、フォーマットされた文字セットではなく生のバイナリー文字列が送信されます。(注:生のバイナリエンコードが選択されている場合、保磁力ドロップダウン機能が有効になり、ビット記録密度、文字サイズ、<br>逆ビット順序および先行ゼロの追加も有効となり、各トラックに対して設定可能となります)。                               |
|                                                  | <b>逆ビット順序</b> が使用され、文字ビットは逆転し、特定のプログラムにおけるデータの暗号化に使用されます                                                                                                    |
|                                                  | データの暗号化用プログラムにおけるエンコード済みデータの始点を移動させるに<br>は、 <b>先行ゼロを追加する</b> を使用し、磁気文字列に先行ゼロの組番号を追加します。                                                                                                    |
|                                                  | RAW 磁気エンコード                                                                                                    |
|                                                  | ドライバから生の磁気エンコードを選択できます。                                                                                                    |
|                                                  | 保磁力                                                                                                    |
|                                                  | ドライバから保磁力のオプションが選択できます。                                                                                                    |
|                                                  | (低、中、高、最高)                                                                                                    |
|                                                  | 生のビット記録密度                                                                                                    |
|                                                  | 設定可能なビット記録密度オプションを選択できます。このオプションは、以下の<br>標準設定可能ビット記録密度をサポートします:                                                                                                    |
|                                                  | 75 ビット/インチ(BPI)                                                                                                    |
|                                                  | 128 BPI                                                                                                    |
|                                                  | 210 BPI                                                                                                    |
|                                                  |                                                                                                    |
|                                                  | トフックあたりの生のビット記録密度                                                                                                    |
|                                                  | 各磁気エンコートトラックの設定可能なビット密度、又子サイス、逆ビット順序、<br>先行ゼロの追加の各オプションが選択できます。                                                                                                    |
| JIS II エンコードモード選<br>択(機能を有効または無効<br>にする)         | JISIIエンコードを選択した場合、特定の標準が使われます。(注:この選択肢では磁気トラックオプション(磁気トラックオプション)タブがすべて無効になります。<br>また、保磁力ドロップダウン機能およびデータを左側へ移動チェックボックスオプションも無効になります。)                                                            |
|                                                  | デフォルトの保磁力は600 Oe(エルスデット)です。                                                                                                    |

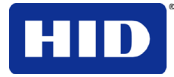

### 3.12.2 抗磁力/磁気トラックの選択

トラック1、2、3では、高保磁力カードまたは低保磁力カードのエンコード機能**ISO**オプションを使用します。これは磁気エンコードの業界標準モードです。

| ステップ | 手順                                                                                                    |
|------|----------------------------------------------------------------------------------------------------|
| 1    | 保磁力オプション Oe(エルステッド)を選択し、カードタイプに適した磁気ストライプの種類を使用<br>します                                                               |
|      | 高保磁力~超高保磁力= 2750~4000 Oe(高保磁力ウルトラカード IIIs は 2750 Oe です)                                                              |
|      | 中保磁力= 600 Oe                                                                                                    |
|      | 低保磁力 = 300 Oe                                                                                                    |
| 2    | 磁気トラックの選択オプションを選択し、磁気トラックオプションでどのトラックをコンフィグレ<br>ーションするかを指定します(使用されているアプリケーションが、標準 ISO エンコードプロセスの<br>カスタマイズを必要とする場合)。 |

### 3.12.3 「データを左側へ移動」機能の確認

これが選択されているとデータを左側へ移動オプションが使用されます。これは、全てのト ラックに適用されます。(注:初期設定では、このオプションにチェックが入っていませ ん。)

| ステップ | 手順                                                                                            |
|------|-----------------------------------------------------------------------------------------------|
| 1    | 記録済み磁気データをカードの磁気ストライプの左側に移動するには、このオプションを選択して<br>ください。(注:これは、カードをインサートタイプのリーダーで読み取りたい場合に便利です。) |

### 3.12.4 文字サイズボタンの使用

このオプションを使用すると、現在選択されているトラックの磁気データをエンコードする 際に使用される文字データサイズ (ビット/文字)がカスタマイズされます。注:この文字サ イズは、パリティビットを含みます(有効な場合)。

| ステップ | 手順                                                                                        |
|------|-------------------------------------------------------------------------------------------|
| 1    | <ul> <li>11 文字当たりのビット数を 4 BPC に変更するには 4 ビットを選択してください。</li> </ul>                          |
|      | <ul> <li>11 文字当たりのビット数を5 BPC に変更するには5 ビットを選択してください。(注:トラック2と3では、これが初期設定となります)。</li> </ul> |
|      | または                                                                                       |
|      | <ul> <li>1文字当たりのビット数を7 BPC に変更するには7 ビットを選択してください。(注:トラック1では、これが初期設定となります)。</li> </ul>     |
|      | または                                                                                       |
|      | <ul> <li>1文字当たりのビット数を8BPCに変更するには8ビットを選択してください。</li> </ul>                                 |

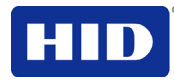

- ASCII オフセットドロップダウンリストの使用
- このオプションを使用すると、現在選択されているトラックの磁気データをエンコードする際に使用される文字 ASCII オフセットがカスタマイズされます。(注:トラックにエンコードする前に、各磁気ストライプデータ文字の ASCII 値からこの文字オフセット値が減算されます。)

| ステップ | 手順  |                                                                        |
|------|-----|------------------------------------------------------------------------|
| 1    | •   | <b>なし</b> を選択すると、ASCII オフセットが null に変更されます。                            |
|      | または |                                                                        |
|      | •   | <b>スペース</b> を選択すると、ASCII オフセットが空白に変更されます。(注:トラック1では、<br>これが初期設定値となります) |
|      | または |                                                                        |
|      | •   | <b>ゼロ</b> を選択すると、ASCII オフセットがゼロに変更されます。(注: トラック2と3ではこ<br>れが初期設定となります)  |

### 3.12.5 ビット記録密度ドロップダウンリストの使用

現在選択されているトラックの磁気データをエンコードする際に使用されるビット記録密度 (ビット/インチ)をカスタマイズするには、このオプションを使用します。

以下は、初期設定ISO標準を説明します。

| ステップ | 手順                                                                      |
|------|-------------------------------------------------------------------------|
| 1    | 75 BPIを選択すると、ビット/インチが 75 BPI に変更されます。(注:トラック2ではこれが初期設定値です)              |
|      | または                                                                     |
|      | 128 BPIを選択すると、ビット/インチが 128 BPI に変更されます。                                 |
|      | または                                                                     |
|      | <b>210 BPI</b> を選択すると、ビット/インチが 210 BPI に変更されます。(注:トラック1と3ではこれが 初期設定値です) |
|      | または                                                                     |
|      | カスタム BPI を選択すると、カスタム BPI テキストボックスが有効化されます。(注:この値の下限は 75 で、上限は 210 です)   |

LRC生成ドロップダウンリストの使用

LRC生成モードをカスタマイズするにはこのオプションを使用します(現在選択されている トラックに磁気データをエンコードする際に使用)。

| ステップ | 手順                                                                     |
|------|------------------------------------------------------------------------|
| 1    | LRCなしを選択すると、LRCの生成は「なし」に変更されます。                                        |
|      | または                                                                    |
|      | <b>偶数パリティ</b> を選択すると、LRC の生成が偶数パリティに変更されます。(注:全部のトラックで、<br>これが初期設定値です) |
|      | または                                                                    |
|      | <b>奇数パリティ</b> を選択すると、LRC の生成が奇数パリティに変更されます。                            |

#### 3.12.6 文字パリティモードドロップダウンリストの使用

このオプションを使用すると、エンコードモードがカスタマイズできます(現在選択されているトラックの磁気データをエンコードする際に使用)。

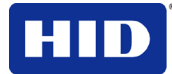

| ステップ | 手順                                                                              |
|------|---------------------------------------------------------------------------------|
| 1    | パリティなしを選択すると、文字パリティが「なし」に変更されます。                                                |
|      | または                                                                             |
|      | <b>偶数パリティ</b> を選択すると、文字パリティが偶数パリティに変更されます。                                      |
|      | または                                                                             |
|      | <b>奇数パリティ</b> を選択すると、文字パリティが奇数パリティに変更されます。( <b>注:</b> 全部のトラック<br>で、これが初期設定値です。) |

### 3.12.7 ISOトラック位置の説明

磁気エンコードモジュールは、ISO 7811-2に従って磁気ストライプをエンコードします。

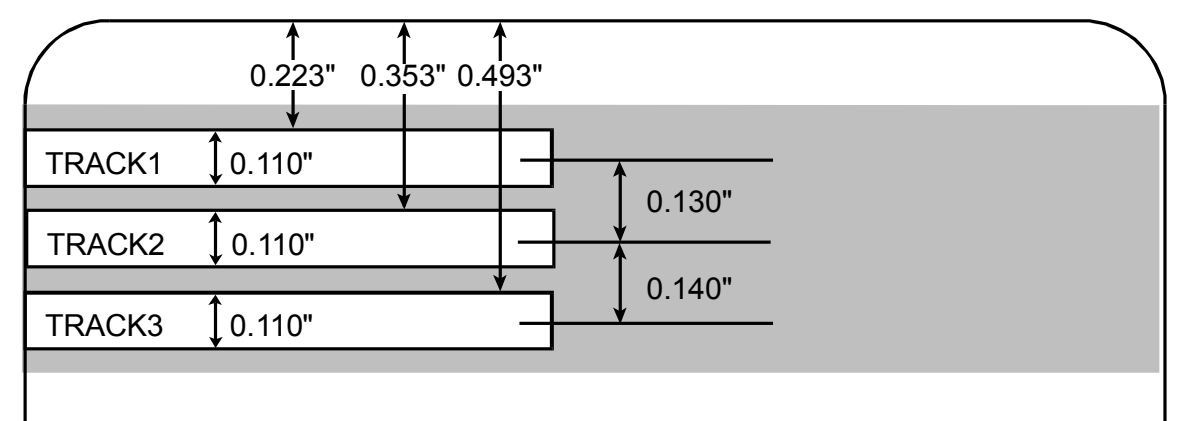

### 3.12.8 トラック情報の送信

磁気トラックデータは、アプリケーションソフトからプリンタドライバーに、テキスト文字 列の形で送信されます。

- プリンタドライバーが磁気トラックデータとプリント可能なオブジェクトのその他のデ ータを区別できるようにするためには、エンコードされる磁気データに、特定の文字を 追加しなければなりません。
- これらは、エンコードされるデータおよびエンコードするトラックを指定し、データ文字列の開始点と停止点をマーキングします。
- 場合によっては、ID ソフトウェアアプリケーションによって、トラックデータの文字列 に、これらの特定の文字が自動的に追加されます。
- しかし、大部分の場合、磁気トラックデータの文字列に、これらの文字を慎重に追加しなければなりません。これらの文字がトラックデータに追加されない場合、磁気トラック用のテキストがカード上にプリントされてしまいます。
- これを避けるには、説明したように、トラック情報を入力してください。

| ステップ | 手順                                                                                                    |
|------|----------------------------------------------------------------------------------------------------|
| 1    | トラックデータを入力する場合、~(チルダ)の文字が最初に入力され、続いてデータがエンコード                                                                |
|      | されるトラック番号 (1、2 めるいは3) か入力されます。エンコートされるテータかこれに続きま  す。                                                         |
|      | <ul> <li>このデータ文字列の最初の文字はトラックの特定の開始センチネル (SS) でなければなり<br/>ません。また、最後の文字は特定の終了センチネル (ES) でなければなりません。</li> </ul> |
|      | • SSとESの間にある文字やデータは、各トラックに特有の有効な文字をすべて含みます。                                                                  |
|      | <ul> <li>ただし、これらの文字数は各トラックの最大文字容量によって制限されます。</li> </ul>                                                      |
|      | <ul> <li>トラックデータの間には、適切なフィールドセパレーター (FS) が使用されなければなり</li> </ul>                                              |
|      | ません。ト記の表はSS、ES、FS、および各トラック用に定義された有効な文字を示します。                                                                 |

## 3.12.8.1 サンプル文字列の説明

- トラック 1:~1%JULIEANDERSON^1234567890?
- トラック 2:~2;1234567890987654321?
- トラック 3:~3;1234567890987654321?

| トラック          | 開始センチ<br>ネル | 終了センチ<br>ネル | フィールドセ<br>パレーター | 有効な文字                               | 文字の最大数 |
|---------------|-------------|-------------|-----------------|-------------------------------------|--------|
| トラック 1        | %           | ?           | ٨               | <b>ASCII 32-95</b><br>(以下の表をご覧ください) | 78     |
| トラック <b>2</b> | ,           | ?           | =               | <b>ASCII 48-63</b><br>(以下の表をご覧ください) | 39     |
| トラック 3        | •           | ?           | =               | <b>ASCII 48-63</b><br>(以下の表をご覧ください) | 106    |

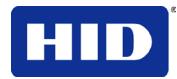

| ASCII コード | 文字   | ASCII コード | 文字 | ASCII コード | 文字 |
|-----------|------|-----------|----|-----------|----|
| 32        | スペース | 56        | 8  | 80        | Р  |
| 33        | !    | 57        | 9  | 81        | Q  |
| 34        |      | 58        | :  | 82        | R  |
| 35        | #    | 59        | ,  | 83        | S  |
| 36        | \$   | 60        | <  | 84        | Т  |
| 37        | %    | 61        | =  | 85        | U  |
| 38        | &    | 62        | >  | 86        | V  |
| 39        | 1    | 63        | ?  | 87        | W  |
| 40        | (    | 64        | @  | 88        | Х  |
| 41        | )    | 65        | А  | 89        | Y  |
| 42        | *    | 66        | В  | 90        | Z  |
| 43        | +    | 67        | С  | 91        | [  |
| 44        | 1    | 68        | D  | 92        | ١  |
| 45        | -    | 69        | E  | 93        | ]  |
| 46        |      | 70        | F  | 94        | ٨  |
| 47        | 1    | 71        | G  | 95        | _  |
| 48        | 0    | 72        | Н  |           |    |
| 49        | 1    | 73        | 1  |           |    |
| 50        | 2    | 74        | J  |           |    |
| 51        | 3    | 75        | К  |           |    |
| 52        | 4    | 76        | L  |           |    |
| 53        | 5    | 77        | М  |           |    |
| 54        | 6    | 78        | N  |           |    |
| 55        | 7    | 79        | 0  |           |    |

## 3.12.9 ASCIIコードおよび文字表の説明

## 3.12.10 初期設定ボタンの使用

| ステップ | 手順                                                                |  |  |
|------|-------------------------------------------------------------------|--|--|
| 1    | 初期設定ボタンを使用すると、「現在のトラック」タブのみが初期設定にリセットされます。                        |  |  |
|      | - Magnetic Track Options                                          |  |  |
|      | Track 1 Track 2 Track 3                                           |  |  |
|      | Encoding Mode LRC Generation<br>Custom Encoding  V Even Parity  V |  |  |
|      | Character Size     Character Parity       7 Bits     Odd Parity   |  |  |
|      | ASCII Offset                                                      |  |  |
|      | Bit Density 210 PI 210 Default                                    |  |  |
|      |                                                                   |  |  |

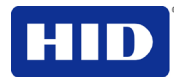

## 3.13 ラミネート

このオプションを使用すると、特定のプリンタ機能が制御できます。これらのオプションで、 プリンタのラミネートプロセスが制御できます。(注:ラミネート装置が検出されない場合、 ラミネート加工タブは有効ですが、全ての機能は灰色で表示され、使用できません。)

| Magnetic | Encoding             | Lamination           | K Panel Best        | in Sunnlies      |
|----------|----------------------|----------------------|---------------------|------------------|
| Laminati | on Position          |                      | K r dilei ries      | an Supple.       |
| ۰H       |                      | н                    |                     | Horizontal:      |
| €Di      | rection Card T       | ravels through Prin  | er                  | 11               |
| Laminati | on Speed             |                      |                     |                  |
| Transfe  | r <u>D</u> well Time | 2.0 sr               | econds per inch     |                  |
| Laminati | on <u>S</u> ide      |                      |                     |                  |
| No Lam   | ination              | -                    |                     |                  |
| Laminati | on Type              |                      |                     |                  |
| Car      | tridge 1 Cart        | ridge 2              |                     | 1                |
|          | Clear Film La        | amination            | •                   |                  |
|          | Transfer <u>T</u> en | nperature 13         | 0.0 Celsius         |                  |
| Autom    | atically detect      | installed Laminate f | or every print job. | D <u>e</u> fault |
|          |                      |                      |                     |                  |

# 3.13.1 ラミネート加工位置の選択

| ステップ | 手順                                                                                                    |
|------|----------------------------------------------------------------------------------------------------|
| 1    | ラミネート加工位置を使用すると、PolyGuard オーバーラミネートの水平位置が調整できます。<br>(注:オーバーラミネートの水平位置の調整を除き、このコントロールは、イメージ位置コントロー<br>ルと同様に機能します。)                                                                                                    |
|      | <ul> <li>ラミネート位置を調整するには、水平調整矢印をクリックしてください。</li> <li>オーバーラミネートをプリンタのカード排出側へ移動するには、プラスの値を入力します。</li> <li>オーバーラミネートをさらにプリンタのカード装入側へ移動するには、マイナスの値を入力します。(注:パッチ方向を示す調整矢印は、カード上を移動します。水平方向の調整範囲の最大値は±100 ピクセルです(10 ピクセル=約 0.03/0.8mm)。初期設定は0です。</li> </ul> |

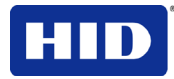

### 3.13.2 ラミネート加工速度 - 転送滞留時間の調整

| ステップ | 手順                                                                              |
|------|---------------------------------------------------------------------------------|
| 1    | 転送滞留時間を調整すると、 <b>ラミネート加工滞留時間</b> (秒/インチで表わしたカードのスループット<br>速度)とラミネート加工温度が設定できます。 |
|      | <ul> <li>初期設定 = 2.0 秒/インチ</li> </ul>                                            |
|      | <ul> <li>最大 = 5.5 秒/インチ</li> </ul>                                              |
|      | <ul> <li>最小 = 0.8 秒/インチ</li> </ul>                                              |

## 3.13.3 ラミネート加工サイドドロップダウンメニューの選択

| ステップ | 手順 |                                                                             |
|------|----|-----------------------------------------------------------------------------|
| 1    | a. | プリンタの内蔵ラミネート装置を使用したくない場合は、 <b>ラミネート加工なし</b> を選択しま                           |
|      | b. | す。<br>表面ラミネート加工、裏面ラミネート加工、両面ラミネート加工または反対側のラミネー<br>トを選択し、ラミネートするカードの面を指定します。 |

## 3.13.4 ラミネート加工種類の選択

| ステップ | 手順                                                                                                    |
|------|----------------------------------------------------------------------------------------------------|
| 1    | 現在インストールされているラミネート加工メディアの種類に応じて、 <b>ラミネート加工種類</b> オプションから1つを選択します。ドライバは、2種類のオーバーラミネートをサポートしています:再転<br>写フィルム、ラミネート加工および PolyGuard ラミネート加工。それぞれのカスタムバージョンも<br>利用できます。                   |
|      | <ul> <li>「熱転写フィルムオーバーラミネート」タイプがラミネート加工モジュールにインストー<br/>ルされている場合は、透明ラミネート加工オプションを選択してください。</li> </ul>                                                                                   |
|      | <ul> <li>パッチの厚さに応じて、0.6 PolyGuard ラミネート加工オプションまたは 1.0 PolyGuard<br/>ラミネート加工オプションを選択してください。(注:これらの熱量設定とラミネート加工<br/>速度は異なります。使用している PolyGuard 材料の厚さに応じて適切なオプションを選択<br/>します。)</li> </ul> |
|      | <ul> <li>登録済の熱転写フィルムを使用する場合、登録済フィルムラミネート加工選択してください。</li> </ul>                                                                                                    |
|      | <ul> <li>PolyGuard 交互パッチおよびホログラムフィルムラミネート加工はオプションです。</li> </ul>                                                                                                    |

### 3.13.5 初期設定ボタンの選択

| ステップ | 手順                                                                 |
|------|--------------------------------------------------------------------|
| 1    | <b>初期設定</b> をクリックすると、使用中のラミネート加工の種類に応じて、転送滞留時間と転送温度が<br>初期設定に戻ります。 |

## 3.13.6 「自動検出ラミネート」ボタンを選択する

| ステップ | 手順                                                      |
|------|---------------------------------------------------------|
| 1    | 自動検出にチェックマークを入れると、プリンタドライバにラミネート値を補正させることができ<br>ます。     |
| 2    | 自動検出にチェックマークを入れないと、ラミネート値が一致せず、LCDに間違ったラミネートエラーが表示されます。 |

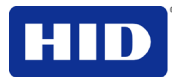

## 3.14 K パネルレジンタブの使用

このタブを使用すると、「**Kパネルで黒のみでプリント**(オプション)」、「指定の面積」が 調整できます。フルカラーリボンのレジンブラック(K)パネルをどこにプリントするかを 決定するには、このタブを使用してください。(注:デバイスオプションタブで「プリント無 効」が選択されている場合、このタブが有効になりますが、それ以外の全部の機能が灰色で 表示されます。)

- YMC リボンタイプなど K パネルのないリボンタイプでプリントする場合、全ての K パネルレジンオプションは灰色で表示されます。鮮明で彩度の高い色が必要な場合にはレジンブラックテキストをお勧めします。赤外線バーコードリーダーによるスキャンでバーコードを確実に読み取るには、レジンブラックバーコードが必要です。(注:初期設定では、プリンタドライバは、プリントリボンのレジンブラック(K)パネルだけを用い、自動的に全てのトゥルータイプブラックテキストとトゥルータイプバーコードをプリントします。)
- トゥルータイプフォントまたはブラックグラフィックでないブラックテキストやバーコードをプリントする場合は、Kパネルで黒のみでプリントの一覧にある3個のオプションから1つを選択します(次のページをご覧ください)。(注:プリンタドライバは、以下の各オプションで指定される、プリントリボンのレジンブラック(K)パネルで黒色に見える画像の部分をプリントします。)

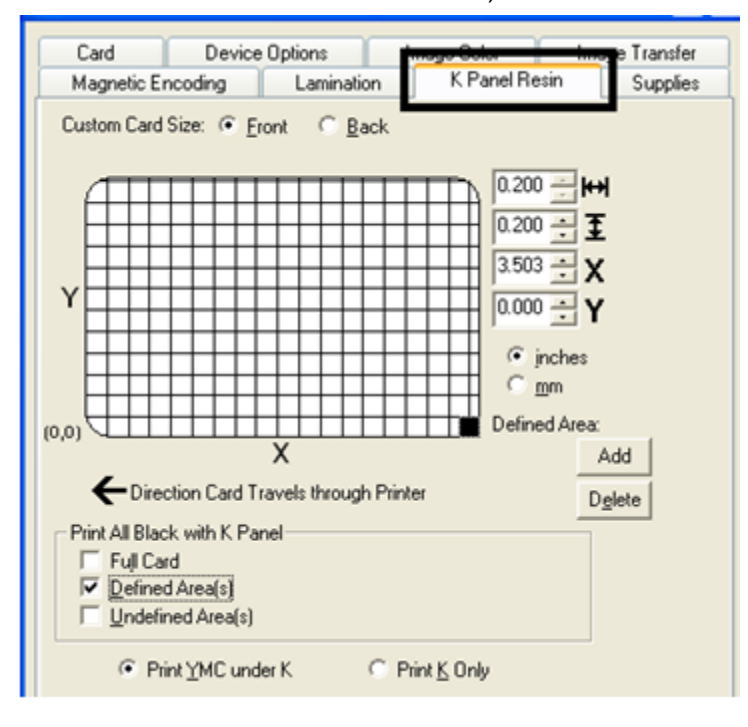

### 3.14.1 「クリックしてドラッグ」機能の使用

エリアのコーナーや辺をクリックしてドラッグすると、大きさや位置が変更できます。

• それに応じて、水平・垂直サイズおよび X、Y 座標がアップデートされます。

位置を変更するには、エリアをクリックしてドラッグします。

• それに応じて、**X、Y**座標がアップデートされます。

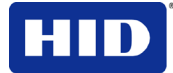

### 3.14.2 「インチまたはミリ」の選択

**インチ**もしくは**ミリ**から選択し、寸法が変更されます。(注:これは、「カードタブ」の選択 肢と類似しています)

- **インチ**を押すと、エリアサイズと位置がインチで表示されます。
- **ミリ**を押すと、エリアサイズと位置がミリで表示されます。

### 3.14.3 追加および削除ボタンの使用

| ステップ | 手順                                                                                                    |
|------|----------------------------------------------------------------------------------------------------|
| 1    | <b>追加</b> ボタンの使用法:                                                                                               |
|      | <ul> <li>初期設定サイズのエリアに 0.2 が追加されます(追加エリアの位置「0」に 0.2 が追加される)。</li> </ul>                                           |
|      | <ul> <li>同じ位置に、同じ状態の複数のエリアが追加されます(あたかも1つのエリアのごとく)。</li> <li>(注:エリアの交差と重複は互いに相殺されのではなく、1つのエリアとして動作します)</li> </ul> |
| 2    | グラフィックの削除ボタンの使用。                                                                                                 |

### 3.14.4 フルカードの選択

| ステップ | 手順                                                           |
|------|--------------------------------------------------------------|
| 1    | フルカードオプションを選択すると、下記のように、画像内の黒いエリアは全てレジンブラック(K)               |
|      |                                                              |
|      | ● 刀一下画像は全部黒になりよう。                                            |
|      | <ul> <li>レジンはどこでも黒でプリントされます。</li> </ul>                      |
|      | <ul> <li>追加および削除ボタンは無効となり、灰色で表示されます。</li> </ul>              |
|      | <ul> <li>「指定エリア」オブジェクトサイズと位置スクロールコントロールが無効となり、灰色で</li> </ul> |
|      | 衣小されしまり。                                                     |
|      | <ul> <li>インチおよびミリのダイヤルは無効となり、灰色で表示されます。</li> </ul>           |

### 3.14.5 指定エリアの選択

| ステップ | 手順                                                                                                   |
|------|----------------------------------------------------------------------------------------------------|
| 1    | <b>指定エリア</b> オプションを選択すると、下記のように、1つのエリアまたは指定エリアにある黒い部<br>分は全てレジンブラック(K)パネルでプリントさます。                   |
|      | <ul> <li>カード画像は、1つのエリアとなり、グリッドの付いた白でプリントされます(ユーザーが起動できる)。</li> <li>指定エリアは、レジンで黒くプリントされます。</li> </ul> |

### 3.14.6 非指定エリアの選択

| ステップ | 手順                                                                        |
|------|---------------------------------------------------------------------------|
| 1    | <b>非指定エリア</b> オプションを選択すると、下記のように、指定エリア外の黒い部分は全てレジンブラ                      |
|      | ック(K)パネルでプリントされます。                                                        |
|      | <ul> <li>カード画像は、1つのエリアとなり、グリッドの付いた黒でプリントされます(ユーザーが<br/>起動できる)。</li> </ul> |
|      | <ul> <li>指定エリアは、レジンで黒くプリントされません。</li> </ul>                               |

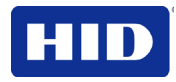

## 3.14.7 カードグリッドを有効にするためのエリアの指定

| ステップ | 手順                                                                                                    |
|------|----------------------------------------------------------------------------------------------------|
| 1    | 適切な <b>指定エリア</b> (下記参照)を選択すると、ウィンドウの上半分でカードグリッドが有効になりま                                                                        |
|      |                                                                                                    |
|      | <ul> <li>このカードクリッドは、下記のように、5つのエリアまで指定できます。</li> </ul>                                                                         |
|      | <ul> <li>カードグリッドが初めて有効になると、0.2×0.2(5ミリ×5ミリ)の初期設定サイズで、<br/>初期設定位置の左下隅(0,0)に、小さい黒い正方形が表示されます。(注:この正方形は最初の指定エリアを表します)</li> </ul> |

## 3.14.8 「KでYMCプリント」および「Kのみプリント」オプションの選択

| ステップ | 手順                                                                                                    |  |  |  |  |  |
|------|----------------------------------------------------------------------------------------------------|--|--|--|--|--|
| 1    | <b>指定エリア</b> 機能を使用します。                                                                                                    |  |  |  |  |  |
|      | a. 指定エリアをクリックし、他のエリアを指定します。(注:別の 0.2 x 0.2 (5 ミリ x 5 ミリ)<br>エリアが、左下隅に表示されます。これは、新しく指定されたエリアが最初に表示される<br>位置です。5 個のエリアまで指定できます)                                                                   |  |  |  |  |  |
|      | b. エリアを選択し、削除ボタンをクリックすると、エリアが削除されます。(注:全てのエリアが削除されると、K パネルレジンオプションの選択が自動的に解除されます。)                                                                                                    |  |  |  |  |  |
| 2    | KでYMCをプリントオプションを選択すると、指定された全指定/未指定エリアの全ての黒が、レジンブラック(K)パネルの直下にあるイエロー(Y)、マゼンタ(M)およびシアン(C)リボンパネルで<br>直接プリントされます。(注:レジンブラックのテキストやバーコードを色付きの背景にプリントす<br>る際に、このオプションを選択すると、これら2つの色がスムースに推移します)<br>または |  |  |  |  |  |
|      | Kのみプリントオプションを選択すると、指定された指定/非指定エリアの全ての黒がレジンブラック(K)パネルでプリントされるか、レジンブラックが白い背景にプリントされ、テキストやバーコードが鮮明にプリントされるようになります。                                                                                 |  |  |  |  |  |

## 3.15 インヒビットパネル

「パネル」タブにより、プリンタドライバインターフェースを使用したカード面へのプリントが防止されます。

手順

| ステップ | 手順                                                             |
|------|----------------------------------------------------------------|
| 1    | Start (スタート)をクリックし、続いて、Devices and Printers (デバイスとプリンタ)をクリックしま |
|      | T.                                                             |
| 2    | プリンタアイコンを右クリックします。                                             |
| 3    | Inhibit Panel (インヒビットパネル) をクリックします。                            |

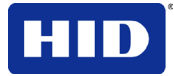

| 🖶 HDP5000 Card           | Printer Printing | Preferences                |                                                                                                    | ×           |
|--------------------------|------------------|----------------------------|----------------------------------------------------------------------------------------------------|-------------|
| Card<br>Magnetic Encodir | Device Options   | Image C<br>  K Panel Resir | olor Í Imag<br>n Inhibit Panel                                                                       | ge Transfer |
| CR-80 Card Siz           | e: • Front •     | Back<br>ugh Printer        | 3.437 +++<br>0.420 +=<br>1.027 +=<br>1.027 +=<br>C inches<br>C mm<br>Defined Area:<br>1 +=<br>Delete |             |
|                          | ОК               | Cancel                     | Apply                                                                                                | Help        |

## 3.15.1 プリンタドライバからのインヒビットパネルの設定

| ステップ | 手順                              |
|------|---------------------------------|
| 1    | 「前面」または「裏面」をクリックして非印刷エリアを選択します。 |

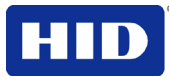

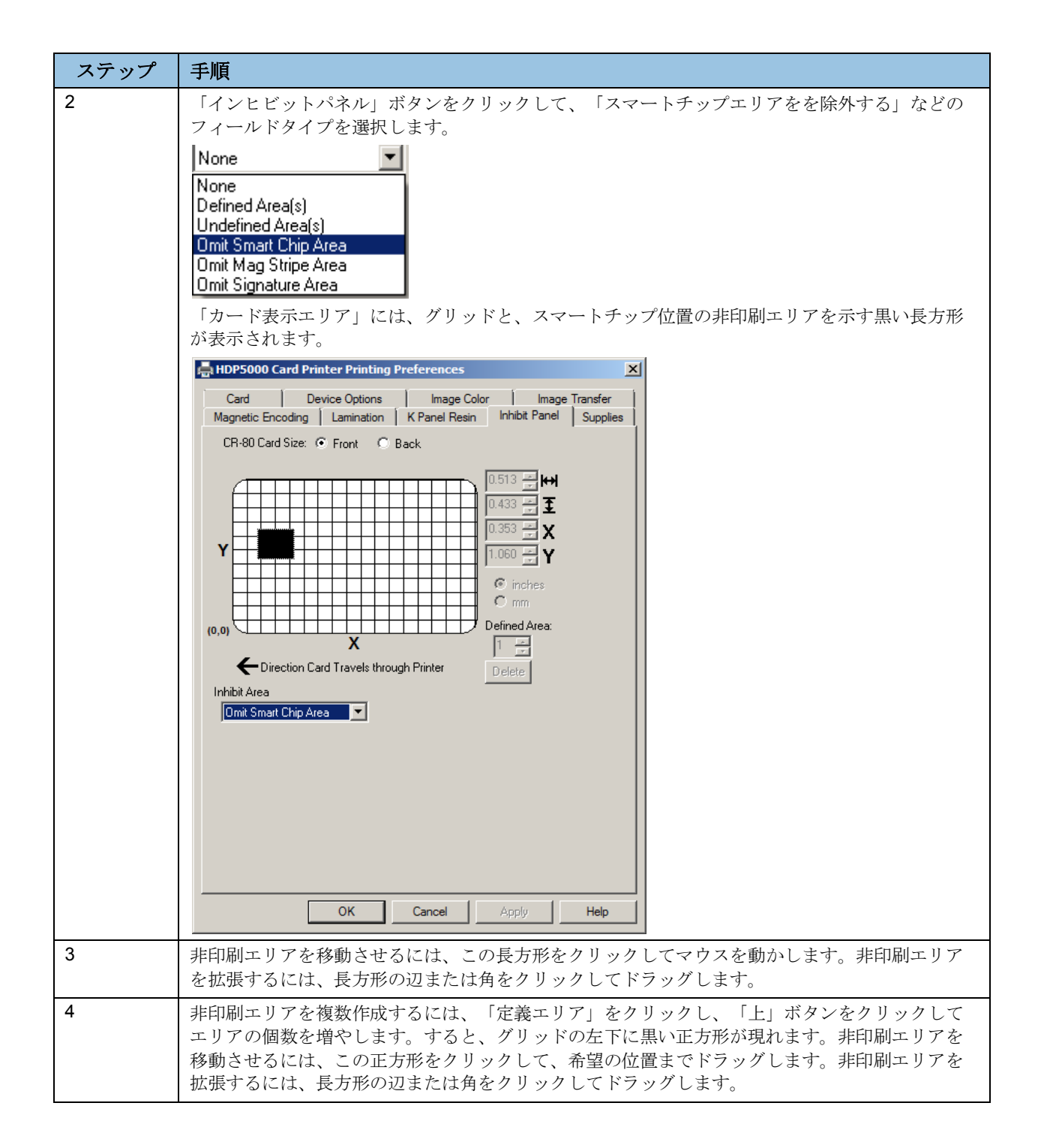

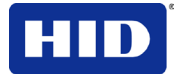

### 3.15.2 インヒビットパネルの定義を組み合わせる

プリンタドライバインターフェースを使用して定義したインヒビットパネルは、ワークベン チやテキストベースの定義、もしくはその両方(「~i」コマンドなど)を使用して定義され たパネルに追加されます。プリンタドライバインターフェースを使用して定義したインヒビ ットパネルは、プリント対象のカードに、他の定義済み非印刷エリアと同時に適用されます。 以前に行われた定義と入れ替わるわけではありません。

プリンタドライバインターフェースを使用して定義したインヒビットパネルは、インヒビットパネルが「インヒビットパネル」タブで定義されている限り、カードレイアウトに適用されます。カードレイアウトから非印刷エリアを削除するには、タブから定義を削除してください。

## 3.16 プリンタ消耗品タブの使用

このタブでこのオプションを使用すると、プリンタにインストールされているリボンや再転 写フィルムやラミネート(カートリッジ1)およびラミネート(カートリッジ2)に関する情報 (タイプ、再注文番号)が表示されます。(**注**:ゲージは水平です。)

| Cara                                                                                                    | Device                                                                           | Uptions       | Imag | e Color       | nage mansier |
|----------------------------------------------------------------------------------------------------|----------------------------------------------------------------------------------|---------------|------|---------------|--------------|
| Magnetic Er                                                                                                    | ncoding                                                                          | Laminatio     | n    | K Panel Resin | Supplies     |
| Ribbon<br>Type: YMCI<br>Reorder #: 1                                                                                         | (K - Full Color<br>34052                                                         | 1/2 Resin Bla | ck   |               |              |
| Empty                                                                                                    |                                                                                  |               |      |               | Full         |
| HDP Film                                                                                                    |                                                                                  |               |      |               |              |
| Type: Clear                                                                                                    |                                                                                  |               |      |               |              |
|                                                                                                    | 24052                                                                            |               |      |               |              |
| Reorder #: 1                                                                                                    | 4055                                                                             |               |      |               |              |
| Reorder #: 1                                                                                                    | 4055                                                                             |               |      |               |              |
| Empty                                                                                                    | 4033                                                                             |               |      |               | Full         |
| Empty                                                                                                    | Cartridge 1                                                                      |               |      |               | Full         |
| Reorder #: 1<br>Empty<br>Laminate - 0<br>Type: 1.0 P                                                                         | Cartridge 1                                                                      | ination       |      |               | Full         |
| Reorder #: 1<br>Empty<br>Laminate - 0<br>Type: 1.0 P<br>Reorder #: 1                                                         | Cartridge 1                                                                      | ination       |      |               | Full         |
| Reorder #: 1<br>Empty<br>Laminate - 1<br>Type: 1.0 Pr<br>Reorder #: 1                                                        | Cartridge 1 —<br>olyGuard Larr<br>32601                                          | nination      |      |               | Full         |
| Reorder #: 1<br>Empty<br>Laminate - 0<br>Type: 1.0 Pr<br>Reorder #: 1<br>Empty                                               | Cartridge 1 —<br>olyGuard Lan<br>32601                                           | nination      |      |               | Full         |
| Reorder #: 1<br>Empty<br>Laminate - (<br>Type: 1.0 P<br>Reorder #: 1<br>Empty<br>Laminate - (<br>Type: 1.0 P                 | Cartridge 1 —<br>olyGuard Lan<br>32601<br>Cartridge 2 —<br>olyGuard Lan          | ination       |      |               | Full         |
| Reorder #: 1<br>Empty<br>Laminate - (<br>Type: 1.0 P<br>Reorder #: 1<br>Empty<br>Laminate - (<br>Type: 1.0 P<br>Reorder #: 1 | Cartridge 1 —<br>olyGuard Lan<br>32601<br>Cartridge 2 —<br>olyGuard Lan<br>32601 | nination      |      |               | Full         |
| Reorder #: 1<br>Empty<br>Laminate - I<br>Type: 1.0 P<br>Reorder #: 1<br>Empty<br>Laminate - I<br>Type: 1.0 P<br>Reorder #: 1 | Cartridge 1 —<br>olyGuard Lan<br>32601<br>Cartridge 2 —<br>olyGuard Lan<br>32601 | nination      |      |               | Full         |

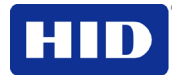

# 4 トラブルシューティング

このセクションでは、お客様へLCDメッセージ,通信エラー、カード供給エラー、エンコー ドエラー、プリントエラー、転送エラーおよびプリンタの画像の問題診断に関する、特定の 手順をご説明します。

トラブルシューティング - LCDおよびプリンタエラーメッセージ表

LCDディスプレイは、プリンタの現在の状態を表示します。全ての起こりうるLCDメッセージの原因および解決方法に関する表をこのセクションでご覧ください。

このセクションには、LCDエラーメッセージおよびプリンタエラーメッセージの2つのトラ ブルシューティング表があります。各表は、特定のLCDまたはプリンタエラーメッセージ、 その原因および解決方法の3列で構成されます。

- これにより、エラーおよびその原因を識別して、手順を行うことができます(解決方法の欄に記載)。
- 根本原因とその解決方法を識別すると、本プリンタの効果的なトラブルシューティング 方法が見つかります。
- これら2つのエラーメッセージ表では解決できない問題の場合、<u>www.hidglobal.com</u>へご連絡ください。

#### **4.1.1 LCD**エラーメッセージ表の使い方

1列目のPCエラーメッセージ(LCDエラーメッセージ)の左下に番号があります。この番号で、 PCエラーメッセージのスクリーンショットとそれに相当するLCDエラーメッセージが識別 できます。

- 1列目と PC エラーメッセージウィンドウとの相関に注意してください。
- これにより、LCDエラーメッセージとPCエラーメッセージ(番号を確認)を関連付け、 必要に応じて、プリンタの問題を解決できます。

表1-LCD エラーメッセージの一例

| LCDエラーメッセージ                                                          | 原因                               | 解決策                                                                                  |
|----------------------------------------------------------------------|----------------------------------|--------------------------------------------------------------------------------------|
| カードが供給できない<br>(PC エラーメッセージ番号 14 およ<br>び 81)<br>以下のスクリーンショットに一致す<br>る | プリンタがカードカートリッジから<br>カードを供給できません。 | カードがカートリッジに入ってい<br>るか確認してください。<br>カードが数枚重なったり詰まった<br>りしていないか、また正しい厚さ<br>のカードかを確認します。 |

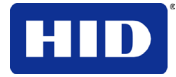

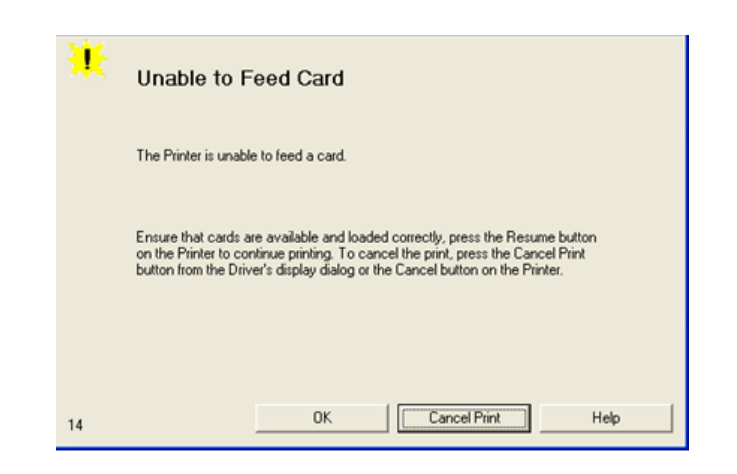

## 4.1.2 LCDエラーメッセージによるトラブルシューティング

| LCD エラーメッセージ                                         | 原因                                                              | 解決策                                                                                               |
|------------------------------------------------------|-----------------------------------------------------------------|---------------------------------------------------------------------------------------------------|
| キャリブレーション失敗<br>(PC エラーメッセージ番<br>号 155 および 170)       | フィルムまたはリボンのキャリブ<br>レーションが失敗しました。                                | フィルムが正しくインストールされて<br>いて、リボンがインストールされてい<br>ないことを確認してください。それで<br>も問題が解決しない場合、電話にて技<br>術的援助を受けてください。 |
| フィルムのキャリブレー<br>ション<br>(PC エラーメッセージ番<br>号 159)        | フィルムセンサーのキャリブレー<br>ションが必要。                                      | <b>キャンセル</b> を選択し、フィルムのキャ<br>リブレーション手順を実施します。                                                     |
| リボンのキャリブレーシ<br>ョン<br>(PC エラーメッセージ番<br>号 128 および 170) | プリントリボンセンサーのキャリ<br>ブレーション不良。                                    | <b>キャンセル</b> を選択し、リボンキャリブ<br>レーション手順を実施します。                                                       |
| カード供給停止<br>(PC エラーメッセージ番<br>号 137)                   | 前のカバーが開いてます。このた<br>めカード転送が停止しました。も<br>しくは、一時停止ボタンが選択さ<br>れています。 | <b>再開</b> または <b>キャンセル</b> を押します。                                                                 |
| カード詰まり:<br>(PC エラーメッセージ番<br>号 82, 112, および 200)      | カードが、プリントステーション<br>またはプリンタのカードフリップ<br>エリアでカード詰まりを起こしま<br>た。     | カード詰まりを取り除いてください。                                                                                 |
| カード詰まり:Prox<br>(PC エラーメッセージ番<br>号 86)                | カードがプリンタの <b>PROX</b> カード<br>エンコードエリアで詰まっていま<br>す。              | カード詰まりを取り除いてください。                                                                                 |
| カード詰まり:スマート<br>(PC エラーメッセージ番                         | カードがプリンタのスマートカー<br>ドエンコードエリアで詰まってい<br>ます。                       | カード詰まりを取り除いてください。                                                                                 |

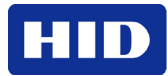

| LCD エラーメッセージ                                          | 原因                                                                                     | 解決策                                                                                                    |
|-------------------------------------------------------|----------------------------------------------------------------------------------------|----------------------------------------------------------------------------------------------------|
| カード詰まり:転送<br>(PCエラーメッセージ番<br>号 83)                    | 転送中にカードがプリンタ内で詰<br>まっています。                                                             | カード詰まりを取り除いてください。                                                                                                    |
| カードが見つからない<br>(PC エラーメッセージ番<br>号 69)                  | プリンタ内にカードが見つかりま<br>せん。                                                                 | プリンタ内にカードが詰まってない事<br>を確認し、 <b>キャンセル</b> を選択します。                                                                                              |
| フィルムのチェック<br>(PC エラーメッセージ番<br>号 244)                  | フィルムが正しく移動しません。<br>破損/カード詰まりをチェックす<br>る。                                               | 障害物がないか、確認してください。<br>それでも問題が解決しない場合、電話<br>にて技術的援助を受けてください。                                                                                   |
| ラミネート1のチェック<br>(PC エラーメッセージ番<br>号 213 および 231)        | ラミネート装置がカートリッジ <b>1</b><br>に材料のマークを見つかりませ<br>ん。                                        | センサーに異物がないことを確認し、<br>ラミネート装置のセンサーを再キャリ<br>ブレーションしてください。                                                                                      |
| ラミネート2のチェック<br>(PCエラーメッセージ番<br>号 232)                 | ラミネート装置がカートリッジ <b>2</b><br>に材料のマークを見つかりませ<br>ん。                                        | センサーに異物がないことを確認し、<br>ラミネート装置のセンサーを再キャリ<br>ブレーションしてください。                                                                                      |
| プリンタのクリーニング<br>(PC エラーメッセージ番<br>号 71)                 | プリンタの性能を維持すべく、ク<br>リーニングローラーテープを取り<br>替え、プリンタのフィードローラ<br>ーおよびプリントヘッドをクリー<br>ニングしてください。 | クリーニングのセクションをご覧くだ<br>さい。                                                                                                    |
| カバーが開いている<br>(PC エラーメッセージ番<br>号 46)                   | カバーが開いている。                                                                             | カバーが正しく閉じてあるか確認して<br>ください。                                                                                                    |
| E-カードスタートアップ<br>エラー<br>(PC エラーメッセージ番<br>号 141)        | プリンタ起動中に問題が検出され<br>た。                                                                  | プリンタをリセットして、やり直して<br>ください。それでも問題が解決しない<br>場合、電話にて技術的援助を受けてく<br>ださい。                                                                          |
| EEPROM の不具合<br>(PC エラーメッセージ番<br>号 38, 39, 40,および 144) | <b>EEPROM</b> の記憶内容が工場設定値<br>に戻っている。                                                   | 変更した場合は、設定値を確認し、数<br>字をリセットしてください。                                                                                                    |
| カードの取り出し<br>(PC エラーメッセージ番<br>号 72)                    | カードが既に排出されています。                                                                        | メッセージを消すには、 <b>OK</b> をクリッ<br>クします。カードがゴミ箱に入ってい<br>るか、プリンタから排出されているか<br>を確認してください。カードが不完全<br>であったり正しく廃棄されていない場<br>合、安全上のリスクが発生することが<br>あります。 |
| ゴミ箱を空にする<br>(PC エラーメッセージ番<br>号 265)                   | ゴミ箱がいっぱいである。                                                                           | ゴミ箱からカードを取り除いてください。<br><b>OK</b> をクリックし、メッセージを消してください。(注:カードが不完全な状態で廃棄された場合には安全上のリスクがあるので、適切に処理してください。)                                      |

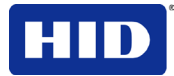

| LCD エラーメッセージ                                       | 原因                                        | 解決策                                                                                                    |
|----------------------------------------------------|-------------------------------------------|----------------------------------------------------------------------------------------------------|
| 初期化の失敗<br>(PC エラーメッセージ番<br>号 141)                  | プリンタ起動中に問題が検出され<br>た。                     | プリンタをリセットして、やり直して<br>ください。それでも問題が解決しない<br>場合、電話にて技術的援助を受けてく<br>ださい。                                                                                                    |
| フィルム位置合わせエラ<br>ー<br>(PC エラーメッセージ番<br>号 26 および 176) | フィルムが正しく移動しません。<br>破損/カード詰まりをチェックす<br>る。  | 障害物がないか、確認してください。<br>それでも問題が解決しない場合、電話<br>にて技術的援助を受けてください。                                                                                                    |
| フィルム破損/カード詰ま<br>り<br>(PC エラーメッセージ番<br>号 158)       | フィルムが正しく移動しません。<br>破損/カード詰まりをチェックす<br>る。  | 障害物がないか、確認してください。<br>それでも問題が解決しない場合、電話<br>にて技術的援助を受けてください。                                                                                                    |
| フィルム残量が少ない<br>(PC エラーメッセージ番<br>号 156)              | HDP フィルム残量が少なくなって<br>います。                 | カードを多くプリントする場合、今フ<br>ィルムを取り替えるか、フィルムを消<br>耗するまでプリンタを監視し、新しい<br>フィルムをインストールします。                                                                                                    |
| フィルム切れ<br>(PC エラーメッセージ番<br>号 156 および 157)          | HDP フィルムが切れました。                           | フィルムの新しいロールをインストー<br>ルし、 <b>再開</b> を押して継続するか、 <b>キャ</b><br><b>ンセル</b> してリセットします。                                                                                                    |
| フィルム:材料の間違い<br>(PC エラーメッセージ番<br>号 173)             | HDP フィルムが正しくインストー<br>ルされていないか破損していま<br>す。 | 正しいフィルムがフィルムカートリッ<br>ジにインストールされているか、確認<br>してください。                                                                                                    |
| フリッパーカード詰まり<br>(PC エラーメッセージ番<br>号 74 および 199)      | カードが、プリンタのカードフリ<br>ッピングエリアに詰まっていま<br>す。   | プリンタのフリップ用モジュールカバ<br>ーを開いてください。<br>プリンタのカバーを開き、プリンタの<br>前面のカバーについた <b>進む</b> と戻るボタ<br>ンを使用し、フリッピングモジュール<br>にあるカードを取り除きます。<br>フリッパーモジュールが自由に回転す<br>ることを確認してください。プリンタ<br>のフリップ用モジュールカバーを閉じ<br>てください。<br>プリンタの前面のカバーの再開を選択<br>し、プリントを継続します。<br>プリントをキャンセルするには、ドラ<br>イバのディスプレイダイアログからプ<br>リントをキャンセルをクリックしま<br>す。 |
| ヘッドローディング<br>(PC エラーメッセージ番<br>号 111)               | プリント中に回復不能のエラーが<br>生じました。                 | プリンタをリセットして、やり直して<br>ください。それでも問題が解決しない<br>場合、電話にて技術的援助を受けてく<br>ださい。                                                                                                    |
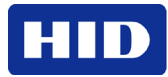

| LCD エラーメッセージ                                                    | 原因                                                                          | 解決策                                                                                                    |
|-----------------------------------------------------------------|-----------------------------------------------------------------------------|----------------------------------------------------------------------------------------------------|
| ヘッドレジスタンス<br>(PC エラーメッセージ番<br>号 6)                              | ヘッドレジスタンスのドライバの<br>EE 設定が範囲外です。                                             | ドライバの EE 設定のヘッドレジスタ<br>ンスの値を入力します。<br>トラブルシューティングセクションの<br>手順に従い、正しい値をリセットしま<br>す。<br>それでも問題が解決しない場合、電話<br>にて技術的援助を受けてください。 |
| ヘッドセンサーエラー<br>(PC エラーメッセージ番<br>号 8)                             | プリントヘッド温度センサーが機<br>能していないか適切に接続されて<br>いません。<br>または<br>プリントヘッドの冷却が不適切で<br>す。 | それでも問題が解決しない場合、電話<br>にて技術的援助を受けてください。                                                                                       |
| ヘッド電圧エラー<br>(PC エラーメッセージ番<br>号 103 および 105)                     | ハードウェアの不具合により、プ<br>リントヘッドに印加される電圧設<br>定が不適切になりました。                          | プリンタをリセットして、やり直して<br>ください。<br>それでも問題が解決しない場合、電話<br>にて技術的援助を受けてください。                                                         |
| ヘッドリフトエラー<br>(PC エラーメッセージ番<br>号 102, 103, 104,および<br>105)       | これは、プリントヘッドリフトま<br>たは転送ローラーヘッドリフトの<br>問題です。                                 | プリンタをリセットして、やり直して<br>ください。<br>それでも問題が解決しない場合、電話<br>にて技術的援助を受けてください。                                                         |
| ヒーターのエラー<br>(PC エラーメッセージ番<br>号 161)                             | 転送ヒーターローラーの温度が高<br>すぎます。                                                    | プリンタをリセットして、やり直して<br>ください。<br>それでも問題が解決しない場合、電話<br>にて技術的援助を受けてください。                                                         |
| 無効なフィルム<br>(PC エラーメッセージ番<br>号 94, 95, 96, 164, 165,お<br>よび 166) | 純正ではないフィルムがプリンタ<br>内にインストールされています。                                          | ディーラーから正しいフィルムをご購<br>入ください。                                                                                                 |
| 無効なパスワード<br>(PC C エラーメッセージ<br>番号 136)                           | 現在プリントできません。                                                                | <b>キャンセル</b> を押し、このプリントジョ<br>ブを中止し、ホストコンピュータのセ<br>キュリティ設定をチェックします。                                                          |
| 無効なリボン<br>(PC エラーメッセージ番<br>号 93)                                | 純正ではないリボンがプリンタ内<br>にインストールされています。                                           | ディーラーから正しいリボンをご購入<br>ください。                                                                                                  |
| ジョブデータエラー<br>(PC エラーメッセージ番<br>号 106)                            | プリンタに送信されたプリントデ<br>ータが壊れたか、中断されまし<br>た。                                     | プリンタをリセットして、やり直して<br>ください。<br>それでも問題が解決しない場合、電話<br>にて技術的援助を受けてください。                                                         |
| ラ ミネート 1 タグエラー<br>(PC エラーメッセージ番<br>号 259)                       | カートリッジ1で RFID 読み取りま<br>たは書き込みエラーが起こりまし<br>た。                                | 再試行してみて、再度失敗した場合に<br>は、その材料は使用できません。                                                                                        |

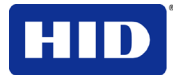

| LCD エラーメッセージ                               | 原因                                           | 解決策                                           |
|--------------------------------------------|----------------------------------------------|-----------------------------------------------|
| ラミネート2 タグエラー<br>(PC エラーメッセージ番<br>号 260)    | カートリッジ2で RFID 読み取りま<br>たは書き込みエラーが起こりまし<br>た。 | 再試行してみて、再度失敗した場合に<br>は、その材料は使用できません。          |
| ラミネート Async エラー<br>(PC エラーメッセージ番<br>号 245) | ラミネート装置からの通信の待機<br>中にプリンタがタイムアウトしま<br>した。    | ラミネート装置のラミネート電源や接<br>続状態を確認し、プリンタを再起動し<br>ます。 |
| ラミネートカードカード<br>詰まり                         | プリンタとラミネート装置との間<br>でカード詰まりが発生していま<br>す。      | カバーを開き、障害物やカード詰まり<br>を取り除きます。                 |
| (PCエノースッセージ番号 53, 212, 214,および 215)        |                                              |                                               |
| ラミネートチェックカー<br>ド                           | ラミネート装置内でカード詰まり<br>が発生しています。                 | ラミネート装置カバーを開き、障害物<br>を取り除きます。                 |
| (PC エフーメッセージ奋<br>号 213)                    |                                              |                                               |
| ラミネート Com エラー<br>(PC エラーメッセージ番<br>号 246)   | プリンタとラミネート装置間で、<br>通信不良があります。                | ラミネート装置のラミネート電源や接<br>続状態を確認し、プリンタを再起動し<br>ます。 |
| ラミネートエラー<br>(PC エラーメッセージ番                  | 不明のエラーが発生しました。                               | プリンタをリセットして、やり直して<br>ください。それでも問題が解決しない        |
| 号 237 および 238) 52                          |                                              | 場合、電話にて技術的援助を受けてく<br>ださい。                     |
| ラミネートカードが取り<br>出せない                        | カードがラミネート装置から取り<br>出せません。                    | ラミネート材がカードに張り付いてい<br>ます。                      |
| (PC エラーメッセージ番<br>号 216)                    |                                              |                                               |
| ラミネートハンドラース<br>タートアップエラー                   | プリンタ起動中に問題が検出され<br>た。                        | プリンタをリセットして、やり直して<br>ください。                    |
| (PC エラーメッセージ番<br>号 66)                     |                                              | それでも問題が解決しない場合、電話<br>にて技術的援助を受けてください。         |
| ラミネートハンドラース<br>タートアップエラー                   | プリンタに電源を入れた後、ラミ<br>ネート装置は検出されましたが、           | ラミネート装置の電源や接続状態をチ<br>ェックし、プリンタを再起動します。        |
| (PC エラーメッセージ番<br>号 141)                    | エラーが起こったため、使用できなくなりました。                      |                                               |
| ラミネート装置内部エラ<br>ー                           | ラミネート装置で不明のエラーが<br>発生しました。                   | ラミネート装置の電源や接続状態をチ<br>ェックし、プリンタを再起動します。        |
| (PC エラーメッセージ番<br>号 48)                     |                                              |                                               |
| ラミネートフィルム無し                                | ラミネート装置内に材料がありま                              | ラミネート装置に材料を入れてくださ<br>い                        |
| (PC エフーメッセージ番<br>号 157)                    |                                              | v 'o                                          |

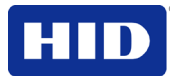

| LCD エラーメッセージ                                 | 原因                                                  | 解決策                                                  |
|----------------------------------------------|-----------------------------------------------------|------------------------------------------------------|
| ラミネート装置タイムア<br>ウト<br>(PC エラーメッセージ番<br>号 247) | ラミネート装置関連の情報処理中<br>にプリンタがタイムアウトしまし<br>た。            | ラミネート装置のラミネート電源や接<br>続状態を確認し、プリンタを再起動し<br>ます。        |
| 間違ったラミネート1タ<br>イプ<br>(PC エラーメッセージ番<br>号 233) | ラミネート装置のカートリッジ1<br>の材料が、ジョブで指定された材<br>料のタイプと一致しません。 | ドライバで指定された材料がラミネー<br>ト装置内に実装された材料と一致する<br>か確認してください。 |
| 間違ったラミネート2タ<br>イプ<br>(PC エラーメッセージ番<br>号 234) | ラミネート装置のカートリッジ2<br>の材料が、ジョブで指定された材<br>料のタイプと一致しません。 | ドライバで指定された材料がラミネー<br>ト装置内に実装された材料と一致する<br>か確認してください。 |
| ラミネート1不良<br>(PC エラーメッセージ番<br>号 259 および 261)  | カートリッジ <b>1</b> のラミネート加工<br>材料は、このラミネート装置で無<br>効です。 | 有効な材料をインストールしてください。                                  |
| ラミネート1カード詰ま<br>り<br>((PC エラーメッセージ番<br>号 229) | カートリッジ1のラミネート装置<br>材料1でカード詰まりが発生して<br>います。          | ラミネート装置カバーを開き、障害物<br>を取り除きます                         |
| ラミネート1ヘッド移動<br>エラー<br>(PCエラーメッセージ番<br>号239)  | ラミネート加工カートリッジ <b>1</b> で<br>材料の残量が少なくなっていま<br>す。    | 使い切った後で必要となるので、替え<br>の材料が手元にあることを確認してく<br>ださい。       |
| ラミネート1出力<br>(PC エラーメッセージ番<br>号 208)          | カートリッジ <b>1</b> のラミネートを使<br>いきりました。                 | 新しいサプライと取り替えてくださ<br>い。                               |
| ラミネート2不良<br>(PC エラーメッセージ番<br>号 260 および 262)  | カートリッジ <b>2</b> のラミネート加工<br>材料は、このラミネート装置で無<br>効です。 | 有効な材料をインストールしてください。                                  |
| ラミネート2カード詰ま<br>り<br>(PC エラーメッセージ番<br>号 230)  | カートリッジ <b>2</b> のラミネート装置<br>材料でカード詰まりが発生してい<br>ます。  | ラミネート装置カバーを開き、障害物<br>を取り除きます。                        |
| ラミネート2ヘッド移動<br>エラー<br>(PCエラーメッセージ番<br>号240)  | ラミネート加工カートリッジ2で<br>材料の残量が少なくなっていま<br>す。             | 使い切った後で必要となるので、替え<br>の材料が手元にあることを確認してく<br>ださい。       |
| ラミネート2出力<br>(PC エラーメッセージ番<br>号 209)          | カートリッジ <b>2</b> のラミネートがな<br>くなりました。                 | 新しいサプライと取り替えてくださ<br>い。                               |

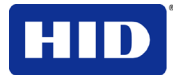

| LCD エラーメッセージ                                            | 原因                                                                         | 解決策                                                                                                    |
|---------------------------------------------------------|----------------------------------------------------------------------------|----------------------------------------------------------------------------------------------------|
| Lm1 ヘッドリフトエラー<br>(PC エラーメッセージ番<br>号 217)                | ラミネート装置が移動しない、または、下部(ラミネートモジュール<br>1) ヘッドが検出できませんでした。                      | ヘッドの接続を確認し、サービス/修理<br>を依頼してください。                                                                                                    |
| Lm2 ヘッドリフトエラー<br>(PC エラーメッセージ番<br>号 218)                | ラミネート装置が移動しない、または、上部(ラミネート装置が移動しない、または、上部(ラミネートモジュール<br>2) ヘッドが検出できませんでした。 | ヘッドの接続状態を確認し、サービス<br>や修理を依頼してください。                                                                                                    |
| 磁気エンコーダー時停止<br>(PC エラーメッセージ番<br>号 143)                  | 磁気エンコーダは一時停止になっ<br>ています。                                                   | プリンタをリセットして、やり直して<br>ください。<br>それでも問題が解決しない場合、電話<br>にて技術的援助を受けてください。                                                                                                    |
| 磁気エンコーダスタート<br>アップエラー<br>(PC エラーメッセージ番<br>号 63 および 141) | プリンタ起動中に問題が検出され<br>た。                                                      | プリンタをリセットして、やり直して<br>ください。<br>それでも問題が解決しない場合、電話<br>にて技術的援助を受けてください。                                                                                                    |
| 磁気確認エラー<br>(PC エラーメッセージ番<br>号 30)                       | プリントが磁気読み取りを確認で<br>きませんでした。<br>または<br>磁気ストライプが正しくエンコー<br>ドされていませんでした。      | カードをチェックし、 <b>プリントをキャ</b><br>ンセルをクリックします。                                                                                                    |
| 複数のフィード<br>(PC エラーメッセージ番<br>号 70)                       | 複数のカードがプリンタに供給さ<br>れました。                                                   | 全てのカードを取り除き、再試行して<br>ください。                                                                                                    |
| No E-カードエンコーダ<br>(PC エラーメッセージ番<br>号 202)                | エンコーディングデータを送信し<br>ようとしていますが、プリンタは<br>このエンコーダータイプでコンフ<br>ィグレーションされていません。   | キャンセルするには、プリントをキャ<br>ンセルをクリックします。                                                                                                    |
| フィルム無し<br>(PC エラーメッセージ番<br>号 28)                        | フィルムが、プリンタ内にインス<br>トールされていません。<br>または<br>フィルム RFID タグが無効です。                | フィルムをインストールし、 <b>再開</b> を押<br>します。<br>プリントをキャンセルするには、プリ<br>ンタの <b>プリントをキャンセル</b> ボタンま<br>たは <b>キャンセル</b> ボタンを押します。                                                                                          |
| フリッパー無し<br>(PC エラーメッセージ番<br>号 201)                      | 両面プリントジョブが片面プリン<br>トプリンタへ送られました。                                           | LCD メニューでプリンタにフリッパー<br>機能があるか、確認してください。<br>フリッパー機能がある場合、ドライバ<br>に両面プリントオプションが正しくセ<br>ットされているか確認してください。<br>プリンタの前面のカバーの再開を押<br>し、プリントを継続します。<br>プリントをキャンセルするには、ドラ<br>イバのディスプレイダイアログからプ<br>リントをキャンセルを押してください。 |

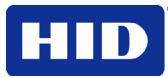

| LCD エラーメッセージ                                    | 原因                                                                                                    | 解決策                                                                                                    |
|-------------------------------------------------|----------------------------------------------------------------------------------------------------|----------------------------------------------------------------------------------------------------|
| フリッパー無し<br>(PC エラーメッセージ番<br>号 45 および 201)       | ご使用のラミネート装置は、フリ<br>ッパーモジュールが必要です。                                                                                      | ラミネート加工材料のカートリッジ位<br>置を変える(両面の場合)か、フリッパ<br>ーモジュールを購入してください。                                                                                            |
| iCLASS エンコーダなし<br>(PC エラーメッセージ番<br>号 177)       | エンコーディングデータを送信し<br>ようとしていますが、プリンタは<br>このエンコーダータイプでコンフ<br>ィグレーションされていません。                                               | キャンセルするには、プリントをキャ<br>ンセルをクリックします。                                                                                                    |
| 磁気モジュール無し<br>(PC エラーメッセージ番<br>号 31)             | 磁気エンコーダのないプリンタに<br>磁気エンコードジョブが送信され<br>ました。エンコーディングデータ<br>を送信しようとしていますが、プ<br>リンタはこのエンコーダータイプ<br>でコンフィグレーションされてい<br>ません。 | キャンセルするには、プリントをキャ<br>ンセルをクリックします。                                                                                                    |
| MIFARE エンコーダなし<br>(PC エラーメッセージ番<br>号 203)       | エンコーディングデータを送信し<br>ようとしていますが、プリンタは<br>このエンコーダータイプでコンフ<br>ィグレーションされていません。                                               | キャンセルするには、 <b>プリントをキャ</b><br>ンセルをクリックします。                                                                                                    |
| Prox エンコーダなし<br>(PC エラーメッセージ番<br>号 32)          | エンコーディングデータを送信し<br>ようとしていますが、プリンタは<br>このエンコーダータイプでコンフ<br>ィグレーションされていません。                                               | キャンセルするには、 <b>プリントをキャ</b><br><b>ンセル</b> をクリックします。                                                                                                    |
| リボン無し<br>(PC エラーメッセージ番<br>号 25)                 | リボンがプリンタ内にインストー<br>ルされていません。<br>または<br>リボン RFID タグが無効です。                                                               | 正しいリボンをインストールし、プリ<br>ンタの LCD ディスプレイの再開を押し<br>ます。<br>プリントをキャンセルするには、ドラ<br>イバのディスプレイダイアログのプリ<br>ントをキャンセルボタンまたはプリン<br>タの LCD ディスプレイのキャンセルボ<br>タンを押してください。 |
| スマートエンコーダなし<br>(PC エラーメッセージ番<br>号 33)           | エンコーディングデータを送信し<br>ようとしていますが、プリンタは<br>このエンコーダータイプでコンフ<br>ィグレーションされていません。                                               | キャンセルするには、 <b>プリントをキャ</b><br>ンセルをクリックします。                                                                                                    |
| プリントエラー<br>(PC エラーメッセージ番<br>号 107)              | プリント中にエラーが検知されま<br>した。                                                                                                 | プリンタをリセットして、やり直して<br>ください。<br>それでも問題が解決しない場合、電話<br>にて技術的援助を受けてください。                                                                                    |
| 再起動が必要<br>(PC エラーメッセージ番<br>号 9, 65, 67,および 163) | 非特定のシステムエラーがプリン<br>タファームウェアによって検知さ<br>れました。                                                                            | プリンタをリセットして、やり直して<br>ください。<br>それでも問題が解決しない場合、電話<br>にて技術的援助を受けてください。                                                                                    |
| リボンを再挿入します<br>(PC エラーメッセージ番<br>号 141)           | プリンタが正しく機能するには、<br>リボンを再挿入する必要がありま<br>す。                                                                               | リボンを再挿入するか <b>再開</b> を押しま<br>す。                                                                                                    |

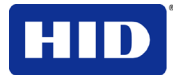

| LCD エラーメッセージ                                            | 原因                                                                        | 解決策                                                                                                    |
|---------------------------------------------------------|---------------------------------------------------------------------------|----------------------------------------------------------------------------------------------------|
| カードを取り除く<br>(PC エラーメッセージ番<br>号 68)                      | カードが、プリントステーション<br>またはプリンタのカードフリップ<br>エリアでカード詰まりを起こしま<br>た。               | カード詰まりを取り除き、 <b>キャンセル</b><br>を押します。                                                                             |
| リボンの取り外し<br>(PC エラーメッセージ番<br>号 139)                     | プリントリボンが正しくインスト<br>ールされていないか、破損してい<br>ます。                                 | 正しいリボンがリボンカートリッジに<br>インストールされているか確認してく<br>ださい。<br>リボンが間違っている場合リボンを取<br>り除き、正しいリボンと取り替えま<br>す。                   |
| ラミネートマテリアルを<br>取り除く<br>(PC エラーメッセージ番<br>号 210)          | 片面ラミネートジョブが指定され<br>ていますが、マテリアルは両面モ<br>ジュールに装着されています。                      | ラミネート加工カートリッジを取り除<br>きます。                                                                                       |
| ラミネート1マテリアル<br>を取り除く<br>(PC エラーメッセージ番<br>号 204)         | 裏面のみの片面ラミネート加工が<br>指定されていますが、マテリアル<br>はラミネート <b>1</b> モジュールに装着<br>されています。 | カートリッジ <b>1</b> を取り除きます。                                                                                        |
| ラミネート2材料を取り<br>除く<br>(PC エラーメッセージ番<br>号 205)            | 表面での片面ラミネート加工が指<br>定されていますが、材料はラミネ<br>ート2モジュールに装着されてい<br>ます。              | カートリッジ <b>2</b> を取り除きます。                                                                                        |
| リボンの破損または詰ま<br>り<br>(PC エラーメッセージ番<br>号 99, 108,および 109) | リボンは次のパネルを正確見つけ<br>ることができません。破損/カード<br>詰まりをチェックする。                        | もし、カード詰まりを起こしていれ<br>ば、カード詰まりを取り除いてくださ<br>い。壊れた場合、巻き取りコアへ向か<br>ってリボンを巻き戻して修理します。<br>再開を押して継続するか、キャンセル<br>で中止します。 |
| リボン残量少ない<br>(PC エラーメッセージ番<br>号 92)                      | プリントリボンがまもなく使い切<br>ります。                                                   | カードを多くプリントする場合、今す<br>ぐリボンを取り替えるか、フィルムが<br>消費されるまでプリンタを監視し、新<br>しいリボンをインストールします。                                 |
| リボンエラー<br>(PC エラーメッセージ番<br>号 97)                        | リボンは次のパネルを正確見つけ<br>ることができません。破損/カード<br>詰まりをチェックする。                        | もし、カード詰まりを起こしていれ<br>ば、カード詰まりを取り除いてくださ<br>い。破損した場合、リボンを巻き取り<br>コアに巻き戻して修理します。<br>再開を押して継続するか、キャンセル<br>で中止します。    |
| リボン切れ<br>(PC エラーメッセージ番<br>号 91, 100 および 101)            | プリントリボンを使いきりまし<br>た。                                                      | 新しいリボンをインストールし、 <b>再開</b><br>を押して、継続します。                                                                        |

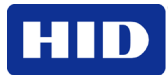

| LCD エラーメッセージ                                      | 原因                                                                                                    | 解決策                                                                                     |
|---------------------------------------------------|----------------------------------------------------------------------------------------------------|-----------------------------------------------------------------------------------------|
| リボンのテンション<br>(PC エラーメッセージ番                        | リボンのテンションが範囲を超え<br>ています。                                                                                                    | 詳細設定タブのツールボックスで設定<br>をチェックし、調整してください。                                                   |
| 号 98)                                             |                                                                                                    | それでも問題が解決しない場合、電話<br>にて技術的援助を受けてください。 <b>再</b><br>開を押して継続するか、 <b>キャンセル</b> で<br>中止します。  |
| リボン:材料の間違い<br>(PC エラーメッセージ番<br>号 93, 122,および 172) | プリントリボンが正しくインスト<br>ールされていないか、破損してい<br>ます。                                                                                    | 正しいリボンがリボンカートリッジに<br>インストールされているか確認してく<br>ださい。                                          |
| システムの不具合<br>(PC エラーメッセージ番<br>号 164)               | プリンタのファームウェアが、詳<br>細不明のシステムエラーを検知し<br>ました。                                                                                   | プリンタをリセットして、やり直して<br>ください。<br>それでも問題が解決しない場合、電話<br>にて技術的援助を受けてください。                     |
| フィード不能<br>(PC エラーメッセージ番<br>号 14 および 81)           | プリンタが、カードカートリッジ<br>からカードを供給できません                                                                                             | カードカートリッジにカードが入って<br>いるか確認してください。<br>カードが数枚重なったり詰まったりし<br>ていないか、また正しい厚さのカード<br>かを確認します。 |
| ユーティリティエラー<br>(PC エラーメッセージ番<br>号 129)             | コマンドがエラーになりました。                                                                                                    | 通信エラーをご覧ください。                                                                           |
| データを待っています<br>(PC エラーメッセージ番<br>号 147)             | プリンタは、PC からのデータ受信<br>を停止しました。                                                                                                | プリンタをリセットして、やり直して<br>ください。<br>それでも問題が解決しない場合、電話<br>にて技術的援助を受けてください。                     |
| 間違ったフィルム<br>(PC エラーメッセージ番<br>号 162 および 163)       | プリンタ内にインストールされた<br>プリントフィルムが、プリンタド<br>ライバで選択されたフィルムタイ<br>プと一致しません。<br>または<br>セルフテストジョブは、インスト<br>ールされたプリントメディアでプ<br>リントできません。 | プリンタ内のフィルムを、ドライバで<br>指定されたタイプに取り替えます。<br>再起動が必要です。                                      |
| 間違ったリボン<br>(PC エラーメッセージ番<br>号 93)                 | プリンタ内にインストールされた<br>プリントリボンが、プリンタドラ<br>イバで選択されたフィルムタイプ<br>と一致しません。<br>または<br>セルフテストジョブは、インスト<br>ールされたプリントメディアでプ<br>リントできません。  | プリンタ内のリボンをドライバで指定<br>されたタイプに取り替えます。                                                     |

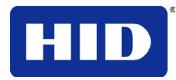

| プリンタエラーメッセ<br>ージ | 原因                                     | 解決策                                                                                                    |
|------------------|----------------------------------------|----------------------------------------------------------------------------------------------------|
| 一般エラー            | 一般的なプリンタエラーが生じ<br>ました。                 | プリンタで <b>キャンセル</b> を押すか、 <b>プリントをキャ<br/>ンセル</b> をクリックします。                                                                                                    |
| カードが見つからない       | プリンタはカードを見つけるこ<br>とができません。             | プリンタをチェックしてカードまたは他の障害物<br>がないかを確認し、カードを取り除き、ドライバ<br>のディスプレイダイアログの <b>プリントをキャンセ</b><br>ルボタンまたはプリンタのキャンセルボタンを押<br>して、プリントをキャンセルします。                                                                                                    |
| カバーが開いています       | カバーが開いているので、プリ<br>ンタがプリントを開始できませ<br>ん。 | カバーを閉じて、プリントを継続します。                                                                                                    |
| カードが供給できない       | プリンタがカードカートリッジ<br>からカードを供給できません。       | カードが入っており、正しく読み込まれているか<br>を確認し、プリンタの LCD ディスプレイの再開ボ<br>タンを押し、プリントを継続します。<br>プリントをキャンセルするには、ドライバのディ<br>スプレイダイアログのプリントをキャンセルボタ<br>ンまたはプリンタの LCD ディスプレイのキャンセ<br>ルボタンを押してください。                                                                                                    |
| カード詰まり           | カードがプリンタでカード詰ま<br>り状態になりました。           | <ul> <li>a. プリンタの前面のカバーを開け、プリントリボンおよびフィルムカートリッジを取り除きます。</li> <li>b. プリンタのLCDディスプレイの「進む」またはは「戻る」ボタンを使用して、プリンタ内のカードを取り除きます。</li> <li>c. リボンを再挿入し、プリンタの前面のカバーを閉めます。</li> <li>d. プリンタのLCDディスプレイの再開ボタンを押し、プリントを継続します。</li> <li>e. プリントをキャンセルするには、ドライバのディスプレイダイアログのプリントをキャンセルボタンまたはプリンタのLCDディスプレイのキャンセルボタンを押してください。</li> </ul> |

**4.1.3** トラブルシューティング -プリンタエラーメッセージ

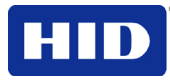

| プリンタエラーメッセ<br>ージ  | 原因                               | 解決策 |                                                                                                    |
|-------------------|----------------------------------|-----|----------------------------------------------------------------------------------------------------|
| カード詰まり(エンコー<br>ダ) | カードがプリンタのエンコード<br>ステーションでカード詰まり状 | a.  | プリンタの前面のカバーを開け、プリン<br>トリボンを取り除きます。                                                                                  |
|                   | 態になりました。                         | b.  | プリンタのフリップ用モジュールカバー<br>を開いてください。                                                                                     |
|                   |                                  | C.  | プリンタの LCD ディスプレイの <b>進む</b> また<br>は <b>戻る</b> ボタンを使用し、エンコードモジ<br>ュールのカードを取り除きます。                                    |
|                   |                                  | d.  | プリントリボンを再挿入し、およびプリ<br>ンタの前面のカバーを閉めます。                                                                               |
|                   |                                  | e.  | プリンタの LCD ディスプレイの <b>再開</b> ボタ<br>ンを押し、プリントを継続します。                                                                  |
|                   |                                  | f.  | プリントをキャンセルするには、ドライ<br>バのディスプレイダイアログの <b>プリント<br/>をキャンセル</b> ボタンまたはプリンタの<br>LCDディスプレイの <b>キャンセル</b> ボタンを<br>押してください。 |
| カード詰まり(フリッパ<br>ー) | カードがプリンタのフリッパー<br>テーブル内で詰まっています。 | a.  | プリンタの前面のカバーとフリッパーモ<br>ジュールカバーを開けます。                                                                                 |
|                   |                                  | b.  | プリンタのLCDディスプレイの進むまた<br>は戻るボタンを使用し、フリッパーテー<br>ブルのカードを取り除きます。                                                         |
|                   |                                  | C.  | プリンタの前面のカバーを閉めます。                                                                                                   |
|                   |                                  | d.  | プリンタの LCD ディスプレイの <b>再開</b> ボタ<br>ンを押し、プリントを継続します。                                                                  |
|                   |                                  | e.  | プリントをキャンセルするには、ドライ<br>バのディスプレイダイアログの <b>プリント</b><br>をキャンセルボタンまたはプリンタの<br>LCDディスプレイのキャンセルボタンを<br>押します。               |

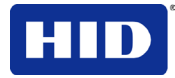

| プリンタエラーメッセ<br>ージ    | 原因                                      | 解決策                                                                                                    |
|---------------------|-----------------------------------------|----------------------------------------------------------------------------------------------------|
| カード詰まり(ラミネー<br>ト装置) | カードがプリンタのラミネート<br>加工モジュール内で詰まってい<br>ます。 | a. プリンタモジュールの前面のカバーを開<br>け、オーバーラミネートを取り除きま<br>す。                                                                                   |
|                     |                                         | b. プリンタの LCD ディスプレイの進む矢印<br>またはは戻る矢印ボタンを使用し、ラミ<br>ネート加工モジュールのカードを取り除<br>きます。進むおよび戻るボタンを使用す<br>るには、プリンタの前面のカバーは開け<br>ておかなければあんりません。 |
|                     |                                         | <ul> <li>c. オーバーラミネートを再挿入し、ラミネ</li> <li>ートモジュールの前面のカバーを閉じます。</li> </ul>                                                            |
|                     |                                         | d. プリンタの LCD ディスプレイの <b>再開</b> ボタ<br>ンを押し、プリントを継続します。                                                                              |
|                     |                                         | <ul> <li>e. プリントをキャンセルするには、ドライバのディスプレイダイアログのプリントをキャンセルボタンまたはプリンタのLCDディスプレイのキャンセルボタンを押します。</li> </ul>                               |
| カードイジェクトエラー         | プリンタはカードをイジェクト<br>できません。                | プリンタにカード詰まりや他の障害物がないか確<br>認し、プリンタの LCD ディスプレイの <b>再開</b> ボタン<br>を押し、プリントを継続します。                                                    |
|                     |                                         | プリントをキャンセルするには、ドライバのディ<br>スプレイダイアログの <b>プリントをキャンセル</b> ボタ<br>ンまたはプリンタの LCD ディスプレイの <b>キャンセ</b><br>ルボタンを押してください。                    |
| フリッパーカード詰まり         | フリッパーテーブルが調整中に<br>またはカードをフリップしてい        | a. プリンタのフリッパーモジュールのカバ<br>ーを開けます。                                                                                                   |
|                     | る際にカード詰まり状態になり<br>ました。                  | b. プリンタの前面のカバーについた進むま<br>たは戻るボタンを使用し、フリッパーモ<br>ジュールのカードを取り除きます。                                                                    |
|                     |                                         | <ol> <li>フリッパーテーブルが自由に回転することを確認します。プリンタのフリッパーモジュールのカバーを閉じます。</li> </ol>                                                            |
|                     |                                         | d. プリンタの前面のカバーの <b>再開</b> ボタンを<br>押し、プリントを継続します。                                                                                   |
|                     |                                         | <ul> <li>e. プリントをキャンセルするには、ドライバのディスプレイダイアログのプリントをキャンセルボタンを押します。</li> </ul>                                                         |

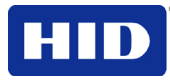

| プリンタエラーメッセ<br>ージ        | 原因                                                           | 解決策                                                                                                    |
|-------------------------|--------------------------------------------------------------|----------------------------------------------------------------------------------------------------|
| フリッパー無し                 | プリンタがフリッピングできま<br>せん。                                        | <ul> <li>a. LCDメニューでプリンタがフリップできることを確認します。</li> <li>b. フリッパー機能がある場合、ドライバに両面プリントオプションが正しくセットされているか確認してください。</li> <li>c. プリンタの前面のカバーの再開ボタンを押し、プリントを継続します。</li> <li>d. プリントをキャンセルするには、ドライバのディスプレイダイアログのプリントをキャンセルボタンまたはプリンタの<br/>LCDディスプレイのキャンセルボタンを押してください。</li> </ul> |
| リボン RFID エラー            | リボンタグ MS Mincho 情報が<br>壊れているか間違っています。                        | リボンが正しくインストールされているか確認し<br>てください。キャンセルする以外に選択肢はあり<br>ません。<br>ドライバのディスプレイダイアログのプリントを<br>キャンセルボタンまたはプリンタの LCD ディスプ<br>レイのキャンセルボタンを押してください。                                                                                                    |
| 間違ったリボンがインス<br>トールされました | 正しくないリボンがインストー<br>ルされています。あるいは、ド<br>ライバーセッティングが正しく<br>ありません。 | プリンタやジョブに適したリボンであるかどうか<br>チェックしてください。プリンタのLCDディスプ<br>レイの再開ボタンを押し、プリントを継続しま<br>す。<br>プリントをキャンセルするには、ドライバのディ<br>スプレイダイアログのプリントをキャンセルボタ<br>ン、またはプリンタのLCDディスプレイのキャン<br>セルボタンを押してください。                                                                                   |
| リボンはインストールさ<br>れませんでした  | プリントリボンはプリンタにイ<br>ンストールされません。                                | 正しいリボンをインストールし、プリンタの LCD<br>ディスプレイの <b>再開</b> を押してください。                                                                                                    |
| リボン切れ                   | プリンタにインストールされた<br>プリントリボンが空です。                               | 新しいリボンをインストールし、LCD ディスプレ<br>イの <b>再開</b> を押してください。                                                                                                    |

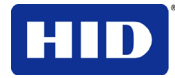

| プリンタエラーメッセ<br>ージ | 原因                                        | 解決策                                                                                                    |
|------------------|-------------------------------------------|----------------------------------------------------------------------------------------------------|
| リボンの破損または詰まり     | プリンタ内部でリボンの破損または詰まりが検出されました。              | <ul> <li>プリンタが、インストールされたリボンが詰まっ<br/>ているか破損していることを検出しました。</li> <li>a. プリンタカバーを開け、プリントリボン<br/>を取り外します。リボンが詰まっている<br/>場合、詰まりを取り除き、リボンの張り<br/>を強くします。</li> <li>b. プリンタのLCDディスプレイの進むまた<br/>は戻るボタンを使用し、プリンタ内のカ<br/>ードを取り除きます。</li> <li>c. リボンの両端をテープでつなぎ、余った<br/>部分はプリントリボンの巻き取りスプー<br/>ルに巻き取ってください。</li> <li>d. プリントリボンを再インストールし、プ<br/>リンタカバーを閉じ、プリンタのLCDデ<br/>ィスプレイの再開ボタンを押し、プリン<br/>トを継続します。</li> <li>e. プリントをキャンセルするには、ドライ<br/>バのディスプレイダイアログのプリント<br/>をキャンセルボタンまたはプリンタの<br/>LCDディスプレイのキャンセルボタンを<br/>押してください。</li> </ul> |
| リボンエラー           | リボンエラーがプリンタ内で検出されました。                     | <ul> <li>プリンタのカバーを開き、プリントリボンを取り<br/>除いてください。リボンをチェックし、破損しているかどうか確かめてください。</li> <li>a. プリントリボンが破損していない場合、<br/>プリントリボンをもう一度取り付け、プリンタのカバーを閉じ、プリンタのカバーを閉じ、プリンタの再開<br/>ボタンを押し、プリントを継続します。</li> <li>b. プリントリボンが破損している場合、テ<br/>ープでリボンの端同士をつなぎ、余分なリボンを巻き取りスプールに巻き取って下さい。プリントリボンを再インストールし、プリントリボンを再インストールし、プリンタのカバーを閉じ、プリンタの再開ボタンを押し、プリントを継続します。</li> <li>c. プリントをキャンセルするには、ドライバのディスプレイダイアログのキャンセルボタンを押します。</li> </ul>                                                                                                    |
| リボンセンサーエラー       | プリンタがプリントリボン上で<br>次のパネルを見つけることがで<br>きません。 | ボックス内の <b>リボンのキャリブレーション</b> タブを<br>使用し、リボンセンサーを再キャリブレーション<br>します。<br>プリントをキャンセルするには、ドライバのディ<br>スプレイダイアログの <b>プリントをキャンセル</b> ボタ<br>ンまたは、プリンタの LCD ディスプレイの <b>キャン</b><br><b>セル</b> ボタンを押します。                                                                                                    |

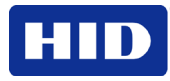

| プリンタエラーメッセ<br>ージ           | 原因                                                                        | 解決策                                                                                                    |
|----------------------------|---------------------------------------------------------------------------|----------------------------------------------------------------------------------------------------|
| 無効なリボン                     | 正しくないプリントリボンがプ<br>リンタにインストルされまし<br>た。(これは、SecureMark リボ<br>ンを使用している場合です)。 | <ul> <li>非 SecureMark リボンが SecureMark プリンタにインストールされています。</li> <li>a. 正しい SecureMark リボンと取り替え、<br/>プリンタの LCD ディスプレイの再開ボタンを押してください。を選択し、プリントを押してください。を選択し、プリントをキャンセルするには、ドライバのディスプレイダイアログのプリントをキャンセルボタンまたはプリンタの<br/>LCD ディスプレイのキャンセルボタンを<br/>押してください。</li> <li>c. 純正プリントリボンをインストールし、<br/>プリントをキャンセルするには、ドライ</li> <li>ヴリントシャンシャンボタンを<br/>がしてください。</li> <li>d. プリントをキャンセルボタンまたはプリンタの<br/>LCD ディスプレイダイアログのプリントをキャンセルボタンまたはプリントのディスプレイダイアログの<br/>アリントをキャンセルするには、ドライバのディスプレイダイアログのプリントを<br/>がのディスプレイダイアログのプリントをキャンセルボタンまたはプリンタの<br/>LCD ディスプレイダイアログのプリントをキャンセルボタンまたはプリンタの<br/>LCD ディスプレイのキャンセルボタンを<br/>押してください。</li> </ul> |
| リボンエラー                     | プリントリボンが一般エラーを<br>引き起こしました。                                               | プリンタの再開ボタンを押し、継続します。<br>キャンセルするには、プリンタの <b>プリントをキャ</b><br>ンセルボタンまたはキャンセルボタンを押しま<br>す。                                                                                                    |
| 磁気エンコーダはインス<br>トールされませんでした | 磁気エンコードのプリントジョ<br>ブが、磁気エンコーダがインス<br>トールされていないプリンタへ<br>送られました。             | プリントジョブでエンコーディングデータが送信<br>されていないことを確認し、カードを再度プリン<br>トしてください。                                                                                                    |
| 磁気確認エラー                    | プリンタがエンコーディングさ<br>れたデータを認証できません。                                          | カードをチェックし、 <b>プリントをキャンセル</b> をク<br>リックします。                                                                                                    |
| 磁気ストリップなし                  | プリンタはカード上で磁気スト<br>ライプを見つけることができま<br>せん。                                   | カードをチェックし、 <b>プリントをキャンセル</b> をク<br>リックします。                                                                                                    |
| スマートカードエンコー<br>ダなし         | プリンタにスマートカードエン<br>コーダがインストールされませ<br>ん。                                    | キャンセルするには、 <b>プリントをキャンセル</b> をク<br>リックします。                                                                                                    |
| Prox カードエンコーダなし            | プリンタに Prox カードエンコ<br>ーダがインストールされませ<br>ん。                                  | キャンセルするには、 <b>プリントをキャンセル</b> をク<br>リックします。                                                                                                    |
| ヘッドリフトエラー                  | Headlift センサーが Headlift カ<br>ムの動きを検出しません。                                 | 電源を一旦切ってから入れなおし、プリンタを再<br>起動してください。<br>キャンセルするには、 <b>プリントをキャンセル</b> ボタ<br>ンを押します。                                                                                                    |

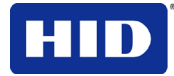

| プリンタエラーメッセ<br>ージ                    | 原因                                                                   | 解決策                                                                                                    |
|-------------------------------------|----------------------------------------------------------------------|----------------------------------------------------------------------------------------------------|
| 無効なパスワード                            | 入力されたパスワードは有効な<br>パスワードではありません。                                      | 他のパスワードを入力するには、 <b>OK</b> を押します。<br>キャンセルするには、 <b>プリントをキャンセル</b> ボタ<br>ンを押します。                                                                                                    |
| ラミネート装置(一般エ<br>ラー)                  | ラミネート装置が一般的な故障<br>を報告しました。                                           | プリンタの再開ボタンを押し、継続します。<br>キャンセルするには、プリンタのプリントをキャ<br>ンセルボタンまたはキャンセルボタンを押しま<br>す。                                                                                                    |
| ラミネート装置(電源チ<br>ェック)                 | ラミネート装置の電源がオフで<br>す。                                                 | ラミネート装置の電源コードが正しく接続されて<br>いることを確認し、電源を一旦切ってから入れな<br>おし、再開ボタンを押して、継続します。<br>キャンセルするには、プリンタのプリントをキャ<br>ンセルボタンまたはキャンセルボタンを押しま<br>す。                                                                                                    |
| ラミネート装置(ヒータ<br>ーオフ)                 | ラミネート装置のヒーターがオ<br>フです。                                               | 再開ボタンを押して、継続します。<br>キャンセルするには、プリンタの <b>プリントをキャ<br/>ンセル</b> ボタンまたは <b>キャンセル</b> ボタンを押しま<br>す。                                                                                                    |
| ラミネート装置(ヒータ<br>ーのタイムアウト)            | ラミネート装置が所定の動作温<br>度に達しません。                                           | 電源を一旦切ってから入れなおし、プリンタを再<br>起動してください。プリンタドライバー中のラミ<br>ネート装置セッティングをチェックしてくださ<br>い。<br>ドライバの <b>ラミネート加工</b> タブの <b>初期設定</b> をクリ<br>ックし、ラミネート加工設定を工場初期設定に戻<br>します。<br>プリントジョブを再送信。<br>キャンセルするには、プリンタの <b>プリントをキャ</b><br>ンセルボタンまたはキャンセルボタンを押しま<br>す。 |
| ラミネート装置フィルム<br>はインストールされませ<br>んでした  | ラミネート装置フィルムがラミ<br>ネート装置にインストールされ<br>ていません。                           | 適切なラミネート装置フィルムがインストールさ<br>れていることを確認してください。<br>プリントをキャンセルするには、プリンタの <b>プリ</b><br>ントをキャンセルボタンまたはキャンセルボタン<br>を押します。                                                                                                    |
| 間違ったラミネート装置<br>フィルムがインストール<br>されました | 正しくないラミネート装置フィ<br>ルムがインストールされていま<br>す。あるいは、ドライバーセッ<br>ティングが正しくありません。 | 正しいラミネート装置フィルムがインストールさ<br>れているか確認し、プリンタの <b>再開</b> ボタンを押<br>し、プリントを継続します。<br>キャンセルするには、プリンタの <b>プリントをキャ</b><br>ンセルボタンまたはキャンセルボタンを押しま<br>す。                                                                                                    |

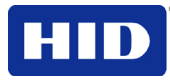

| プリンタエラーメッセ<br>ージ         | 原因                                        | 解決策                                                                                                    |
|--------------------------|-------------------------------------------|----------------------------------------------------------------------------------------------------|
| ラミネート装置フィルム<br>切れ        | ラミネート装置にインストール<br>されたフィルムが空です。            | 正しいプリントフィルムがインストールされてい<br>るかを確認し、プリンタの <b>再開</b> ボタンを押し、プ<br>リントを継続します。<br>キャンセルするには、プリンタの <b>プリントをキャ</b><br>ンセルボタンまたはキャンセルボタンを押しま<br>す。                                                                                                    |
| ラミネート装置フィルム<br>破損/カード詰まり | フィルムの破損または詰まりが<br>ラミネート装置内部で検出され<br>ました。  | <ul> <li>プリンタにより、一方または両方のオーバーラミネートフィルムが詰まっているか破損していることが検出されました。</li> <li>a. ラミネート装置のカバーを開き、ラミネート装置のカートリッジを取り外します。オーバーラミネートが詰まったら、詰まりを取り除き、ラミネート材料のテンションを強くします。</li> <li>b. プリンタの LCD ディスプレイの進むまたは戻るボタンを使用し、プリンタ内のカードを取り除きます。</li> <li>c. テープでオーバーラミネートの端同士をつなぎ、余分なリボンを巻き取りスプールに巻き取って下さい。</li> <li>d. ラミネート装置のカートリッジを再インストールし、ラミネート装置のカバーを閉め、プリンタの LCD ディスプレイの再開ボタンを押し、プリントを継続します。</li> <li>e. プリントをキャンセルするには、ドライバのディスプレイダイアログのプリントをキャンセルボタンまたはプリンタの LCD ディスプレイダイアログのプリントをキャンセルボタンを押してください。</li> </ul> |
| ラミネート装置フィルム<br>センサーのエラー  | ラミネート装置はフィルム上で<br>次のパネルを見つけることがで<br>きません。 | フィルムが正しくインストールされているかを確認し、 <b>再開</b> を押します。<br>キャンセルするには、プリンタの <b>プリントをキャ</b><br>ンセルボタンまたはキャンセルボタンを押します。                                                                                                    |
| ラミネート装置フィルム<br>を取り除きます   | 継続するには、ラミネート装置<br>のフィルムを取り除きます。           | ラミネート装置の前面のカバーを開けます。フィ<br>ルムを取り除き、ラミネート装置の前面のカバー<br>を閉めます。                                                                                                    |
| ラミネート装置フィルム<br>切れ        | プリンタ内にインストールされ<br>たフィルムが空です。              | 新しいフィルムをインストールし、 <b>再開</b> ボタンを<br>押し、プリントを継続します。<br>プリントをキャンセルするには、プリンタの <b>プリ</b><br>ントをキャンセルボタンまたはキャンセルボタン<br>を押します。                                                                                                    |

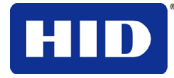

| プリンタエラーメッセ<br>ージ                    | 原因                                                                 | 解決策                                                                                                    |
|-------------------------------------|--------------------------------------------------------------------|----------------------------------------------------------------------------------------------------|
| ラミネート装置フィルム<br>がインストールされてい<br>ません   | フィルムがプリンタ内にインス<br>トールされていません。                                      | フィルムをインストールし、 <b>再開</b> を押します。<br>プリントをキャンセルするには、プリンタの <b>プリ<br/>ントをキャンセル</b> ボタンまたは <b>キャンセル</b> ボタン<br>を押します。                                                            |
| ラミネート装置フィルム<br>センサーのエラー             | プリンタはプリントフィルム上<br>で次のパネルを見つけることが<br>できません。                         | プリントフィルムが正しくインストールされてい<br>るかを確認し、 <b>再開</b> を押します。<br>プリントをキャンセルするには、プリンタの <b>プリ</b><br>ントをキャンセルボタンまたはキャンセルボタン<br>を押します。                                                   |
| 間違ったラミネート装置<br>フィルムがインストール<br>されました | 正しくないプリントフィルムが<br>インストールされています。あ<br>るいは、ドライバーセッティン<br>グが正しくありません。  | 正しいプリントフィルムがインストールされてい<br>るかを確認し、プリンタの <b>再開</b> ボタンを押し、プ<br>リントを継続します。<br>キャンセルするには、プリンタの <b>プリントをキャ</b><br>ンセルボタンまたはキャンセルボタンを押しま<br>す。                                   |
| 無効なラミネート装置フ<br>ィルムがインストールさ<br>れています | インストールされたプリントフ<br>ィルムが、プリンタの<br>SecureMark のコンフィグレー<br>ションと一致しません。 | SecureMark 用ではないフィルムが SecureMark プ<br>リンタにインストールされています。<br>正しい SecureMark フィルムと取り替え、プリン<br>タの再開ボタンを押し、プリントを継続します。<br>キャンセルするには、プリントをキャンセルボタ<br>ンまたはプリンタのキャンセルボタンを押しま<br>す。 |
| ラミネート装置フィルム<br>エラー                  | プリントフィルムによって一般<br>的なエラーが発生しました。                                    | 正しいプリントフィルムがインストールされてい<br>るかを確認し、プリンタの <b>再開</b> ボタンを押し、プ<br>リントを継続します。キャンセルするには、 <b>プリ</b><br>ントをキャンセルボタンまたはキャンセルボタン<br>を押します。                                            |

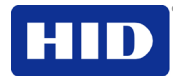

## 4.1.4 通信エラー

**症状:**出力エラー、PCまたはプリンタの通信エラー、停止、プリンタから返答がない、ジョ ブのプリントができない、「用紙切れ」エラー。

| ステップ | 手順                                                                                                    |  |
|------|----------------------------------------------------------------------------------------------------|--|
| 1    | システムが、以下の最低要件を満たしていることを確認してください。                                                                                                    |  |
|      | • IBM-PC もしくは互換 PC。                                                                                                    |  |
|      | <ul> <li>Windows 7 (32 bit &amp; 64 bit), Windows XP ( 32 bit), Windows 2003 (R1 &amp; R2 32 bit),<br/>Windows 2008, R2 (32 bit &amp; 64 bit), Vista (32 bit &amp; 64 bit),</li> </ul> |  |
|      | <ul> <li>256 MB 以上の RAM が装着されたクロック周波数が 500 MHz の Pentium クラスコンピュ<br/>ータ</li> </ul>                                                                                                    |  |
|      | • 500 MB 以上のハードディスクの未使用スペース                                                                                                    |  |
|      | <ul> <li>USB ポート(オプション Ethernet 通信)</li> </ul>                                                                                                    |  |
| 2    | プリンタドライバが正しくインストールされていることを確認してください。                                                                                                    |  |
|      | a. ソフトウェアプログラムを閉じ、プリンタドライバを確認します。                                                                                                    |  |
|      | b. コンピュータを再起動してください。                                                                                                    |  |
|      | c. プリンタドライバが正しくインストールされているか確認してください。(注:これは、最<br>近、旧型ドライバを取り外した場合に適用されます。)                                                                                                    |  |
|      | プリンタドライバで正しいセットアップオプションが選択されているかを確認します。                                                                                                    |  |
| 3    | フリッパーテーブルモジュールアセンブリが正しくインストールされているか確認します。                                                                                                    |  |
|      | コンピュータを再起動してください。                                                                                                    |  |
|      | 両面プリントオプションがプリンタドライバで正しくセットされているかを確認します。                                                                                                    |  |
|      | 試験的にカードをプリントしてみて、フリッパーテーブルモジュールアセンブリが正しく機能して<br>いるか、確認します。                                                                                                    |  |
| 4    | アプリケーションでプリント時の問題を確認します。                                                                                                    |  |
|      | a. プリンタの LCD で、「オプション ->メニュー->選択 ->プリンタ」と押してプリンタの<br>セルフテストを実行し、プリンタ本体が正しく機能していることを確認します。次の手順<br>をご覧ください。                                                                              |  |
|      | b. ドライバの「一般」タブにある Windows テストページをプリントします。                                                                                                    |  |
|      | <b>c. ワードパッド</b> を使用します                                                                                                    |  |
|      | 1. ファイルメニューに進み、ページセットアップを選択します。                                                                                                    |  |
|      | 2. <b>プリンタ</b> をクリックし、カードプリンタを選択します。                                                                                                    |  |
|      | 3. OK をクリックし、4つの余白を0にリセットします。(注:ワードパッドによって、自動的に、余白の値に、最小の余白が入力されます。)                                                                                                    |  |
|      | <ol> <li>プログラムを開き、「This is a Test (これはテストです)」を入力します。次に、メニュ<br/>ーバーのファイルに進み、プリントを選択します。</li> </ol>                                                                                      |  |
| 5    | ハードドライブに十分な空スペースがあるか確認します。                                                                                                    |  |
|      | (注:コンピュータに多量の一時ファイルがあると、通信エラーを引き起こすことがあります。)                                                                                                    |  |
|      | 以下のように、一時ファイルにアクセスします:                                                                                                    |  |
|      | <ul> <li>TEMP という名称のフォルダーを検索します。それが見つかったら、フォルダー内のコン<br/>テンツを削除してください。</li> </ul>                                                                                                    |  |
|      | <ul> <li>ディスククリーンアップユーティリティ(スタートメニューのシステムツール内にあるデ<br/>ィスククリーンアップなど)または第三者のアプリケーションを使用します。</li> </ul>                                                                                   |  |

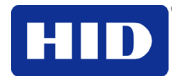

# 5 ラミネートモジュール

プリンタには、オプションのカードラミネート加工モジュールの追加ができます。プリンタ モデルサポートを選択し、オプションのカードラミネート加工モジュールの追加を行います。 このモジュールは、プレインストール、またはフィールドアップグレード可能なモジュール として注文可能です。

ー度追加すると、カードラミネート加工モジュールで、さらに安全で不正開封防止のカード を作成するための証明付きオーバーラミネートができます。このセクションでは、カードラ ミネート加工モジュール作業や、使用可能なオーバーラミネート材質について説明します。

## 5.1 プリンタユニット:カードラミネート加工モジュールの詳細

#### 5.1.1 カード上のラミネート加工位置の調整

カードラミネート加工モジュールには、ラミネート加工位置の調整ノブがあり、カード上の ラミネート加工位置を微調整できます。

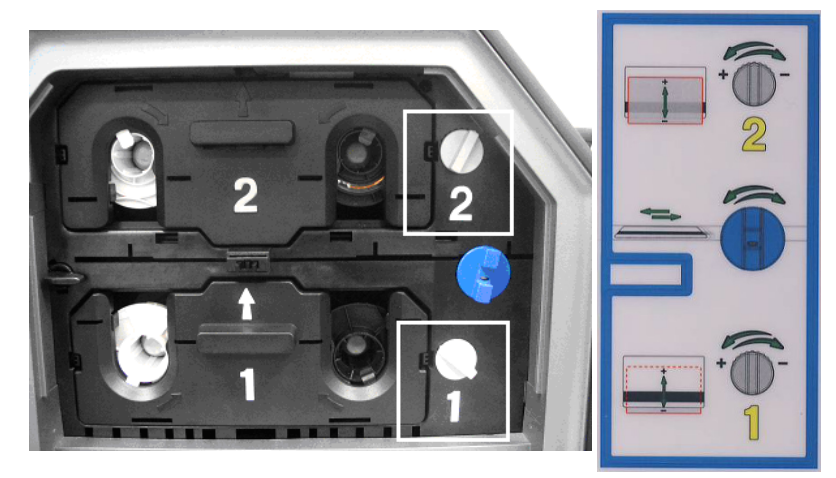

| ステップ | 手順                                                                                                    |
|------|----------------------------------------------------------------------------------------------------|
| 1    | <ul> <li>ラミネート加工位置調整ノブは、ラミネート加工カートリッジの右側の薄い灰色のノブです。</li> </ul>                                                          |
|      | <ul> <li>プリンタには、1個または2個のフィルムカートリッジが装着されます(ラミネート加工モジュールが片面であるか両面であるかにより異なる)。</li> </ul>                                  |
| 2    | テストカードをプリントし、ラミネート加工の調整が必要かを確認します。                                                                                      |
|      | <ul> <li>ノブを右(マイナスの印)へ回すと、パッチがラミネート加工モジュールの前端方向に移動<br/>します。ノブを左(プラスの印)へ回すと、パッチがラミネート加工モジュールの後端方向<br/>に移動します。</li> </ul> |
|      | <ul> <li>この調整を行うには、開いた前のカバーにある指示図ラベルをご覧ください。</li> </ul>                                                                 |

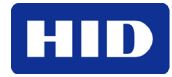

# 6 プリンタの調整

このセクションでは、プリンタ調整手順に関する情報をお伝えします。

### **6.1** テストカードのプリント

#### 6.1.1 カードの選択およびプリントプロセスの最適化

カードプリンタの性能を最適化してプリントしにいカード面にもプリントできるように、プ リンタのインストール前にカードストックを検査するよう推奨します。

カードのプリント難易度を左右する因子:

- 表面形状の違いや原料の違い:この場合、再転写フィルム転送パラメータを変更する必要があります。
- IC スマートカードや Prox カードの背増方法の違い:スマートチップとプラスチックカードとの接着に使用される接着剤によって、転送ローラーの圧力および温度に対する反応が異なります。
- カードストックの清浄度:HDPプロセスは、表面が汚れているカードストックにもプリントできるということではありません。表面状態のよいカードは、プリント状態もよくなります。カードの上汚れなどが付着していると、表面のしみの原因となり、画像自体の寿命が短くなります。

#### 6.1.2 テープ接着テストの実施

転送温度や滞留時間を最適化するために、テープ接着テストを実施する必要があります(ウルトラカードIII以外のカードにプリントする場合)。(注:最適な転送設定は、カードタイプにより異なります。)

【1】 情報:時間や温度が不適切であると、摩耗しやすくなり染料が落ちやすくなって、カードが破損しやすくなります。再転写フィルムをカードへ転送する時間や温度が 十分であれば、カードの耐久性が向上します。

| ステップ | 手順                                                                                                    |
|------|----------------------------------------------------------------------------------------------------|
| 1    | サンプルカードをプリントし、接着テープテストを行って、再転写フィルムの接着品質をテストします。                                                                     |
| 2    | 光沢があるテストカードをプリントする場合は、ウルトラカード Ills 光沢仕上げ PVC を選択します。                                                                |
| 3    | a. ½(12mm)幅、最低 2(50mm)の長さの透明接着テープ(3M ブランド 600 など)1 本を、カード表面の左右方向にしっかりと貼り付け、指先で気泡を押し出します。                            |
|      | b. カードに対して直角(90度)に引っ張り、素早く (約2インチ/秒(50mm/秒)ほどの速さでテ<br>ープを剥がします。(注:IPC では、各カードタイプの検査の際に少なくとも3回はテスト<br>を行うよう推奨しています。) |

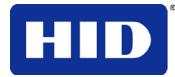

| ステップ | 手順                                                                                                    |  |
|------|----------------------------------------------------------------------------------------------------|--|
| 4    | カードとカードから剥がしたテープを目視点検し、再転写フィルムに、カードから剥がれた部分が<br>付着していないか、確認します。                                                                               |  |
|      | <ul> <li>汚れ(指の油分や脂質など)が、カード表面に付着していた場合、評価結果に影響を与える<br/>恐れがあります。</li> </ul>                                                                    |  |
|      | <ul> <li>プリント後に転送された再転写フィルムの粒子が、(a)カードから剥がれて、(b)テープに<br/>付着する場合、再転写フィルムがカードに密着していないことを意味します。この問題を<br/>解決するには、熱量や滞留時間を増加させる必要があります。</li> </ul> |  |
| 5    | テープテストの結果、接着力が不十分と判断された場合、熱量の設定値を5度上げ、もう1枚カー<br>ドをプリントし、テープテストを繰り返します。                                                                        |  |
|      | <ul> <li>温度を4回(20度)上げたら、温度を初期設定に戻し、次に滞留時間を0.5秒ずつ上げていきます。</li> </ul>                                                                           |  |
|      | <ul> <li>適切に接着できるまで、このプロセスを繰り返します。</li> </ul>                                                                                                 |  |
|      | <ul> <li>使用中のカードの表面粗度(Ra)が 60 マイクロインチ以下であることを確認します。</li> </ul>                                                                                |  |
|      | この情報は、カードメーカーにお問い合わせください。                                                                                                    |  |

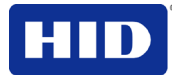

# 7 ワークベンチ

追加情報についてはワークベンチプリンタユーティリティのヘルプをご覧ください。

### 7.1 ワークベンチプリンタユーティリティへのアクセス

ワークベンチプリンタユーティリティにアクセスするには「診断」をクリックします。 ワークベンチプリンタユーティリティが表示されます。CD にワークベンチプリンタユーティリティユーザーガイドが入っています。

| Diagnostics | Test Print |            |
|-------------|------------|------------|
| ToolBox     | About      |            |
|             |            |            |
| ОК          | Cancel     | Apply Help |

### 7.1.1 クリーニングプリントヘッド

ー貫したプリント品質を維持すべく、下記の手順で、プリントヘッドをクリーニングしてく ださい(プリントリボンを交換する度に)。一貫したプリント品質を維持すべく、この手順 をほぼ1,000回プリントするたびに実行してください。

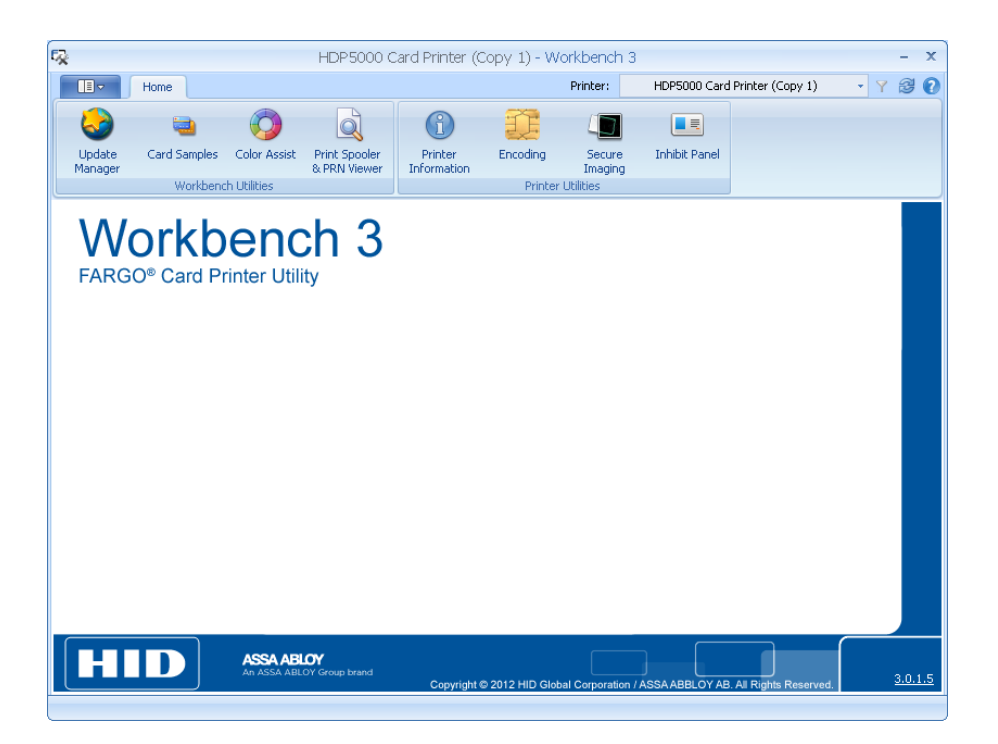

# **8 UV**パネルの使用方法

プリンタ用YMCFKリボンは、写真付き身分証明書に完全カスタマイズ可能なセキュリティを付加する経済的な方法です。このプロセスにより、YMCFK リボンのUVパネルでプリントされるデータを設定することができます。(注:でドライバとワークベンチが正しくセットアップされたら、ソフトウェアプログラムを使用して、リボンの特殊UVパネルをカードへプリントします。)

- これらのリボンには、イエロー(Y)、マゼンタ(M)、シアン(C)、レジンブラック(K)パネルが 含まれ、端から端までフルカラーの身分証明書が作成できます。さらに、リボンには、染 料ベースの UV パネル(F)が含まれており、これにより、標準設定やカスタム設定のグレー スケール UV 画像をプリントできます。この画像は紫外線に当たらなければ見えません。
- プリンタ用 YMCFK リボンを使用し、カスタム UV 画像の作成を行う 2 種類の方法があり ます。
- 第1の方法は、ワークベンチプリンタユーティリティを使用し、プリンタへ送られた各カードに対し、自動的に静止画像を作成する方法です。
- 第2の方法は、バッジアプリケーションソフトウェアから直接 UV パネル画像を作成する 方法です。(注:これを使用すると、カードごとにカードホルダーの内の各写真をプリント するなど、個別の UV 画像がプリントできます。)

#### **8.1** ワークベンチを使用したUVデータのコンフィグレーション

| ステップ | ℓ   手順                                                                                                    |                       |
|------|----------------------------------------------------------------------------------------------------|-----------------------|
| 1    | ドライバプリント設定で、 <b>診断</b> をクリックし、 <b>ワークベンチプリンタユーティリ</b><br>ます。                                                                                                    | <b>ティ</b> にアクセスし      |
| 2    | <ul> <li>a. セキュリティのプリントをクリ<br/>ックし、セキュリティ画像を選<br/>択します。</li> <li>b. 安全画像を有効にするチェック<br/>ボックスにチェックを入れま<br/>す。(注:表と裏のオプションは<br/>両方とも同様に設定されます。)</li> <li>* 「arg Workbench Printer Utility</li></ul> | avels Through Printer |

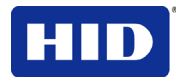

| ステップ | 手順                                                                                                    |                                                                                                    |
|------|----------------------------------------------------------------------------------------------------|----------------------------------------------------------------------------------------------------|
| 3    | <ul> <li>a. SecureID をクリックします。</li> <li>b. テンプレート上にボックスをクリックしてドラッグしてください。</li> <li>c. 必要な場合、移動してサイズ決定。</li> </ul>            | Pargo Workbench Printer Utility     Security Imaging     Security Imaging     Print Security     Print Security     Print Security     Print Security     Print Security     Print Security     Security Imaging     Security Imaging     S |
| 4    | セキュアイメージデザインテンプレート<br>内から、Secure ID 欄を右クリックし、オ<br>プションにアクセスします。                                                              | Arago Warkbench Printer Utility     For Actions Help     For Actions Help     Technology Cade     Pref Social     Pref Social     Pref Social     Pref Access     Socially Imaging     Socially Imaging Design Texture ID     Enable Social Image     Socially Imaging Design Texture ID     Enable Social Image     Socially Imaging Design Texture ID     Enable Social Image     Socially Imaging Design Texture ID     Enable Social Image     Socially Imaging Design Texture ID     Enable Social Image     Socially Imaging Design Texture ID     Enable Social Image     Socially Imaging Design Texture ID     Enable Social Image     Fort Image     Fort Im |
| 5    | <ul> <li>a. ロゴをクリックします。</li> <li>b. テンプレート上にボックスをクリックしてドラッグしてください。</li> <li>c. 四角の角を動かすと、画像を移動したり、サイズを変えることができます。</li> </ul> | Farge Workbench Printer Utility       Image: Comparison of the second of the second of t                                    |
| 6    | セキュアイメージデザインテンプレート<br>内から、 <b>ロゴ</b> 欄を右クリックし、オプシ<br>ョンにアクセスします。                                                             |                                                                                                    |

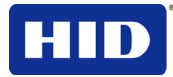

| ステップ | 手順                                                                                                    |                                                                                                    |
|------|----------------------------------------------------------------------------------------------------|----------------------------------------------------------------------------------------------------|
| 7    | <b>ロゴファイルを選択します</b> .<br>カードに置くロゴのソースを見つけてく<br>ださい。(注:枠に合わせるで、画像をボ<br>ックスの四隅に合わせます。これがセッ<br>トアップされれば、ソフトウェアプログ<br>ラムからこのロゴがプリントされます。<br>これはバックグラウンドで設定されま<br>す。) | Pargo Workbench Printer Utility         File       Actions         Unitides       Security Imaging         United Security       Finit Security         Print Security       E nable Secure Image         Print Access       Security Imaging         Security Imaging       Security Imaging         Security Imaging       Security Imaging         Security Imaging       Security Imaging Interplate         Security Imaging       Security Imaging Interplate         Security Imaging       Test         Security Imaging       Security Imaging Casign Template         Imaging Interplate       Imaging Interplate         Imaging Interplate       Imaging Interplate         Imaging Interplate       Imaging Interplate         Imaging Interplate       Imaging Interplate         Imaging Interplate       Imaging Interplate         Imaging Interplate       Imaging Interplate         Imaging Interplate       Imaging Interplate         Imaging Interplate       Imaging Interplate         Imaging Interplate       Imaging Interplate         Imaging Interplate       Imaging Interplate         Imaging Interplate       Imaging Interplate         Imaging Interplate       Imaging Interplate                                                                                                    |
| 8    | <b>テキスト</b> ボックスの左側をクリックしま<br>す。<br>テンプレート上にボックスをクリックし<br>てドラッグしてください。<br>必要な場合、移動してサイズ決定。                                                                       | Farge Workbench Printer Utility     For Actors Beb      Ublice      Technolog Carl      Pirst Acces      Security Imaging      Fort Acces      Security Imaging      Text Acces      Security Imaging      Security Imaging      Security Imaging      Security Imaging      Text      Security Imaging      Security Imaging      Text      Security Imaging      Security Imaging      Security Imagi |
| 9    | 安全画像デザインテンプレート内から、<br><b>テキスト</b> ボックスを右クリックし、オプ<br>ションを表示します。                                                                                                   | Farge Warkbanch Pluite       Image: Control of the security imaging         Fet Actions Help       Security imaging         Fet Actions       Fort Back Decryst Secure ID         Prive Access       Fort Back Decryst Secure ID         Security imaging       Fort Back Decryst Secure ID         Security imaging       Fort Back Decryst Secure ID         Security imaging       Fort Back Decryst Secure ID         Security imaging       Fort Back Decryst Secure ID         Security imaging       Fort Back Decryst Secure ID         Security imaging       Fort Back Decryst Secure ID         Security imaging       Fort Back Decryst Secure ID         Security imaging Decryst Template       Imaging Decryst Template         Security imaging Decryst Template       Imaging Decryst Template         Security imaging Decryst Template       Imaging Decryst Template         Image: Decryst Security imaging Decryst Template       Image: Decryst Security Imaging Decryst Template         Security Imaging Decryst Template       Image: Decryst Security Imaging Decryst Template         Image: Decryst Security Imaging Decryst Template       Image: Decryst Security Imaging Decryst Template         Image: Decryst Security Image: Decryst Security Image: Decryst Security Image: Decryst Security Image: Decryst Security Image: Decryst Security Image: Decryst Security Image: Decryst Secure Image: Decryst Security Image: Decryst Secur                                                                                                    |
| 10   | カード裏面でも同じ作業を繰り返しま<br>す。                                                                                                    |                                                                                                    |

| ステップ | 手順                                                                                                    |                                                                                                    |
|------|----------------------------------------------------------------------------------------------------|----------------------------------------------------------------------------------------------------|
| 11   | <b>ファイル&gt;保存</b> を使用して、このテンプレ<br>ートを保存します。<br>ワークベンチを終了。(注:YMCFK リボ<br>ンがインストールされたプリンタでプリ<br>ントするためのソフトウェアプログラム<br>を使用した場合、このデザインは、リボ<br>ンのFパネルでプリントされます。新し<br>いテンプレートがもう一度作成されない<br>限り、毎回同じファイルがプリントされ<br>ます。) | Forge Workbanch Printer Utility         See Critis         See Critis         Cose dar         Ext         Printer Access         Security Imaging         Security Imaging         Security Imaging         Security Imaging         Security Imaging         Security Imaging         Security Imaging         Security Imaging         Security Imaging         Secure ID         Logo         Text         Text         Coreardings of the secure ID         Logo         Text         Direction Card Travels Through Printer |
| 12   | YMCFK のリボンをプリント設定にセット<br>します。(注:さらに、自動検出ボタンを<br>使用します。このプロセスが動作するに<br>は、Fパネルリボンをインストールする<br>必要があります。)                                                                                                    |                                                                                                    |
| 13   | YMC 画像から F パネルを分かれた再転写<br>フィルムパネルにプリントするには、デ<br>ュアルパスにチェックマークを入れま<br>す。(注:他の染料でプリントされた部分<br>にUV 画像を重ねてプリントする場合、ま<br>たは F-パネル画像の逆転を選択している<br>場合は、必ず初期設定デュアルパスオプ<br>ションを使用してください。)                                 | Options       Enable Resin Scramble         Rotate Front 180 Degrees       Encrypt Job Data         Disable Printing       Invert Franel Image         Invert Franel Image       Use Substitute Panel Data         Print Mode       Invert Image                                                                                                    |
| 14   | <b>F-パネル画像の逆転</b> にチェックマークを<br>入れ、UV 画像のネガを作成します。(注:<br>人物像をロゴにする場合、これによっ<br>て、その外観が改善されます。)                                                                                                    |                                                                                                    |

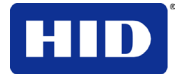

# **8.2** UVデータ(YMCFKリボン用F-パネル)のコンフィグレーション

このプロセスは、バッジアプリケーション中の単純なテキストストリングコマンドを使用して、 カードにUV画像を作成します。

| ステップ | 手順                                                                                                    |                                                                                                    |
|------|----------------------------------------------------------------------------------------------------|----------------------------------------------------------------------------------------------------|
| 1    | UV テキストの作成. バッジアプリケーションで新しいテキス<br>トボックスを作成してください。                                                                |                                                                                                    |
| 2    | UV プリントにしたい <b>テキスト</b> を入力し、テキストの前に、<br>~T の後にスペースを入れずに~T を入力します。テキスト<br>は、カード上の~T がから始まります。                    | カード-バッジアプリケーショ<br>ン<br>~Ic:\globe.bmp<br>Valid until<br>MAY 2006<br>Christian Sander<br>Technical Advisor<br>Street<br>Street |
| 3    | UV 画像の作成. 別の描画プログラムで、UV にしたい画像を<br>作成します。                                                                        | BMP 画像は、c:\globe.bmp に<br>あります。                                                                                                    |
| 4    | ルートに表示したい美物大の画像を作成し、ルート C:\ テイ<br>レクトリにグレースケールまたは1ビットの bmp ファイル<br>として保存してください。ファイル名にスペースを入れない<br>でください。         |                                                                                                    |
| 5    | バッジアプリケーションで新規テキストボックスを作成し、<br>画像のアドレスの後に <sup>~</sup> I と入力します(手順2をご覧くださ<br>い)。画像の左上が、テキストボックスの左上からスタート<br>します。 |                                                                                                    |

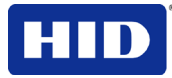

| ステップ | 手順                                                                                                    |                                                                                                    |
|------|----------------------------------------------------------------------------------------------------|----------------------------------------------------------------------------------------------------|
| 6    | プリンタドライバ設定をセットアップします。手順 8-10 を<br>ご覧ください。                                                                                                    |                                                                                                    |
| 7    | プリンタは、カード上の <sup>~</sup> I の位置に UV BMP 画像をプリン<br>トします。<br>プリンタは、カード上の <sup>~</sup> T の位置に UV テキストをプリント<br>します。                                                      | プリントされたカード<br>Valid until<br>MAY 2006<br>Christian Sander<br>Technical Advisor<br>Server Free Server Free Server Server Serv |
| 8    | YMCFK のリボンをプリント設定にセットします。(注:自動<br>検出ボタンも使用できます。)                                                                                                    |                                                                                                    |
| 9    | YMC 画像から F パネルを別の再転写フィルムパネルにプリ<br>ントしたい場合、デュアルパスをチェックします。(注:他の<br>染料でプリントされた部分に UV 画像を重ねてプリントする<br>場合、または F-パネル画像の逆転を選択した場合は、必<br>ず、初期設定のデュアルパスオプションを使用してくださ<br>い。) |                                                                                                    |
| 10   | F-パネル画像の逆転にチェックマークを入れ、UV 画像のネ<br>ガを作成します。(注:人物像をロゴにする場合、これによっ<br>て、その外観が改善されます。)                                                                                    |                                                                                                    |

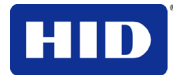

# 9 インヒビットパネルの使用

インヒビットパネル(YMCKI、YMCKIKI、YMCIKHのI)を使用すると、カード表面に再転写フィ ルムが転送されないように、カードの面積が指定できます。レパネルが使用できる場所として、 署名パネル、セキュリティホログラム、プリントする画像や転送再転写フィルムによってプリ ント済み画像でカバーされたり隠れることがない場所が挙げられます。

- 有効の場合。この機能は、YMCKI リボンを使用している場合有効です。
- アプリケーションの使用方法。インヒビットパネルへのアクセスにはテキストベースのオブジェクトが使用されます。

## 9.1 インヒビットパネル (ワークベンチプリンタユーティリティ)の使用

**ワークベンチプリンタユーティリティ**を使用し、インヒビットパネルのレイアウトを作成しま す。(注:このユーティリティを使用すると、インヒビットしているエリアを指定するための長 方形のエリアが追加できます。)

- インヒビットパネル位置:各プリントジョブで、1パネルに対応するエリアを配置するための指示が表示されます。
- オペレーティングシステム:この方法は、オペレーティングシステムでプリンタにプリントジョブを作成するアプリケーションで利用できます。(注:これは、プリンタが、他のワークステーションと共有されるか、ワークステーション専用のプリンタであるかに関係ありません。)

次の指示に従います。

- ワークベンチプリンタユーティリティを使用してインヒビットエリアを作成するには、指定のアプリケーションに関連するヘルプファイル内のインヒビットパネルのレイアウトの 使用をご覧ください。
- ワークベンチプリンタユーティリティを開くには、スタート>プログラム> FARGO > FARGO ワークベンチプリンタユーティリティ> FARGO ワークベンチをクリックします。
- ワークベンチの最新版がインストールされていることを確認してください。

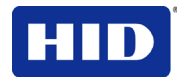

| 52                        | Fargo Workbench                                                                                                    | - 1 | × |
|---------------------------|----------------------------------------------------------------------------------------------------|-----|---|
| Appleatore 4<br>Utilities | Save<br>Dork Back                                                                                                    |     |   |
| Printer Information       | Orawing Tools       Shinke Panel Design Template         Enclored       Enclored         Eccord       Enclored         Direction Card Travels Through Printer |     |   |

| ステップ | 手順                                                            |
|------|---------------------------------------------------------------|
| 1    | ワークベンチプリンタユーティリティ内に <b>インヒビットパネルのレイアウト</b> を作成します。            |
| 2    | ファイルを保存してください。ファイルの保存に失敗すると、 <b>インヒビットパネル</b> が機能しません。        |
| 3    | アプリケーションからプリントする準備ができました。画像は、削除されない限り、インヒビット<br>パネルでプリントされます。 |

### 9.1.1 アプリケーションを用いたインヒビットパネルの使用

アプリケーションによっては、プリントジョブ内に「~i」を含むテキストオブジェクトを使用 するとインヒビットパネルが利用できます。「~i」の後に、ビットマップファイルのファイル パスとファイル名が続きます。これは、プリントジョブがレンダーリングされる際に統合され ます。

- レンダーリングとは、アプリケーション出力を、プリンタが理解できる指示に変換するプロセスです。
- この文字列はプリントから削除されます。また、転送が禁止されるエリアを定義する際に はビットマップが使用されます。

#### 9.1.2 テキストオブジェクトの作成

**互換性がないアプリケーション(テキストをオブジェクトとしてプリントしない)**:Windowsのア プリケーションの中には、プリントジョブを作成するものもありますが、プリントジョブアウ トプット内でテキストオブジェクトを作成しません。

- これらのアプリケーションのタイプは、インヒビットパネルと互換性がなく、正確なプリント出力を作成しません。アプリケーションが1つのビットマップとしてファイルを保存するようになっている場合、テキストがプリンタへ送信されても正しくプリントされません。
- この場合、「~i」文字列がカードにプリントされ、インヒビットビットマップで置換され ません。

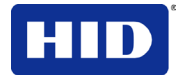

 こうしたインヒビットプリントと互換性がないアプリケーションの例として、Notepad や Microsoft Paint が挙げられます。インヒビット BMP の作成に Microsoft Paint を使用します。

互換性のあるアプリケーション(インヒビットパネルと互換性のあるテキストオブジェクトを利 用するアプリケーション):テキストオブジェクトをWindows GDIに作成するWindowsアプリケ ーションは、インヒビットパネル作業と互換性があります。(注:互換性のあるアプリケーショ ンでは、ファイルの保存後にテキスト文字列を編集できます。互換性のあるアプリケーション の一例として、Corel Draw、Microsoft WordおよびMicrosoft WordPadが挙げられます。)

### 9.1.3 プリントジョブのレンダーリング

プリンタドライバが特定のワークステーションで使用するように設置されている場合、プリン トジョブのレンダーリングは、そのローカルワークステーションでで行われます。

**共有インスタンス**:ただし、プリンタドライバが共有インスタンスの場合(例えば、他のワーク ステーションと共有している場合)、(プリンタが理解する形に変換された)プリントジョブは、 Microsoft Windowsで共有されたプリンタドライバのワークステーションでレンダーリングされ ます。

**プリントジョブレンダーリング:**Microsoft Windows Vistaでは、プリンタインスタンスで選択された設定に応じて、プリントジョブのレンダーリングは、プリンタを共有するワークステーションまたはプリントジョブを作成するワークステーションで行わせることができます。

**レンダーリングエンジン**:プリンタドライバは、「~i」コマンドのあるファイルを検索するため、 コマンド内で指定されたファイルは、Windows上の共有ワークステーションの中に配置されて いる必要があります。

- Windows Vista では、初期設定コンフィグレーションは、プリントジョブを作成している ワークステーションにジョブをレンダーリングします。
- ビットマップ画像ファイルは、プリントジョブを作成するワークステーションにおけるプリンタの設定に応じて、共有ワークステーションまたはプリントワークステーションの指定の場所に存在していなければなりません。

**例:**Windows XP のWord Padプリントジョブ内で非共有(例えば、ローカル)プリンタに対し 「~iC:\Test\inhibit.bmp」テキストオブジェクトを入力すると、プリンタドライバは、ローカル ワークステーション上でその名称と位置を持ったファイルを検索します。(注:これは、プリン タドライバの処理が、ローカルワークステーション上で実行されるからです。)

**インヒビットエリア位置**:プリントジョブ内の禁止エリアの位置は左上で、テキストオブジェクトはアプリケーションの画像に配置されます。

注:インヒビットファイルビットマップは、1ピクセルあたり1ビットです(例えば、単色)。

**プリントサイズ:**インヒビットビットマップが、ページプリントサイズより大きい場合、それに 合わせてトリミングされます。通常のCR-80カードのプリントサイズは、2.204インチx 3.452 インチです。

- そのプリントサイズでは、インヒビットビットマップエリアの最大サイズは661 ピクセル x 1035 ピクセルです。
- インヒビットビットマップが、ページプリントサイズより小さい場合でもドライバで使用 されます。これは、~iテキストオブジェクトの左上の角に表示されます。

ビットマップブラックエリア:ビットマップのブラックエリアは、インヒビット材料が、染料の カードへの転送を防止する場所に相当します。

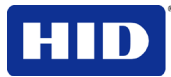

ビットマップエディタでインヒビットbmpファイルを作成します。以下の手順は、Microsoft Paintを用いたこの方法を説明します。

| ステップ | 手順                                                                                                    |                                                                                                    |
|------|----------------------------------------------------------------------------------------------------|----------------------------------------------------------------------------------------------------|
| 1    | <ul> <li>Microsoft Paint を用いてビットマップファイルを作成します。</li> <li>注:<br/>横向きのサイズは幅 1035 ピクセル、長さ 661<br/>ピクセルです。</li> <li>縦向きのサイズは幅 661 ピクセル、長さ 1035<br/>ピクセルです。</li> <li>これをペイント&gt;画像&gt;属性で設定します。</li> <li>色で白黒を選択します。</li> </ul> | 横         Attributes       ? ×         File last saved: Not Available       OK         Size on disk: Not Available       OK         Resolution:       122 x 122 dots per inch       Cancel         Width:       1035       Height:       661       Default         Units       Inches       Cm       Pixels       Colors         Oillack and white       Colors       Colors       Colors         Oillack and white       Colors       Colors       Colors         Size on disk:       Not Available       OK       Size on disk:       Not Available         File last saved:       Not Available       OK       Cancel         Width:       661       Height:       1035       Default                                                                                                    |
| 2    | オブジェクトを配置してください。これは禁<br>止エリアに正確に対応します。                                                                                                    | Units<br>Units<br>Inches Cm OPixels<br>Colors<br>Color |
| 3    | 禁止エリアを黒で塗ります。                                                                                                    | Pet resp. sake rep- rights on the Heb Merc.  Pet resp. sake rep- rights on the Heb Merc.  Pet resp. sake rep- rights on the Heb Merc.  Pet resp. sake rep- rights on the Heb Merc.                                                                                                    |

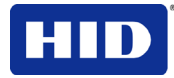

| ステップ | 手順                                                                                                    |                                                                                                    |
|------|----------------------------------------------------------------------------------------------------|----------------------------------------------------------------------------------------------------|
| 4    | Microsoft Paint に、BMP 形式でファイルを保存します。                                                                                                    | File name:     sc.bmp       Save as type:     Monochrome Bitmap ("bmp:".db)                                                                                                    |
| 5    | 「~i」コマンドをアプリケーションファイル<br>に追加します。( <b>注</b> :ここでは、Microsoft<br>WordPad を使用しました。WordPad で、<br>「~」は左揃えにします。)                                      | Document - WordPad           Ele Edit Yew Inset Format Help           D @ @ @ @ @ @ @           Avail         V @ @ @ @           Avail         V @ @ @ @           Avail         V @ @ @ @           Avail         V @ @ @ @           Avail         V @ @ @ @           For Help, press F1                                                                                                    |
| 6    | アプリケーションを使用し、カードの残りを<br>作成します。                                                                                                    | Document.rtf-WordPad     Vew Image Golors Heb     Company     Company |
| 7    | アプリケーション内でカードをプリントしま<br>す。(注:この場合、ファイル->プリントを使<br>用します。) <sup>~</sup> iテキストオブジェクトがカー<br>ドにプリントされる場合、9.1.5インヒビット<br>パネルのトラブルシューティングをご覧くだ<br>さい。 |                                                                                                    |

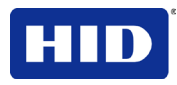

## 9.1.4 テストプリントの使用

インヒビットパネルの機能を確認するため、プリンタにテストプリントファイルが送られます。 このテスト画像は、プレフォーマットされたインヒビットエリアを使用し、ユーザー定義のイ ンヒビットビットマップはテストしません。

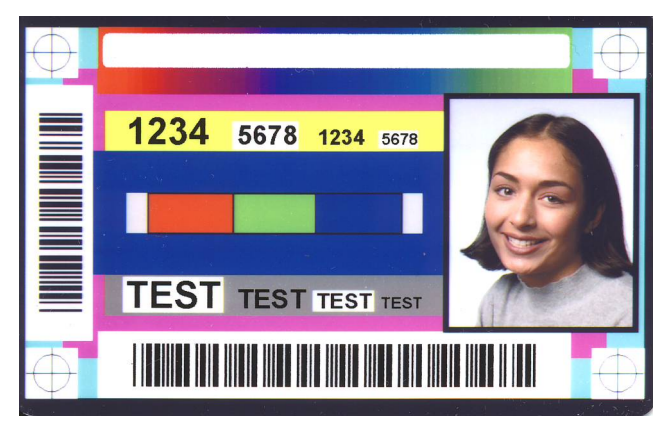

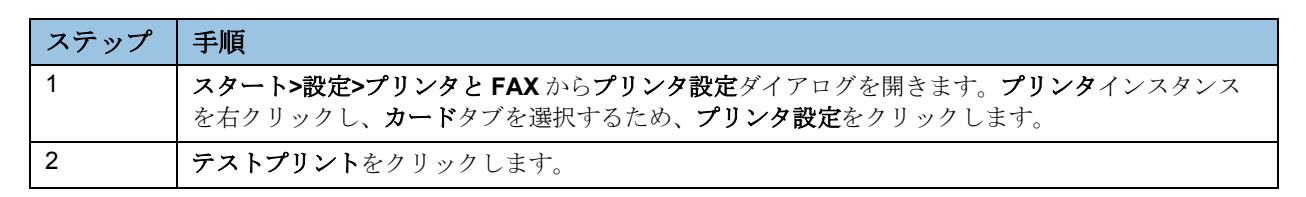

### 9.1.5 インヒビットパネルのトラブルシューティング

インヒビットパネルで希望のプリント結果が得られない場合、以下をご確認ください。

- 大文字「~」ではなく、小文字「~i」を使用していますか。小文字の「i」を自動変換する 機能があるアプリケーションもあります。
- (使用中の)ビットマップファイルは、テキストオブジェクトで指定されているとおり、ワークステーションのロケーションにありますか(共有プリンタインスタンスに関しては、上記をご覧ください)。
- ビットマップファイルは単色ですか (例えば、白黒)。
- ビットマップ画像の大きさは、禁止しようとしている空間をカバーできる大きさですか。
   (注:プリンタ解像度は、水平軸、垂直軸共に 300dpi ですか。これによって画像が配置しやくすくなります。サイズが大きい画像は、カードのサイズに切断されます。)
- ビットマップ画像は、アプリケーション画像(例えば、横または縦)と同じ向きで作成されていますか。
- Windowsのアプリケーションには、プリント前にプリントをビットマップに変換し、適切なインヒビットパネル作業を妨げるモードがあるアプリケーションがあります。
- Microsoft WordPad などのアプリケーションでは、「~」を左端に揃えなければなりません。 さもないと、それがカードにプリントされ、インヒビットの機能が無効になります。

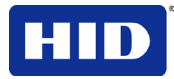

# 10 ファームウェアのアップデート

このセクションでは、プリント作業の管理用の内部ソフトウェアやファームウェアについて説 明します。信頼性の向上、追加機能、プリント品質の向上などの強化を含んだ新しいファーム ウェアのバージョンがリリースされます。新しいファームウェアのアップデートは、インター ネットからダウンロードできます。

- ワークベンチプリンタユーティリティユーザーガイドをご覧いただき、ファームウェアの ダウンロードおよびインストールを行ってください。
- **重要**:これは、新しいプリンタです。新しいファームウェアがリリースされ、購入可能になると(手順2を参照のこと)、実際のウィンドウおよびダイアログを記載した手順3から14が拡大されます。それまで、この手順は将来に使用するものとしてお読みください。

## 10.1 ファームウェアのアップデートの実施

| line and the second second s                                                                                                    | ? ×                                                                                                    |
|----------------------------------------------------------------------------------------------------|----------------------------------------------------------------------------------------------------|
| Magnetic Encoding Lamination K Panel Resin St<br>Card Device Options Image Color Image Tr                                                                                                    | ipplies ansfer                                                                                                    |
| Card Size           CR-80         Image: Constraint of the second second secon | Printer Information Printer Information Remote LCD Advanced Settings Sensors Film Information                                                                                                    |
| Card Type<br>Custom 1<br>Card Hopper Selection<br>First Available<br>Orientation<br>Copies<br>1<br>Diagnostics<br>Test Print<br>About<br>ToolBox                                                                                                    | Printer Serial Number:       Nagnetic Encoder         A7120464       Image: Constant of the second of the second of the se |
| OK Cancel                                                                                                    | <b>ワー</b> クベンチプリンタユーティリティプリンタ情報<br>Help                                                                                                    |

| ステップ | 手順                                              |
|------|-------------------------------------------------|
| 1    | 診断をクリックし、ワークベンチを開きます。                           |
|      | メーカーウェブサイトからファームウェアを入手します。                      |
| 2    | ここで、 <b>サポート</b> ページが起動します。                     |
|      | <ul> <li>ファームウェアをクリックします。</li> </ul>            |
|      | <ul> <li>ドロップダウンメニューを使用し、プリンタを選択します。</li> </ul> |
|      | <ul> <li>次に進むをクリックします。</li> </ul>               |
| 3    | <b>プリンタファームウェア</b> のプリンタ名をクリックすると、ダウンロードが開始します。 |
| 4    | 保存をクリックします。                                     |

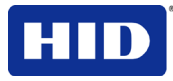

| ステップ | 手順                                                                                                    |
|------|----------------------------------------------------------------------------------------------------|
| 5    | 保存をクリックし、ファイルをコンピュータのデスクトップに保存します。                                                                                                    |
| 6    | ダウンロードが完了したら、 <b>閉じる</b> をクリックし、このダイアログを閉じます。                                                                                                    |
| 7    | コンピュータのデスクトップから、ファームウェアの EXE ファイルをダブルクリックし、広げます。                                                                                                    |
| 8    | WinZip Self-Extractor ウィンドウで、ブラウズをクリックします。                                                                                                    |
| 9    | デスクトップを選択し、フォルダのブラウズダイアログで OK をクリックします。                                                                                                    |
| 10   | WinZip Self-Extractor ウィンドウで<br>解凍をクリックし、指定のファイル<br>を解凍します。<br>注:ファームウェアが、FRMフォー<br>マットの場合、解凍は不要です。                                                                                                    |
| 11   | ドロップダウンメニューのアクショ<br>ンからファームウェアのアップグ<br>レードを選択します。これで、ファ<br>ームウェアのアップグレードが開<br>きます。<br>Upgrade your printer's firmware to add new functionality or correct firmware<br>related problems.<br>Check for firmware updates at <u>Technical Support Website</u><br>Firmware Info<br>Current Firmware File:<br>Upgrade Cancel |
| 12   | <ul> <li>ブラウズメニューからデスクトップを選択します。</li> <li>.frm ファイルをクリックします。</li> <li>開くをクリックします。</li> <li>アップグレードをクリックし、ファームウェアをプリンタへ送信します。</li> </ul>                                                                                                    |

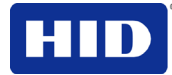

# 11 付属書A:HDPii Plus

このセクションは、HDPii Plusにのみ関係します。

| 寸法 | HDPii Plus:11.50" (高さ) x 12.25" (幅) x 9.25" (奥行) / 292mm (高さ) x 313mm (幅)<br>x 235mm (奥行)           |
|----|----------------------------------------------------------------------------------------------------|
|    | HDPii Plus + 両面モジュール:11.50" (高さ) x 25.00" (幅) x 9.25" (奥行) / 292mm<br>(高さ) x 626mm (幅) x 235mm (奥行) |

### **11.1** 付属手順 - セキュリティロック(ケンジントンロック)スロットを使用 重要:HID Clobalは互換性のあるロックを扱っていませんが、コンピュータ販売店でご購入

**重要:HID Global**は互換性のあるロックを扱っていませんが、コンピュータ販売店でご購入いただけます。

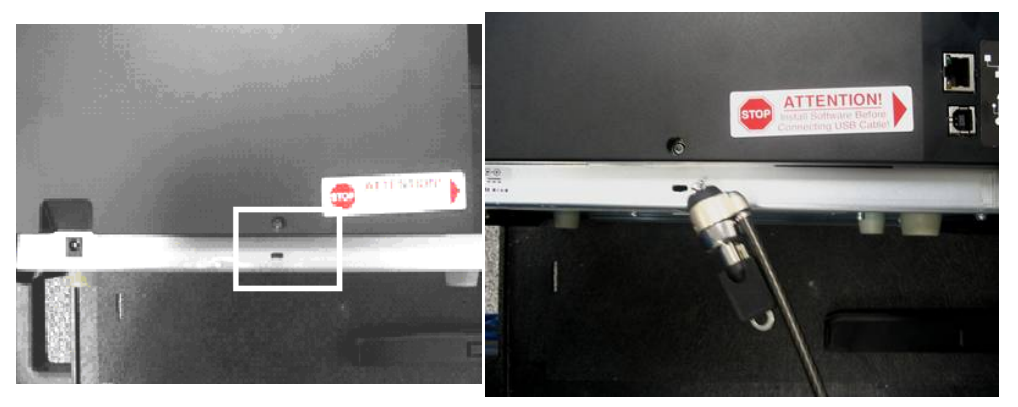

HDPii Plus プリンタの金属シャーシの背面にセキュリティロックスロットがあり、標準ラップ トップセキュリティロックが装備されています。

部外者がHDPii Plusを無断で取り外すことがないように、固定された物体に業界標準セキュリティケーブルを装着し、セキュリティロックスロットにケーブルを固定してください。(注:HID Globalはロック装置を取り扱っていませんが、安全性を高めるためこの機能が装着されています。)

ロックスロットにはプラスティックカバーがあり、そこにロックを通すようになっています。 (**注**:保護フィルムが破れるまで適度な力を加え、ロックの先端をスロットに通します。) ロックメーカーの指示に従ってください。
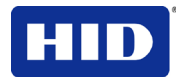

## **11.1.1** 磁気エンコーダのクリーニング- HDPii Plus アウトプットモジュール

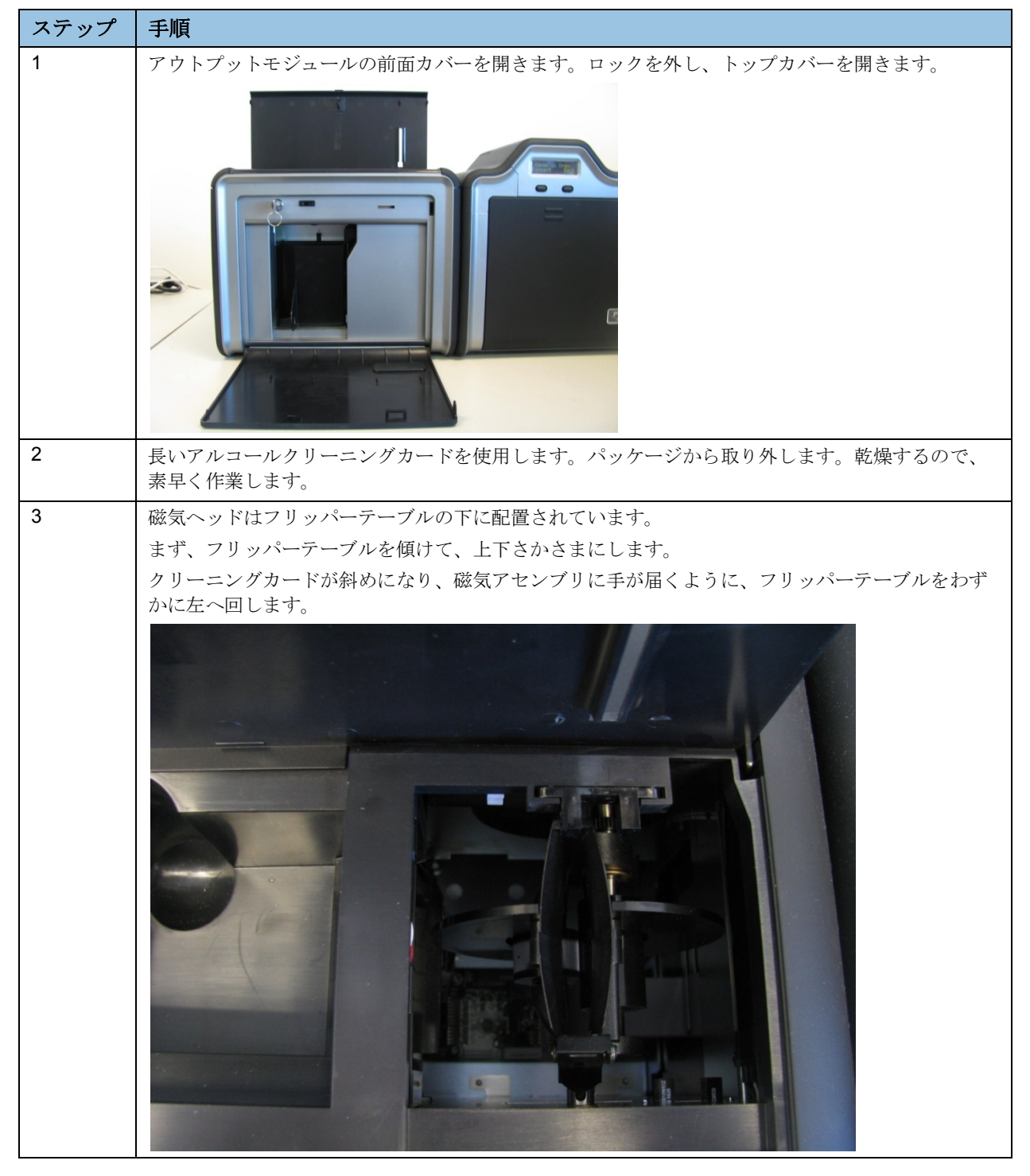

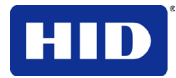

| ステップ | 手順                                     |
|------|----------------------------------------|
| 4    | クリーニングカードをわずかに傾けて、フリッパーテーブルスロットに挿入します。 |
|      |                                        |
| 5    | OLED の前進ボタンと後進ボタンを用いて、カードを前後に動かします。    |